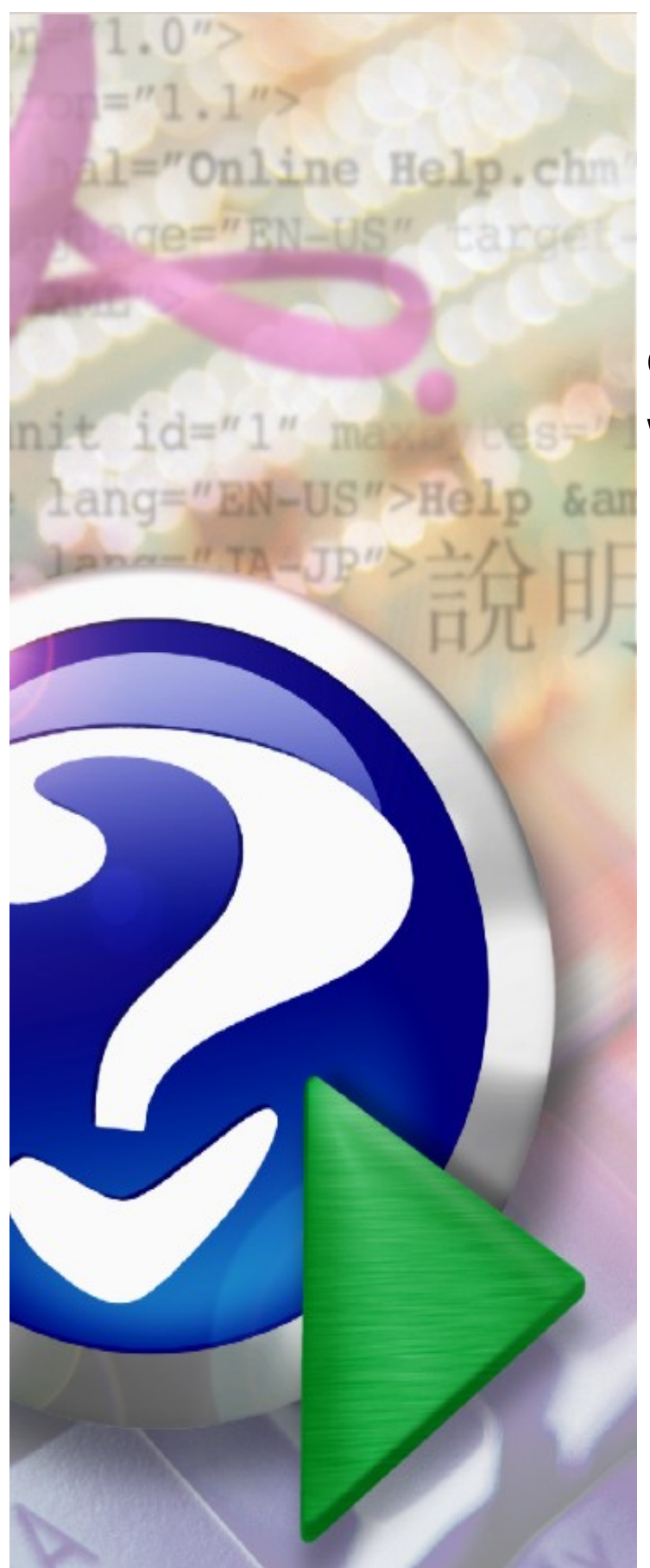

## Obsługa elektronicznych wniosków na umowy ZPO

© 2024 Kamsoft S.A.

# KAMSOFT

Data utworzenia: 30.09.2024

# Spis treści

| Rozdział 1                 | Wstęp                                                                                                    | 5        |
|----------------------------|----------------------------------------------------------------------------------------------------|----------|
| Rozdział 2                 | Kolejność wykonywania działań                                                                                   | 10       |
| Rozdział 3                 | Portal Świadczeniodawcy (CLO_WS)                                                                                | 12       |
| 3.1 Dodanie<br>3.2 Dodanie | nowej jednostki organizacyjnej w strukturze świadczeniodawcy<br>nowej lokalizacji w strukturze świadczeniodawcy | 12<br>15 |
| 3.3 Dodanie                | nowej komorki organizacyjnej w strukturze swiadczeniodawcy<br>nie personelu do miejsca                          | 19       |
| 3 5 Przygoto               | owanie zestawów asortymentu                                                                                     | 38       |
| 3.6 Wygene                 | rowanie pliku profilu potencjału                                                                                | 49       |
| 3.7 Wygene                 | rowanie pliku z danymi o zestawach i produktach handlowych                                                      | 53       |
| Rozdział 4                 | Repozytorium dokumentów w Portalu Świadczeniodawcy                                                              | 55       |
| 4.1 Dodawar                | nie nowego dokumentu                                                                                            | 59       |
| Rozdział 5                 | Ofertowanie 2 (OFERT)                                                                                           | 60       |
| 5.1 Import s               | truktury oferenta                                                                                               | 60       |
| 5.2 Weryfika               | acja poprawności importu danych świadczeniodawcy                                                                | 62       |
| 5.3 Import o               | lanych o zestawach i produktach handlowych                                                                      | 64       |
| 5.4 Import o               | lefinicji postępowania                                                                                          | 66       |
| 5.5 Dodanie                | przedmiotu świadczeń do wniosku                                                                                 | 67       |
| 5.6 Wprowa                 | dzenie harmonogramu do wniosku                                                                                  | 72       |
| 5.7 Wprowa                 | dzanie personelu do wniosku                                                                                     | 74       |
| 5.8 Wprowa                 | dzenie harmonogramu personelu do wniosku                                                                        | 76       |
| 5.9 Wprowa                 | dzanie podwykonawców                                                                                            | 78       |
| 5.10 Eksport               | wniosku wraz z załącznikami                                                                                     | 80       |
| 5.11 Podpisa               | nie dokumentów podpisem cyfrowym                                                                                | 84       |
| 5.12 Utworz                | enie pliku wniosku do przekazania do OW NFZ                                                                     | 85       |
| Rozdział 6                 | Portal Świadczeniodawcy (CLO_WS)                                                                                | 87       |
| 6.1 Przekaza               | nie wniosku                                                                                                    | 87       |
| 6.2 Szczegó                | ły wniosku                                                                                                    | 90       |
| Rozdział 7                 | Obsługa wezwania do uzupełnienia braków                                                                         | 92       |
| 7.1 Przesłani              | e przez zespół oceniający wnioski wezwania do uzupełnienia braków                                               | 94       |
| 7.2 Oczekiw<br>uzupełnieni | ane działanie wnioskującego w przypadku otrzymania wezwania do<br>a braków                                      | 96       |

| 7.2.1 Obsługa uzupełniania braków w przypadku dokumentów z kompute                                                                             | era 96<br>97                       |
|----------------------------------------------------------------------------------------------------|------------------------------------|
| 7.2.2 Obsługa uzupełniania braków w przypadku dokumentów zapisanyc<br>reţ7.2.2.1 Brak załącznika w repozytorium entów generowanych przez aplik | h wcześniej w<br>ację do <b>99</b> |
| Rozdział 8 <sup>w</sup> Przygotowanie i podpisanie umowy                                                                                       | 100                                |
| Rozdział 9 Najczęściej zadawane pytania                                                                                                    | 101                                |

#### 1 Wstęp

- 1. Zakres danych zawartych we wniosku, szablon wniosków ani lista wymaganych załączników do wniosku nie zmienia się w związku z wprowadzeniem wniosków elektronicznych i jest taki sam jak dla wniosków składanych w postaci tradycyjnej.
- 2. Zasady zawierania umów:
  - umowy są zawierane z podmiotami prowadzącymi aptekę lub z podmiotami będącymi realizatorami zaopatrzenia w wyroby medyczne;
  - umowa może dotyczyć wielu zakresów świadczeń i dla każdego zakresu wielu miejsc udzielania świadczeń;
  - dla każdego punktu umowy (każdej pozycji wniosku), czyli miejsca udzielania świadczeń w danym zakresie świadczeń, należy wskazać zestaw asortymentu dostępnego w danym miejscu;
  - przygotowanie zestawów asortymentu odbywa się w Portalu Świadczeniodawcy, a zdefiniowane zestawy asortymentu importuje się do aplikacji służącej do przygotowania wniosków. W trakcie przygotowywania wniosku, dla każdej pozycji wniosku (miejsca i zakresu świadczeń) osoba przygotowująca wniosek o umowę wskazuje jeden z przygotowanych wcześniej zestawów asortymentu;
  - umowa jest zawierana na czas określony i może być zawarta na okres dłuższy niż jeden rok kalendarzowy - w systemie informatycznym jest ona zapisana i stworzona tak samo jak inne wieloletnie umowy na świadczenia, a więc umowa formalnoprawna będzie zawierała zapis, że umowa jest zawarta na czas obejmujący kilka lat, ale w systemie będzie zapisanych szereg umów rocznych. Na przełomie lat w systemie automatycznie będzie tworzona kolejna umowa roczna – na następny rok kalendarzowy dla danej umowy wieloletniej;
  - umowy są zawierane w rodzaju świadczeń 12 Zaopatrzenie w wyroby medyczne;
  - w tym typie umowy są zdefiniowane cztery zakresy świadczeń. We wniosku mogą wystąpić pozycje z jednego lub wielu zakresów świadczeń;
  - w każdym punkcie umowy występuje jedno miejsce udzielania świadczeń jednak dla każdego zakresu świadczeń można stworzyć wiele punktów wniosku o umowę, a więc można wskazać wiele miejsc;
  - w umowie, dla każdego miejsca udzielania świadczeń jest zdefiniowany harmonogram dostępności miejsca – godziny udzielania świadczeń, w poszczególnych dniach tygodnia;
  - w umowie, dla miejsca udzielania świadczeń jest zdefiniowana lista osób udzielających świadczeń;
  - dla każdej osoby udzielającej świadczeń konieczne jest określenie szczegółowego harmonogramu pracy, czyli godzin w poszczególnych dniach tygodnia;
  - w umowie nie jest wykazywane wyposażenie;
  - w realizacji umów dopuszcza się możliwość wykazywania podwykonawców.

Dostępność miejsca i lista osób z ich godzinami pracy jest zapisana we wniosku o umowę i z tego wniosku zostanie przepisana do umowy. W trakcie trwania umowy te dane mogą się zmieniać – zmiany mogą być zgłaszane przez Portal i oceniane - akceptowane przez wyznaczonych pracowników OW NFZ. Jest to standardowy mechanizm stosowany we wszystkich umowach ze świadczeniodawcami (w tym ze świadczeniodawcami posiadającymi umowy na zaopatrzenie w wyroby medyczne).

- 3. Przygotowanie podmiotu wnioskującego o zawarcie umowy do złożenia wniosku.
  - Do zdefiniowania swojego potencjału konieczne jest posiadanie konta w Portalu Świadczeniodawcy. Jeżeli podmiot zainteresowany podpisaniem umowy z Narodowym Funduszem Zdrowia nie posiada dostępu do Portalu to w pierwszej kolejności musi taki dostęp uzyskać, składając stosowny wniosek. Informacje o możliwości uzyskania dostępu do portalu Narodowego Fundusz Zdrowia znajdują się w Portalu Oddziału Wojewódzkiego NFZ.
  - Kolejną czynnością jest zdefiniowanie w Portalu swojej struktury organizacyjnej i swojego potencjału (personelu zatrudnionego w poszczególnych miejscach).
  - Jeżeli umowa będzie realizowana z udziałem podwykonawców to również Ci podwykonawcy powinni:
     o uzyskać dostęp do Portalu (jeżeli jest taka potrzeba);
    - o wprowadzić w Portalu swoje dane (w tym informacje o swoich miejscach udzielania świadczeń i o zatrudnionym personelu);
    - o zapisać w systemie NFZ informację o umowie podwykonawstwa, wskazując m.in. okres jej obowiązywania i miejsca udzielania świadczeń, które w ramach tej umowy udostępnia innemu świadczeniodawcy;
    - wskazać w tej umowie podmiot, który będzie wnioskował o podpisanie umowy ZPO dzięki temu podmiot przygotowujący wniosek o umowę będzie mógł w nim wskazać nie tylko swoje miejsca, ale również miejsca podwykonawcy/podwykonawców, którzy udostępnili mu swoje miejsca na podstawie umów podwykonawstwa.
  - Sposób postępowania podmiotu wnioskującego w związku z przygotowaniem się do złożenia wniosku
    o umowę jest analogiczny jak w przypadku innych świadczeniodawców, z zastrzeżeniem, że ze
    względu na obsługę wniosków w wersji elektronicznej konieczne jest również dodanie do
    repozytorium dokumentów w Portalu Świadczeniodawcy, wybranych dokumentów będących
    załącznikami do wniosku o umowę. Szczegółowe informacje zapisane są w dalszej części dokumentu.
- 4. Podstawowe czynności (ogólny schemat procesu)
  - Uzyskanie dostępu do portalu Funduszu utworzenie konta w portalu.
  - Uzupełnienie swoich danych identyfikacyjnych i danych szczegółowych. Tymi danymi są:
    - o dane podmiotu wnioskującego podmiotu prowadzącego aptekę lub realizatora ZPO podmiotu, z którym zostanie podpisana umowa.
    - o lista miejsc udzielania świadczeń i ich adresy.
      - personel zatrudniony w miejscach udzielania świadczeń i harmonogram dostępności personelu
  - Ze względów technicznych, dla prawidłowego działania systemu w zakresie obsługi umowy i procesu rozliczeń, dla każdego miejsca udzielania świadczeń muszą być zdefiniowane następujące wartości:
    - o specjalność miejsca (analogicznie do specjalności komórek organizacyjnych podmiotów leczniczych).
    - o profil medyczny (analogicznie do profili komórek organizacyjnych podmiotów leczniczych).

Aby takie uzupełnienie opisu miejsca było możliwe, do słowników systemu dodano specjalne techniczne wartości, których należy użyć w opisie miejsca.

- W przypadku apteki.
  - o Specjalność komórki organizacyjnej:
    - 9994 Apteka ogólnodostępna

- Profil medyczny:
  - Dziedzina medycyny 999 Inne usługi realizowane w aptece
  - Funkcja ochrony zdrowia: HC.A.9. Inne usługi realizowane w aptece
- W przypadku realizatorów ZPO, niebędących aptekami:
  - o Specjalność komórki organizacyjnej:
    - 9999 Realizator zaopatrzenia w wyroby medyczne
  - Profil medyczny:
    - Dziedzina medycyny: 99 Realizator zaopatrzenia w wyroby medyczne będące przedmiotami ortopedycznymi lub środkami pomocniczymi
    - Funkcja ochrony zdrowia: HC.Z.9 Realizator zaopatrzenia w wyroby medyczne będące przedmiotami ortopedycznymi lub środkami pomocniczymi
- Na etapie przygotowania wniosku można zawęzić godziny udzielania świadczeń w umowie (nie muszą to być wszystkie godziny wskazane w Portalu), ale nie można wskazać godzin wykraczających poza godziny działania miejsca zapisane w portalu.
- Dla tego miejsca należy wskazać personel, czyli listę osób "pracujących" w tym miejscu. W trakcie przygotowania wniosku, o zawarcie umowy z NFZ, operator wskazuje osoby z tej listy (może wskazać wszystkie osoby albo tylko ich część), może wskazać te same godziny pracy osoby w poszczególnych dniach albo może te godziny zawęzić.
- Na potrzeby przygotowania wniosku o umowę na zaopatrzenie w wyroby medyczne (wniosku w wersji elektronicznej) konieczne jest również dodanie do repozytorium dokumentów w Portalu Świadczeniodawcy dokumentów, które mogą być załącznikami do wniosku. Załączniki do wniosku o umowę, które wymagają wcześniejszego zapisania ich w repozytorium to:
  - o umowa spółki, w przypadku wnioskodawców wykonujących działalność w formie spółki cywilnej;
  - $\circ$  polisa ubezpieczenia OC, lub inny dokument potwierdzający zawarcie umowy ubezpieczenia OC;
  - pełnomocnictwo do składania oświadczeń woli w imieniu wnioskującego (jeżeli wnioskujący jest reprezentowany przez pełnomocnika);
  - o dokumenty potwierdzające prawo do lokalu jako miejsca udzielana świadczeń.
- Po uzupełnieniu informacji o potencjale przygotowanie pliku profilu potencjału (wykorzystywanego w programie do przygotowania wniosku). Szczegółowa informacja jak przygotować profil potencjału znajduje się w dalszej części dokumentu, jest też dostępna w dokumentacji użytkownika do Portalu Świadczeniodawcy. Tworząc plik profilu potencjału operator musi:
  - Podać datę, od której chce zawrzeć umowę do pliku zostaną dodane informacje aktualne na wskazy dzień m.in. dostępność miejsc na ten dzień i lista osób zatrudnionych w miejscach, w tym dniu;
  - Wskazać miejsca udzielania świadczeń których dane mają być zapisane w pliku (w tym również miejsca podwykonawców, jeżeli umowa ma być realizowana w miejscach podwykonawców).

W pliku profilu potencjału zostaną zapisane dane dotyczące podmiotu wnioskującego, dane miejsc (w tym dane adresowe), informacje o personelu zatrudnionym w miejscach wskazanych do pliku profilu potencjału, dokumentów zapisanych w repozytorium.

 Niezależnie od zdefiniowania potencjału i pobrania pliku profilu potencjału, w Oddziale Wojewódzkim NFZ zostanie zdefiniowane postępowanie i opublikowane w Portalu "Zaproszenie do składania wniosków". Oprócz samego dokumentu – zaproszenia do składania wniosków, na portalu jest opublikowany plik z elektroniczną definicją ogłoszonego postępowania – ten plik, podobnie jak wcześniej przygotowany plik profilu potencjału należy pobrać z Portalu i zaimportować w aplikacji służącej do przygotowania wniosków. Następnie podmiot wnioskujący powinien pobrać z portalu OW NFZ i zainstalować w swoim środowisku lokalnym aplikację do przygotowania ofert i wniosków. W aplikacji powinien wczytać:

- o Plik profilu potencjału
- o Plik z elektroniczną definicją ogłoszonego postępowania
- Z Portalu należy pobrać również przygotowane wcześniej zestawy asortymentu i zaimportować je do aplikacji służącej do przygotowania wniosku
- Wykorzystując wczytane dane należy przygotować wniosek (szczegółowe informacje znajdują się w instrukcji użytkownika do programu, podstawowe informacje na ten temat znajdują się w dalszej części dokumentu).
- Po przygotowaniu wniosku (podaniu wszystkich niezbędnych informacji) należy:
  - Wygenerować treść wniosku i go zapisać na dysku komputera. Wniosek powinien być podpisany przez osobę upoważnioną (podpisem elektronicznym).
  - Do wniosku należy wygenerować załączniki. Załączniki generowane w aplikacji należy zapisać na dysku komputera, a następnie podpisać cyfrowo przez osobę upoważnioną.
  - Załączniki do wniosku, które zostały wcześniej zapisane w repozytorium dokumentów należy wskazać – wybrać z listy dostępnych załączników. Informacja o wybranych załącznikach zostanie również zapisana w przygotowywanym wniosku.

Wszystkie dokumenty (wniosek i załączniki do wniosku należy zapisać w jednym pliku w formacie .zip (korzystając z funkcji programu)).

- Tak przygotowany wniosek należy przekazać do Oddziału Wojewódzkiego NFZ za pośrednictwem Portalu.
- 5. W przypadku pozytywnej oceny wniosku (przyjęcia wniosku) na podstawie danych wniosku zostanie utworzona umowa.
  - Ustalenie konta bankowego dla umowy
    - o Gdy umowa będzie w statusie "Umowa kompletna" to świadczeniodawca będzie miał możliwość w Portalu złożenia wniosku o ustalenie konta bankowego do umowy i wskazanie danych posiadacza rachunku.
    - o Ten wniosek jest oceniany przez operatorów w OW NFZ.
  - Po przygotowaniu umowy i ustaleniu konta bankowego do umowy, OW NFZ generuje szablon umowy z załącznikami (w umowie są trzy załączniki: Harmonogram – zasoby, Wykaz podwykonawców oraz Wzór wniosku o zmianę konta bankowego w umowie).
  - Umowy na świadczenia są podpisywane w wersji elektronicznej:
  - Umowa z załącznikami jest zapisana w postaci pliku w formacie PDF.
  - Umowa jest podpisywana cyfrowo przez Dyrektora OW NFZ lub osobę przez niego upoważnioną.
  - Umowa podpisana przez osobę reprezentującą Fundusz jest udostępniana świadczeniodawcy w Portalu.
  - Świadczeniodawca pobiera umowę, podpisuje ją podpisem cyfrowym poza programem udostępnionym przez NFZ i przekazuje na portal.

 Operator OW NFZ weryfikuje poprawność podpisania umowy (czy podpis jest ważny i czy dokument jest podpisany przez osobę uprawnioną). Jeżeli zostanie stwierdzony problem to dokument ponownie jest przekazany do podpisu, jeżeli podpis jest poprawny to następuje zmiana statusu umowy na "Podpisana".

#### 2 Kolejność wykonywania działań

Poniżej przedstawiona jest kolejność wykonywania działań w celu przeprowadzenia całego procesu dotyczącego umów na zaopatrzenie w wyroby medyczne. W poniższym opisie przyjęto założenie, że świadczeniodawca ma już założone konto na Portalu Świadczeniodawcy oraz zainstalowaną aplikację Ofertowanie 2.

Proces rozpoczyna się w Portalu Świadczeniodawcy, w którym kolejno należy wprowadzić, ewentualnie zweryfikować:

- Jednostka organizacyjna dodanie nowej jednostki organizacyjnej dotyczy tylko świadczeniodawców, którzy nie mają w Portalu Świadczeniodawcy zarejestrowanego miejsca udzielania świadczeń. Jeżeli świadczeniodawca ma już określone miejsce udzielania świadczeń, to powinien przejść do następnego punktu.
- 2. **Lokalizacja** w przypadku zarejestrowanej wcześniej w Portalu Świadczeniodawcy lokalizacji należy zweryfikować czy są wprowadzone jej współrzędne geograficzne w przypadku ich braku należy je uzupełnić; w przypadku nowego świadczeniodawcy należy <u>dodać nową lokalizację</u>.
- 3. **Komórka organizacyjna** w przypadku istniejącej już w Portalu Świadczeniodawcy komórki organizacyjnej należy zweryfikować jej okresy dostępności; w przypadku nowej lub nieistniejącej w Portalu Świadczeniodawcy komórki należy ją <u>dodać oraz określić jej okresy dostępności</u> (godziny otwarcia).
- 4. **Personel** w przypadku komórki organizacyjnej już istniejącej w Portalu Świadczeniodawcy, należy zweryfikować poprawność przypisanego do niej personelu oraz jej harmonogramu czasu pracy; w przypadku nowej komórki należy <u>dodać personel zatrudniony w komórce</u> oraz określić harmonogram pracy tego personelu.
- 5. **Zestaw/zestawy asortymentu** zestawy produktów, które będą dostępne w poszczególnych miejscach udzielania świadczeń i zakresach świadczeń opis znajduje się w rozdziale <u>Przygotowanie</u> <u>zastawów asortymentu</u>.
- Repozytorium dokumentów należy zweryfikować i ewentualnie uzupełnić dokumenty w repozytorium dokumentów w Portalu Świadczeniodawcy - opis znajduje się w rozdziale <u>Repozytorium</u> <u>dokumentów w Portalu Świadczeniodawcy</u>.
- 7. **Plik z profilem potencjału** po wprowadzeniu bądź weryfikacji danych wg wcześniejszych punktów należy <u>wygenerować plik z profilem potencjału</u> wygenerowany plik posiada rozszerzenie **ssx2**.
- Plik z danymi o zestawach i produktach handlowych po wprowadzeniu bądź weryfikacji danych wg wcześniejszych punktów należy wygenerować plik z danymi o zestawach i produktach handlowych wygenerowany plik posiada rozszerzenie *zphx*.
- 9. **Plik z definicją postępowania** następnie należy z Portalu Świadczeniodawcy pobrać plik z definicją postępowania plik ten posiada rozszerzenie *kch2*.

Następnie należy uruchomić aplikację Ofertowanie 2, w której kolejno należy:

- 1. Zaimportować struktury oferenta wykorzystywany do tego jest plik ssx2.
- 2. <u>Zweryfikować poprawność importu danych</u> oraz uzupełnić (warunek konieczny) dane osoby reprezentującej oraz numer telefonu do niej.

- 3. Zaimportować dane o zestawach i produktach handlowych wykorzystywany do tego jest plik zphx.
- 4. Zaimportować definicję postępowania wykorzystywany do tego jest plik kch2.
- 5. <u>Dodać przedmiot świadczeń do wniosku</u> czyli zakresy świadczeń.
- 6. Wprowadzić harmonogram pracy czyli godziny otwarcia
- 7. Wprowadzić zatrudniony personel
- 8. Wprowadzić harmonogramu czasu pracy zatrudnionego personelu
- 9. Wprowadzić podwykonawców
- 10.<u>Wykonać eksport elektronicznej wersji pliku z wnioskiem</u> (plik ma rozszerzenie **xml**) oraz podpisać wniosek i załączniki podpisem elektronicznym

Ostatnim krokiem jest <u>przekazanie wygenerowanego i podpisanego wniosku do OW NFZ za pośrednictwem</u> <u>Portalu Świadczeniodawcy</u>.

#### 3 Portal Świadczeniodawcy (CLO\_WS)

Przygotowanie wniosku o umowę na zaopatrzenie w wyroby medyczne wymaga wcześniejszego uzupełnienia informacji w Portalu Świadczeniodawcy.

Informacje dopisywane w portalu dotyczą:

- Miejsc udzielania świadczeń oraz dostępności miejsca
- Danych adresowych miejsc
- Personelu wykonującego świadczenia oraz harmonogramu pracy tych osób godzin w poszczególnych dniach tygodnia
- Przygotowania zestawów asortymentu

#### 3.1 Dodanie nowej jednostki organizacyjnej w strukturze świadczeniodawcy

W celu dodania miejsca niezbędne jest dodanie "jednostki organizacyjnej" W przypadku apteki/realizatora zaopatrzenia w wyroby medyczne jednostka organizacyjna jest tylko elementem technicznym.

Aby dodać nową jednostkę organizacyjną należy skorzystać z przycisku **Dodaj jednostkę organizacyjną** na zakładce Jednostki organizacyjne.

| seanosaa organizacijine                                                                                                    | Komorki orga                      | nizacyjne          | Zakłady lecznicze                  | Lokalizacj   | e Zgłoszenia z  | mian danych komó     | rek Dyspozytorzy RTM |        |
|----------------------------------------------------------------------------------------------------|-----------------------------------|--------------------|------------------------------------|--------------|-----------------|----------------------|----------------------|--------|
| Pozostały personel RTM                                                                                                    | Personel CZP                      | Dodatko            | wy p <mark>ers</mark> onel, koordy | natorzy      | Personel apteki | Powiadomienia        |                      | ්)<br> |
| <b>Jyszukiwanie jednoste</b><br>odaj dane jednostki organ<br>od:<br>jentyfikator:<br>azwa:<br>ktywna:<br>▼<br><b>Č</b> Znajdź | ek organizacy<br>izacyjnej, którą | jnych<br>chcesz wy | szukać lub nie poda                | waj nic, jeż | eli chcesz wyśw | ietlić wszystkie jed | nostki.              |        |
|                                                                                                    |                                   |                    |                                    |              |                 |                      |                      |        |

Po kliknięciu otworzy się formatka pozwalająca na uzupełnienie danych.

Dane wymagane do uzupełnienia to:

- Sekcja Dane ogólne
  - o Identyfikator jednostki (część V K.R.)
  - $\circ$  Nazwa
  - Data rozpoczęcia działalności
  - $\circ$  Kod terytorialny
  - Miejscowość

- $\circ$  Numer domu
- $\circ$  Kod pocztowy
- o Poczta
- Sekcja Kierownik
  - o Imię
  - $\circ$  Nazwisko
  - $\circ$  Telefon

| 1221/0101)                                |                           |                         |                                              |
|-------------------------------------------|---------------------------|-------------------------|----------------------------------------------|
| Dane podstawowe Rodzaje j                 | ednostki Certyfikaty      |                         |                                              |
| Zapisz 💦                                  | Anuluj                    |                         |                                              |
| Dane ogólne                               |                           | Adres siedziby          |                                              |
| identyfikator jednostki<br>część V K.R.): |                           | Kod terytorialny:       |                                              |
| lazwa:                                    | 1.                        | Miejscowość:            |                                              |
| REGON:<br>Data rozpoczecia działalności:  | 350044762                 | Ulica:                  |                                              |
| Data zakończenia działalności:            |                           | Numer domu:             |                                              |
|                                           |                           | Numer lokalu:           |                                              |
|                                           |                           | Kod pocztowy:           |                                              |
|                                           |                           | Poczta:                 | 4                                            |
|                                           |                           | Uzupełnij danymi świa   | adczeniodawcy                                |
| Gerownik                                  |                           | Dane kontaktowe         |                                              |
| imię:                                     |                           | Faks:                   | +48                                          |
| Nazwisko:                                 |                           | Telefon do rejestracji: | +48                                          |
| Telefon:                                  | +48                       | Telefon do informacji:  | +48                                          |
|                                           |                           | Adres e-mail:           |                                              |
|                                           |                           |                         | Chcę otrzymywać na podany adres powiadomieni |
|                                           |                           | Strona WWW:             |                                              |
|                                           |                           | Uzupełnij danymi świa   | adczeniodawcy                                |
|                                           |                           |                         |                                              |
| kresy obecności jednostk                  | i w zakładach leczniczych |                         |                                              |
|                                           |                           |                         |                                              |

Należy wypełnić wszystkie pola wymagane, w pola nie mające merytorycznego uzasadnienia należy wpisać dowolną wartość akceptowalną przez system np. V cz. KR należy wpisać liczbę całkowitą.

Po uzupełnieniu danych należy zapisać wprowadzone dane za pomocą przycisku Zapisz.

Za pomocą przycisku Edytuj, użytkownik może edytować dane.

Za pomocą przycisku **Usuń**, użytkownik może usunąć wprowadzoną jednostkę organizacyjną (dopóki nie zostanie użyta w umowie).

Przycisk **Miejsce udzielania świadczeń** służy do oznaczenia jednostki jako miejsca udzielania świadczeń. – w przypadku aptek nie ma zastosowania, prosimy tego nie zaznaczać.

| Lista komórek                               |                            |                         |            |              |
|---------------------------------------------|----------------------------|-------------------------|------------|--------------|
| Dane podstawowe Certyf                      | ikaty                      |                         |            |              |
| Edytuj                                      | Usuń Miejsce udzielania ś  | wiadczeń                |            |              |
| Dane ogólne                                 |                            | Adres siedziby          |            |              |
| Kod jednostki:                              | J/01221/0928               | Kod terytorialny:       | 2466011    | Gliwice      |
| Identyfikator jednostki<br>(cześć V K. R.): | 928                        | Miejscowość:            | 0940000    | Gliwice      |
|                                             | JEDNOASTKA                 | Ulica:                  | 50091      | Most Edisona |
| Nazwa:                                      |                            | Numer domu:             | 1          |              |
| CON.                                        | 250044752                  | Numer lokalu:           |            |              |
| REGON:<br>Data rozpoczacia dziablodóci:     | 01 01 2022                 | Kod pocztowy:           | 11-111     |              |
| Data zakończenia działalności:              |                            | Poczta:                 | Gliwice    |              |
| Kierownik                                   |                            | Dane kontaktowe         |            |              |
| Imię:                                       | Imię                       | Faks:                   |            |              |
| Nazwisko:                                   | Nazwisko                   | Telefon do rejestracji: |            |              |
| Telefon:                                    | +48 999 888 777            | Telefon do informacji:  |            |              |
|                                             |                            | Adres e-mail:           |            |              |
|                                             |                            | Strona WWW:             |            |              |
| )kresy obecności jednost                    | ki w zakładach leczniczych |                         |            |              |
| Kod zakładu leczniczego                     | Nazwa zakładu leczniczego  |                         | Data od    | Data do      |
| 114700                                      | DOWA                       |                         | 01 01 2023 | hezterminowo |

Na zakładce *Certyfikaty* świadczeniodawca ma możliwość dodawania certyfikatów.

Dodatkowo ze strony jednostki organizacyjnej można przejść na stronę z komórkami organizacyjnymi (miejscami) oraz związanymi z nimi: dostępnościami, profilami oraz cechami komórek organizacyjnych. Przejście jest możliwie poprzez kliknięcie przycisku **Lista komórek** znajdującego się nad zakładkami.

Z podstron komórek możliwe jest też przejście na podstrony związane z zasobami i ich dostępnością w poszczególnych komórkach organizacyjnych, czyli z podstron jednostki organizacyjnej jest dostęp do podstron dotyczących komórek organizacyjnych związanych z jednostką organizacyjną, z której nastąpiło przejście na podstronę komórek, zaś z podstron komórek organizacyjnych jest dostęp do podstron dotyczących zasobu związanego z komórką organizacyjną, z której nastąpiło przejście na podstronę zasobu.

W sekcji **Okresy obecności jednostki w zakładach leczniczych** jest wyświetlona lista okresów obecności jednostki.

#### UWAGA

Przynależność jednostki do zakładów leczniczych nie ma zastosowania dla aptek (jest wykorzystywana w przypadku podmiotów leczniczych).

Z tego miejsca użytkownik również może przenieść jednostkę do innego zakładu leczniczego. Służy do tego przycisk **Przenoszenie jednostki**.

Po jego kliknięciu otworzy się nowa formatka na której, za pomocą przycisku **Dodaj powiązanie** otworzy się sekcja *Dane okresu* gdzie należy wypełnić dane okresu oraz wskazać ze słownika Zakład leczniczy. Dane zatwierdza się za pomocą przycisku **Zapisz**.

| Dodaj powią                          | zanie Zapisz zn                                                                                | niczych<br>iany                                                |                                                                                        |                                |                   |      |
|--------------------------------------|------------------------------------------------------------------------------------------------|----------------------------------------------------------------|----------------------------------------------------------------------------------------|--------------------------------|-------------------|------|
| Kod zakładu<br>leczniczego           | Nazwa zakładu<br>leczniczego                                                                   | Kod jedn.                                                      | Nazwa jedn. org.                                                                       | Data od                        | Data do           |      |
| 114700                               | nowe                                                                                           | J/01221/0928                                                   | JEDNOASTKA ORGANIZACYJNA<br>PRZYCHODNIA                                                | 01.01.2023                     | bezterminowo      | Zmie |
| ta od:                               |                                                                                                |                                                                |                                                                                        |                                |                   |      |
| ta do:                               |                                                                                                |                                                                |                                                                                        |                                |                   |      |
| ta do:<br>Zmień<br>W przy<br>scaleni | zakład leczniczy i dostosuj da<br>padku przesunięcia początku<br>a/przesunięcia okresów przyłe | tę początku przynależno<br>okresu lub wykrycia okre<br>egłych. | ści jednostki do wybranego zakładu lecznic<br>esu przyległego z tym samym zakładem lec | zego.<br>zniczym, system dokor | na automatycznego |      |

#### 3.2 Dodanie nowej lokalizacji w strukturze świadczeniodawcy

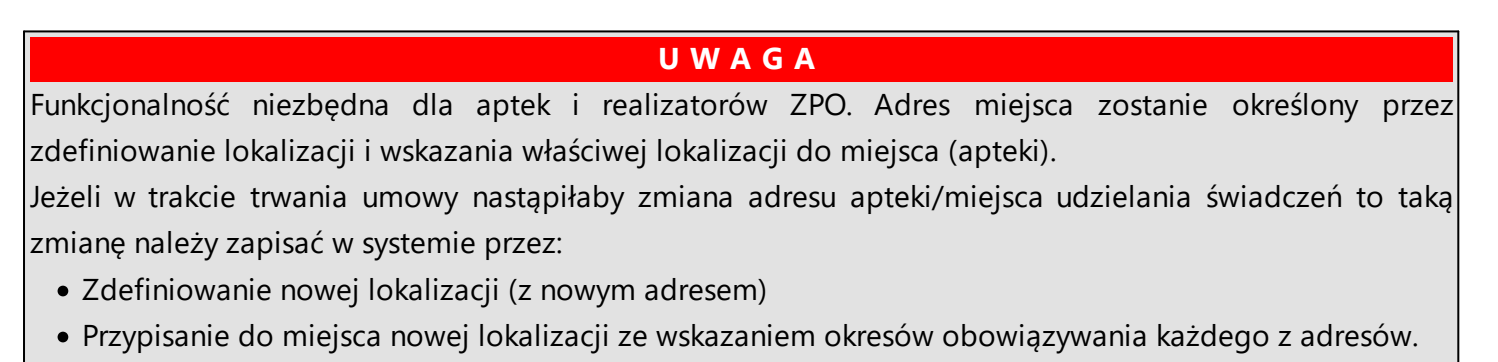

Aby dodać nową lokalizację należy skorzystać z przycisku **Dodaj lokalizację** na zakładce Lokalizacje.

| 2                     | Komorki organ   | izacyjne | Zakłady lecznicze     | Lokalizacje  | Zgłoszenia zr    | nian danych komórek | Dyspozytorzy RTM |
|-----------------------|-----------------|----------|-----------------------|--------------|------------------|---------------------|------------------|
| ozostały personel RTM | Personel CZP    | Dodatk   | owy personel, koord   | dynatorzy P  | ersonel apteki   | Powiadomienia       |                  |
|                       | ę cncesz wyszuk |          | e podawaj nic, jezeli | cricesz wysw | IELIIC WSZYSLKIE | lokalizacje.        |                  |

Po kliknięciu otworzy się formatka pozwalająca na uzupełnienie danych.

Dane wymagane do uzupełnienia to:

- Sekcja Dane podstawowe
  - o Nazwa
  - o Data rozpoczęcia
- Sekcja Adres
  - Kod terytorialny
  - $\circ$  Miejscowość
  - $\circ$  Numer domu
  - $\circ$  Kod pocztowy
  - o Poczta

Do wprowadzenia współrzędnych geograficznych służą pola **Długość geograficzna** oraz **Szerokość geograficzna**. Należy wpisać je w formacie dziesiętnym. Żeby skasować współrzędne należy zaznaczyć cały tekst, a następnie użyć spacji.

Podczas uzupełniania adresu lokalizacji aplikacja sama uzupełni współrzędne na podstawie miasta oraz ulicy i numeru budynku.

Za pomocą przycisku **Pokaż na mapie wybrany adres** użytkownik ma możliwość sprawdzenia wprowadzonych danych na mapie. Opcja ta jest dostępna tylko podczas edycji danych lub podczas dodawania nowej lokalizacji i jest ona uzależniona od ustawień w OW NFZ.

Dane mapy mogą do końca nie odzwierciedlać rzeczywistej lokalizacji dlatego możliwe jest "złapanie" kursorem znacznika i przesunięcie go w odpowiednie miejsce, gdzie znajduje się lokalizacja. Pozycja znacznika zostanie zapisana we współrzędnych geograficznych.

| Lokalizacja                                                                                                    |                                  |                       |
|----------------------------------------------------------------------------------------------------|----------------------------------|-----------------------|
| Dane podstawowe Powiązania z komórkami                                                                                                    |                                  |                       |
| Zapisz Xanuluj                                                                                                    |                                  |                       |
| Dane podstawowe                                                                                                    |                                  |                       |
| Nazwa:                                                                                                    |                                  |                       |
|                                                                                                    | li.                              |                       |
| Data ropoczęcia:                                                                                                    |                                  |                       |
|                                                                                                    |                                  |                       |
| Adres                                                                                                    | Winda:                           | brak v                |
| Kod terytorialny:                                                                                                    | Automatyczne drzwi:              |                       |
| Miejscowość:                                                                                                    | Parking:<br>Klimatyzacia:        |                       |
| Ulica:                                                                                                    | Podjazd dla niepełnosprawnych:   |                       |
| Numer domu:                                                                                                    | Korytarze dla niepełnosprawnych: |                       |
| Numer lokalu:                                                                                                    | Wózki inwalidzkie:               |                       |
| Kod pocztowy:                                                                                                    | Status kondygnacji:              | Parterowy v           |
| Poczta:<br>Uzupełnij danymi świadczeniodawcy                                                                                                    | Status dostępności:              | Dostępny v            |
|                                                                                                    |                                  |                       |
| Komunikacja                                                                                                    | Współrzędne geograficzne         |                       |
| Nr linii komunikacyjnych:                                                                                                    | Długość geograficzna:            | E                     |
| Odległość przystanków:,                                                                                                    | Szerokość geograficzna:,         | N                     |
| Mapa     Satelita     Morze Betyckie     Rya       Goteborg     Rya       Kopenhaga     Litwa       Dania     Gdańsk       Hamburg     Gdańsk       Berlin     Polska       Niemcy     Praga       Kraków     Kwów       Juana     Gdańsk       Juana     Gdańsk       Hamburg     Polska       Juana     Warszawa       Niemcy     Viedeń       Juana     Juana       Juana     Juana <td< th=""><th>stonia</th><th>a mapie wybrany adres</th></td<> | stonia                           | a mapie wybrany adres |

<sup>© 2024</sup> Kamsoft S.A.

| Adres               |                                                                                                    | Winda                                                                      | brak        |
|---------------------|----------------------------------------------------------------------------------------------------|----------------------------------------------------------------------------|-------------|
| Kod tervtorialov:   | 2466011 Gliwice                                                                                                    | Automatyczne drzwi:                                                        |             |
| Miejscowość:        |                                                                                                    | Parking:                                                                   | brak V      |
| niejscowose.        | 50091 Most Edisona                                                                                                    | Klimatyzacja:                                                              |             |
| Ulica:              | x                                                                                                    | Podjazd dla niepełnosprawnych:                                             |             |
| Numer domu:         | 1                                                                                                    | Korytarze dla niepełnosprawnych:                                           |             |
| Numer lokalu:       |                                                                                                    | Łazienka dla niepełnosprawnych:                                            |             |
| Kod pocztowy:       | 11-111                                                                                                    | Wózki inwalidzkie:                                                         |             |
| Poczta:             | Gliwice                                                                                                    | Status kondygnacji:                                                        | Parterowy V |
| Uzupełnij danymi    | świadczeniodawcy                                                                                                    | Status dostępności:                                                        | Dostępny V  |
|                     |                                                                                                    |                                                                            |             |
| Komunikacja         |                                                                                                    | Współrzędne geograficzne                                                   |             |
| Nr linii komunikacy | jnych:                                                                                                    | Długość geograficzna:                                                      | .644420 E   |
| Odległość przystan  | ków:                                                                                                    | Szerokość geograficzna: 50,                                                | 317687 N    |
| Komunikacja         |                                                                                                    | Współrzędne geograficzne                                                   |             |
| Nr linii komunikacy | jnych:                                                                                                    | Długość geograficzna: 18,                                                  | 644420 E    |
| Odległość przystan  | ków:                                                                                                    | Szerokość geograficzna: 50,                                                | 317687 N    |
|                     | Most kolejowy<br>Most kolejowy<br>Kindinina<br>Edisona<br>Edisona<br>Liquid Carb<br>Polska Polska<br>RA<br>Polska<br>Polska<br>Pol | VEN PL Sp. O<br>Centrum O<br>Drobet. Usługi<br>Brukarskie, Kostka<br>Żabka |             |
| Edisona             | Barran Nadrzeczna                                                                                                    | Bilservice sp. z<br>Nieautoryzowar                                         |             |

Po uzupełnieniu danych należy zapisać w systemie wprowadzone dane za pomocą przycisku **Zapisz**. Za pomocą przycisku **Edytuj**, użytkownik może edytować dane.

Za pomocą przycisku **Usuń**, użytkownik może usunąć wprowadzoną lokalizację.

Na zakładce *Powiązania z komórkami* możliwe jest powiązanie dodanych komórek organizacyjnych - miejsc (w tym przypadku apteki) z lokalizacją.

Powiązanie komórek organizacyjnych z lokalizacją następuje poprzez ich oznaczanie, a następnie kliknięciu przycisku Zapisz zmiany.

W przypadku komórek, które zostały dopisane do modułu obsługi umów (a więc ich dane już są używane przez system obsługi umów) lub zostały użyte w profilu potencjału (dane wykorzystywane do przygotowania oferty lub wniosku o umowę) lub w profilu/umowie podwykonawstwa (potencjał udostępniony innemu świadczeniodawcy na podstawie umowy podwykonawstwa) jest zablokowana możliwość "przepinania" komórek pomiędzy lokalizacjami dlatego znaczniki *Powiązanie* przy tych komórkach są zablokowane do zaznaczania/odznaczania.

#### 3.3 Dodanie nowej komórki organizacyjnej w strukturze świadczeniodawcy

Aby dodać nową komórkę organizacyjną należy skorzystać z przycisku **Dodaj komórkę organizacyjną** na zakładce *Komórki organizacyjne*.

| ednostki organizacyjne     | Komórki orga      | nizacyjne   | Zakłady lecznicze    | Lokalizacje      | Zgłoszeni    | a zmian danych kom   | órek Dyspozytorzy RTM |  |
|----------------------------|-------------------|-------------|----------------------|------------------|--------------|----------------------|-----------------------|--|
| Pozostały personel RTM     | Personel CZP      | Dodatkow    | y personel, koordyna | atorzy Perso     | nel apteki   | Powiadomienia        |                       |  |
| wozukiwania komóral        | k organizaciji    | auch        |                      |                  |              |                      |                       |  |
| vaj dane komórki organi:   | zacvinej która c  | hcesz wyszi | ukać lub nie nodawa: | i nici ieżeli ch | COST WWGWI   | etlić wszystkie komó | rki                   |  |
| aug aune komorki organiz   | cucyjnej, ktorą c | neese wyset |                      | j me, jezen en   | 0032 1193111 | care wazystate komo  |                       |  |
| lentyfikator komórki (częś | ć VII K.R.):      |             | ]                    |                  |              |                      |                       |  |
| pecjalność komórki (część  | VIII K.R.):       |             |                      |                  |              |                      |                       |  |
| azwa komórki:              |                   |             |                      |                  |              |                      |                       |  |
| ompletność danych:         | (                 |             | ~                    |                  |              |                      |                       |  |
| ktywna:                    |                   | <b>~</b>    |                      |                  |              |                      |                       |  |
| ata zakończenia działalno  | ści:              | 25.10.2023  |                      |                  |              |                      |                       |  |
| O Zanidi                   |                   |             |                      |                  |              |                      |                       |  |
| Zinajuz                    |                   |             |                      |                  |              |                      |                       |  |
| Dodoj komórko or           | anizacidna        |             |                      |                  |              |                      |                       |  |
| Doual Komorke or           | Janizacyjną       |             |                      |                  |              |                      |                       |  |

Po kliknięciu otworzy się **Słownik jednostek organizacyjnych**, gdzie należy wskazać odpowiednią jednostkę organizacyjną.

| dnostki organizacyjne                                                                                      | Komórki orga                        | nizacyjne                   | Zakłady lecznicze                                        | Lokalizacje                     | Zgłoszeni   | a zmian danych ko   | omórek | Dyspozytorzy RTM |   |
|----------------------------------------------------------------------------------------------------|-------------------------------------|-----------------------------|----------------------------------------------------------|---------------------------------|-------------|---------------------|--------|------------------|---|
| ostały personel RTM                                                                                        | Personel CZP                        | Dodatko                     | wy personel, koordyna                                    | torzy Perso                     | onel apteki | Powiadomienia       |        |                  |   |
| <b>zukiwanie komóre</b><br>j dane komórki organi<br>tyfikator komórki (częś                                | k organizacyji<br>zacyjnej, którą c | n <b>ych</b><br>hcesz wys   | zukać lub nie podawaj                                    | j nic, jeżeli cł                | ncesz wyświ | etlić wszystkie kor | nórki. |                  |   |
| jalność komo<br>Wyb                                                                                        | ierz iedno                          | stke, d                     | o której chcesz                                          | przypis                         | ać nowa     | komórke             |        | Q -              | 3 |
| ecjalność komo<br>zwa komórki:<br>mpletność dany                                                           | ierz jednos                         | stkę, de                    | o której chcesz                                          | z przypis                       | ać nowa     | ı komórkę           |        | Q =              | 3 |
| ecjalność komo<br>zwa komórki: Wyb<br>mpletność dany<br>wwna: Kod<br>za kończenia J/0122                   | ierz jednos<br>Identy<br>1/0928 928 | stkę, do<br>yfikator I      | o której chcesz<br>Nazwa jednostki<br>IEDNOASTKA ORGANIZ | <b>2 przypis</b><br>2ACYJNA PRZ | ać nową     | ı komórkę           |        | Q -              | 2 |
| ecjalność komo<br>zwa komórki:<br>mpletność dan<br>tywna:<br>ta zakończenia<br>J/0122<br>Dodaj komórkę org | ierz jednos<br>Identy<br>1/0928 928 | stkę, do<br>yfikator  <br>j | o której chcesz<br>Nazwa jednostki<br>IEDNOASTKA ORGANIZ | z <b>przypis</b><br>Zacyjna prz | ać nowa     | ı komórkę           |        | Q =              | 2 |

Po wybraniu jednostki organizacyjnej otworzy się formatka pozwalająca na uzupełnienie danych.

Dane wymagane do uzupełnienia to:

- Sekcja Dane ogólne
  - o Identyfikator komórki (część VII KR)
  - o Nazwa
- Sekcja Miejsce realizacji
  - o za pomocą słownika należy wybrać miejsce lokalizacji
  - o Data rozpoczęcia działalności
- Sekcja Dane kontaktowe
  - o Telefon do rejestracji
  - o Telefon do informacji

| Dane podstawowe                                | Dostępność       | Profile medyczne | Cechy    | Obszary działania   | Dostępny personel   | Zgłoszenia zmian     | Zasoby     | Personel POZ      |
|------------------------------------------------|------------------|------------------|----------|---------------------|---------------------|----------------------|------------|-------------------|
| Zapisz                                         | X Anuk           | IJ               |          |                     |                     |                      |            |                   |
| ana agálna                                     |                  |                  |          |                     |                     |                      |            |                   |
| ane ogome                                      |                  |                  |          | _                   |                     |                      |            |                   |
| dentyfikator komórki ((                        | częśc VII K.R.): |                  |          |                     |                     |                      |            |                   |
| specjainosc (częsc viii                        | к.к.):           |                  |          |                     |                     |                      |            |                   |
|                                                |                  |                  |          |                     |                     |                      |            |                   |
|                                                |                  | _                |          |                     |                     | ,                    | //.        |                   |
| lazwa:                                         |                  |                  |          |                     |                     |                      |            |                   |
|                                                |                  |                  |          |                     |                     |                      | 11.        |                   |
|                                                |                  |                  |          |                     |                     |                      |            |                   |
| diejsce realizacji                             |                  |                  |          |                     |                     |                      | -          |                   |
| okalizacja:                                    |                  |                  |          |                     |                     |                      |            | Dodaj lokalizację |
| Aobilność:                                     |                  | Stałe            | <u> </u> |                     |                     |                      |            |                   |
| otatus dostępnosci:<br>Data rozpoczocia działa | Iności           | Dostępne         |          |                     |                     |                      |            |                   |
| )ata zakończenia działa                        | alności:         |                  |          |                     |                     |                      |            |                   |
|                                                |                  |                  |          |                     |                     |                      |            |                   |
| <u>Cierownik</u>                               |                  |                  |          |                     |                     |                      |            |                   |
| mię:                                           |                  |                  |          |                     |                     |                      |            |                   |
| łazwisko:                                      |                  |                  |          |                     |                     |                      |            |                   |
| elefon:                                        |                  | +48              |          |                     |                     |                      |            |                   |
| ane kontaktowe                                 |                  |                  |          |                     |                     |                      |            |                   |
| aks:                                           |                  | +48              |          |                     |                     |                      |            |                   |
| elefon do reiestracii:                         |                  | +48              |          |                     |                     |                      |            |                   |
| elefon do informacji:                          |                  | +48              |          |                     |                     |                      |            |                   |
| dres e-mail:                                   |                  |                  |          |                     |                     |                      |            |                   |
|                                                |                  | Chcę otrzy       | mywać na | a podany adres powi | adomienia o wiadomo | ościach w Portalu Św | viadczenio | dawcy             |
| Strona WWW:                                    |                  |                  |          |                     |                     |                      |            |                   |
|                                                |                  |                  |          |                     |                     |                      |            |                   |
| odatkowe dane ko                               | ontaktowe        |                  |          |                     |                     |                      |            |                   |
|                                                |                  | 1                |          |                     |                     |                      |            |                   |
| Nowe dane                                      | contaktowe       |                  |          |                     |                     |                      |            |                   |
|                                                |                  |                  |          |                     |                     |                      |            |                   |
|                                                |                  |                  |          |                     |                     |                      |            |                   |

Po kliknięciu w przycisk **Zapisz**, otworzy się dodatkowa formatka, gdzie należy określić cechy miejsca realizacji świadczeń (w przypadku aptek podawanie cech miejsca nie jest obecnie wymagane).

| Komórka org                                                                                                    | ganiza     | cyjna                |          |                       |                   |                  |        |              |       |
|----------------------------------------------------------------------------------------------------|------------|----------------------|----------|-----------------------|-------------------|------------------|--------|--------------|-------|
| 01221/9600) - POR</th <th>ADNIA (GAE</th> <th>BINET) NOCNEJ I</th> <th>ŚWIĄT</th> <th>ecznej opieki z</th> <th>DROWOTNEJ (001</th> <th></th> <th></th> <th></th> <th></th> | ADNIA (GAE | BINET) NOCNEJ I      | ŚWIĄT    | ecznej opieki z       | DROWOTNEJ (001    |                  |        |              |       |
|                                                                                                    |            |                      |          |                       |                   |                  |        |              |       |
| Dane podstawowe                                                                                                    | Dostępność | Profile medyczne     | Cechy    | Obszary działania     | Dostępny personel | Zgłoszenia zmian | Zasoby | Personel POZ |       |
|                                                                                                    |            |                      |          |                       |                   |                  |        |              |       |
| Zapisz                                                                                                    | X Anul     | uj                   |          |                       |                   |                  |        |              |       |
|                                                                                                    |            |                      |          |                       |                   |                  |        |              |       |
| Dane ogólne                                                                                                    |            |                      |          |                       |                   |                  |        |              |       |
|                                                                                                    | Portal Pot | tencjału             |          |                       |                   |                  |        | ×            |       |
| Identyfikator komorki (d                                                                                                    |            |                      |          |                       |                   |                  |        |              |       |
| Specjalność (część VIII                                                                                                    |            |                      |          |                       |                   |                  |        |              |       |
|                                                                                                    |            | Zapisz               | Anulu    | j                     |                   |                  |        |              |       |
|                                                                                                    |            |                      |          |                       |                   |                  |        |              |       |
|                                                                                                    |            |                      |          | Cechy miejsca         | a realizacji      |                  |        |              |       |
| Nazwa:                                                                                                    |            |                      |          |                       |                   |                  |        |              |       |
|                                                                                                    | Liczba g   | gabinetów lekarskich |          |                       |                   |                  | ]      |              |       |
|                                                                                                    |            |                      |          |                       |                   |                  |        |              |       |
| Miejsce realizacji                                                                                                    | Czy por    | nieszczenia w któryc | h przeby | wają pacjenci są klir | natyzowane        | Nie 🗸            |        |              |       |
|                                                                                                    | Cabinet    | zahiegowy            |          |                       |                   |                  | 1      |              |       |
| Lokalizacja:                                                                                                    | Gubinet    | zabiogony            |          |                       |                   |                  | J      | laj lokali   | zację |
| Mobilność:                                                                                                    |            |                      |          |                       |                   |                  |        |              |       |
| Status dostępności:                                                                                                    |            | Dostepne             | /        |                       |                   |                  |        |              |       |

Po uzupełnieniu danych należy zapisać wprowadzone dane za pomocą przycisku Zapisz.

Za pomocą przycisku **Edytuj**, użytkownik może edytować dane.

Za pomocą przycisku **Usuń**, użytkownik może usunąć wprowadzoną lokalizację.

Następnym krokiem jest uzupełnienie godzin pracy komórki organizacyjnej.

Należy przejść na zakładkę **Dostępność** a następnie kliknąć w przycisk **Odblokuj edycję** oraz **Nowy okres dostępności**.

Zakładka dzieli się na dwie części, umożliwiające osobne definiowanie **Godzin pracy** oraz **Godzin** *rejestracji* komórki organizacyjnej.

| Komórka orga               | nizac        | cyjna            |       |                   |                   |                  |        |              |  |
|----------------------------|--------------|------------------|-------|-------------------|-------------------|------------------|--------|--------------|--|
| (K/01221/9600) - PUNKT     | SZCZEPI      | EŃ (9600)        |       |                   |                   |                  |        |              |  |
| Dane podstawowe Dos        | tępność      | Profile medyczne | Cechy | Obszary działania | Dostępny personel | Zgłoszenia zmian | Zasoby | Personel POZ |  |
| Wydruk                     |              |                  |       |                   |                   |                  |        |              |  |
|                            |              |                  |       |                   |                   |                  |        |              |  |
| Godziny pracy Godzin       | ny rejestrac | ji               |       |                   |                   |                  |        |              |  |
| Codziny pracy              |              |                  |       |                   |                   |                  |        |              |  |
|                            |              |                  |       |                   |                   |                  |        |              |  |
| Brak zdefiniowanych okresó | ów dostępno  | ości             |       |                   |                   |                  |        |              |  |
|                            |              |                  |       |                   |                   |                  |        |              |  |
| Odblokuj edycję            |              |                  |       |                   |                   |                  |        |              |  |

| 17 / 1              | -                   |                 |          |                   |                   |                  |        |              |  |
|---------------------|---------------------|-----------------|----------|-------------------|-------------------|------------------|--------|--------------|--|
| Komórka o           | rganizacy           | /jna            |          |                   |                   |                  |        |              |  |
| (K/01221/9600) - PL | INKT SZCZEPIEN      | 1 (9600)        |          |                   |                   |                  |        |              |  |
| Dane podstawowe     | Dostępność P        | rofile medyczne | Cechy    | Obszary działania | Dostępny personel | Zgłoszenia zmian | Zasoby | Personel POZ |  |
| Wydruk              |                     |                 |          |                   |                   |                  |        |              |  |
| Godziny pracy       | Godziny rejestracji |                 |          |                   |                   |                  |        |              |  |
| Godziny pracy       |                     |                 |          |                   |                   |                  |        |              |  |
| Nowy okre           | s dostępności       | 2               |          |                   |                   |                  |        |              |  |
| Brak zdefiniowanych | okresów dostępnoś   | ci              |          |                   |                   |                  |        |              |  |
| Zablokuj ed         | lycję 🕜             |                 |          |                   |                   |                  |        |              |  |
| 17 / 1              |                     |                 |          |                   |                   |                  |        |              |  |
| Komorka o           | rganizacy           | /jna            |          |                   |                   |                  |        |              |  |
| (K/01221/9600) - PL | JNKT SZCZEPIEN      | 1 (9600)        |          |                   |                   |                  |        |              |  |
| Dane podstawowe     | Dostępność P        | rofile medyczne | Cechy    | Obszary działania | Dostępny personel | Zgłoszenia zmian | Zasoby | Personel POZ |  |
| Godziny pracy       | Godziny rejestracji | 1               |          |                   |                   |                  |        |              |  |
|                     |                     |                 |          |                   |                   |                  |        |              |  |
| Godziny pracy       |                     |                 |          |                   |                   |                  |        |              |  |
|                     |                     | -               |          |                   |                   |                  |        |              |  |
| Dostępność:         | od   <u></u>        | do              | ·        |                   |                   |                  |        |              |  |
|                     | Wg harmo            | nogramu 🗸 🄇     | ?)       |                   |                   |                  |        |              |  |
|                     | Brak pozycji        | w harmonogram   | ie       |                   |                   |                  |        |              |  |
|                     |                     | Dodawani        | ie pozyc | ji do harmonograr | nu                |                  |        |              |  |
|                     | Dzień od            | Dzień d         | lo       | Godzina od G      | odzina do         |                  |        |              |  |
|                     | Poniedziałe         | ek 🗸 Piątek     | ~        | 08:00             | .6:00 Dodaj       |                  |        |              |  |
| Filia POZ:          | Nie dotycz          | v <b>v</b>      |          |                   |                   |                  |        |              |  |
| Zapisz              | Anuluj              | <u> </u>        |          |                   |                   |                  |        |              |  |
| Brak zdefiniowanych | okresów dostępnoś   | ci              |          |                   |                   |                  |        |              |  |
|                     |                     |                 |          |                   |                   |                  |        |              |  |
| 🛛 🗶 Zablokuj ed     | łycję 🕜             |                 |          |                   |                   |                  |        |              |  |

Okresów może być dowolna ilość. Każdy z **okresów** może mieć własny harmonogram lub w danym okresie miejsce może być dostępne całodobowo (w przypadku aptek należy wskazać szczegółowy harmonogram, dostępność całodobowa ma zastosowanie np. w przypadku oddziałów szpitalnych). Nowo dodawany okres musi mieć inny przedział czasowy od dotychczas zarejestrowanych okresów.

W przypadku edycji danych okresu dostępności oraz zmiany statusu dostępności z 'Wg harmonogramu' na 'Całodobowo' usuwany jest istniejący harmonogram. Natomiast w przypadku edycji danych okresu pracy komórki oraz zmiany statusu dostępności z 'Całodobowo' na 'Wg harmonogramu' automatycznie uzupełniany jest harmonogram, wynikający z istniejących w danym okresie dostępności personelu oraz profili medycznych .

Przycisk **Dodaj** pozwala na dodanie nowej pozycji w harmonogramie dostępności komórki. Przycisk **Zapisz** umożliwia zapisanie wprowadzonej pozycji w harmonogramie. Przycisk **Anuluj** spowoduje wyjście z trybu edycji bez zapisywania wprowadzonych zmian.

Z prawej strony każdej pozycji w harmonogramie znajduje się przycisk **Edytuj** - umożliwiający edycję pozycji, i przycisk **Usuń** - pozwalający na usunięcie pozycji z harmonogramu.

Po prawej stronie każdego okresu znajdują się przyciski:

| Data od        |   | Data do    | Dostępnos  | ść     | Filia POZ   |                                        |
|----------------|---|------------|------------|--------|-------------|----------------------------------------|
| 01.01.2023     |   |            | Wg harmon  | ogramu | Nie dotyczy | Nowy jak Podziel Edytuj Usuń Szczegóły |
| Dzień tygodnia |   | Godzina od | Godzina do |        |             |                                        |
| Poniedziałek   | ~ | 08:00      | 16:00      |        |             |                                        |
| Wtorek         | ~ | 08:00      | 16:00      |        |             |                                        |
| Środa          | ~ | 08:00      | 16:00      |        |             |                                        |
| Czwartek       | ~ | 08:00      | 16:00      |        |             |                                        |
| Piątek         | ~ | 08:00      | 16:00      |        |             |                                        |
| Sobota         | ~ | 08:00      | 16:00      |        |             |                                        |

Przycisk **Nowy jak** służy do dodawania nowego okresu wraz z przepisaniem ewentualnego harmonogramu. Nowo dodawany okres musi mieć inny przedział czasowy od dotychczas zarejestrowanych okresów. Pola z datami początku oraz zakończenia obowiązywania okresu domyślnie nie są przepisywane z istniejącego okresu, posiadają puste wartości.

Przycisk **Podziel** umożliwia podział istniejącego okresu na dwa osobne okresy (z takim samym harmonogramem), wymagane jest w tym przypadku podanie daty podziału, która musi się zawierać w danym dzielonym okresie. Ponadto możliwe jest wykorzystanie przycisku **Podziel** do skrócenia okresu obowiązywania danego harmonogramu. Po dokonaniu podziału wystarczy usunąć nowo utworzony nie interesujący nas okres czasowy.

Przycisk **Edytuj** służy do edycji danych okresu dostępności.

Przycisk **Usuń** umożliwia kasowanie okresu wraz z istniejącym harmonogramem.

Przycisk **Szczegóły** to zaznaczenie wiersza z okresem oraz wyświetlenie harmonogramu występującego dla tego okresu.

#### UWAGA

Należy zdefiniować harmonogram dostępności w okresie obejmującym dzień od którego ma być zawarta umowa na realizację zalecanych szczepień ochronnych w aptece.

Kolejny krok to uzupełnienie Profilu medycznego komórki organizacyjnej.

Należy przejść na zakładkę Profile medyczne a następnie kliknąć w przycisk Dodaj profil.

|                                   |                  | PIEN (9600)      |       |                   |                   |                  |        |              |
|-----------------------------------|------------------|------------------|-------|-------------------|-------------------|------------------|--------|--------------|
| ne podstawowe                     | Dostępność       | Profile medyczne | Cechy | Obszary działania | Dostępny personel | Zgłoszenia zmian | Zasoby | Personel POZ |
|                                   |                  |                  | ,     |                   |                   |                  |        |              |
| 🔶 Dodaj pro                       | fil              |                  |       |                   |                   |                  |        |              |
|                                   |                  |                  |       |                   |                   |                  |        |              |
|                                   |                  |                  |       |                   |                   |                  |        |              |
|                                   |                  |                  |       |                   |                   |                  |        |              |
| file medyczne                     |                  |                  |       |                   |                   |                  |        |              |
| file medyczne                     | h profili moduc  | znych            |       |                   |                   |                  |        |              |
| file medyczne<br>ak zdefiniowanyc | h profili medycz | znych            |       |                   |                   |                  |        |              |
| file medyczne<br>ak zdefiniowanyc | h profili medyc. | znych            |       |                   |                   |                  |        |              |

Otworzy się dodatkowa sekcja Nowy profil medyczny.

| Komórka o           | ganiza            | cyjna            |            |                   |                   |                  |        |              |  |
|---------------------|-------------------|------------------|------------|-------------------|-------------------|------------------|--------|--------------|--|
| (K/01221/9600) - PU | NKT SZCZEPI       | IEŃ (9600)       |            |                   |                   |                  |        |              |  |
| Dane podstawowe     | Dostępność        | Profile medyczne | Cechy      | Obszary działania | Dostępny personel | Zgłoszenia zmian | Zasoby | Personel POZ |  |
| Dodaj prof          | il                |                  |            |                   |                   |                  |        |              |  |
| Profile medyczne    |                   |                  |            |                   |                   |                  |        |              |  |
| Brak zdefiniowanych | ı profili medyczn | iych             |            |                   |                   |                  |        |              |  |
|                     |                   |                  |            |                   |                   |                  |        |              |  |
| Nowy profil medyo   | zny               |                  |            |                   |                   |                  |        |              |  |
| Kod funkcji:        |                   |                  |            |                   |                   |                  |        |              |  |
| Kod dziedziny:      |                   |                  |            |                   |                   |                  |        |              |  |
| Okres dostępności:  | od <u></u>        | do               |            |                   |                   |                  |        |              |  |
| Harmonogram:        | Dzień ty          | godnia G         | odzina od  | l Godzina do      |                   |                  |        |              |  |
|                     | Ponied            | ziałek 🗸         | 08:00      | 16:00             | Edytuj Usuń       |                  |        |              |  |
|                     | Wtore             | k v              | 08:00      | 16:00             | Edytuj Usuń       |                  |        |              |  |
|                     | Środa             | ~                | 08:00      | 16:00             | Edytuj Usuń       |                  |        |              |  |
|                     | Czwart            | tek 🗸            | 08:00      | 16:00             | Edytuj Usuń       |                  |        |              |  |
|                     | Piątek            | ~                | 08:00      | 16:00             | Edytuj Usuń       |                  |        |              |  |
|                     | Sobota            | a 🗸              | 08:00      | 16:00             | Edytuj Usuń       |                  |        |              |  |
|                     |                   | Dodawan          | ie pozycji | i do harmonogran  | nu                |                  |        |              |  |
|                     | Dzień od          | Dzień o          | lo         | Godzina od G      | odzina do         |                  |        |              |  |
|                     | Niedziela         | niedzie          | ela v      | 08:00             | .6:00 Dodaj       |                  |        |              |  |
| Zapisz              | 🗙 Anuluj          | i                |            |                   |                   |                  |        |              |  |

Następnie należy kliknąć w słownik Kod funkcji gdzie należy wybrać: Inne usługi realizowane w aptece

| odstawowe<br>• Dodaj prot | Dostęp  | ność Profile medyczne Cechy Obszary działania Dostęp                                                    | ny personel Zgłoszenia zmian Zasoby Personel PO2 |  |  |  |
|---------------------------|---------|----------------------------------------------------------------------------------------------------|--------------------------------------------------|--|--|--|
| r Dodaj prol              | 61      |                                                                                                    |                                                  |  |  |  |
| s                         |         |                                                                                                    |                                                  |  |  |  |
|                           | łown    | ik funkcji komórek org.                                                                                 | ×                                                |  |  |  |
| nedycz                    | Kod     | Nazwa                                                                                                   |                                                  |  |  |  |
| definiowa                 | HC.?.   | ?                                                                                                    | Wybierz                                          |  |  |  |
|                           | + HC.1. | Usługi lecznicze                                                                                        |                                                  |  |  |  |
| profil me                 | + HC.2. | Usługi rehabilitacyjne                                                                                  |                                                  |  |  |  |
| cji: H                    | + HC.3. | Długoterminowa opieka pielęgnacyjna                                                                     |                                                  |  |  |  |
| dziny:                    | + HC.4. | Pomocnicze usługi opieki zdrowotnej                                                                     |                                                  |  |  |  |
| stępnośc 4                | + HC.5. | Dostarczanie produktów medycznych dla pacjentów<br>ambulatoryjnych                                      |                                                  |  |  |  |
| ogram:                    | + HC.6. | Profilaktyka i zdrowie publiczne                                                                        |                                                  |  |  |  |
| -                         | HC.A.   | Inne usługi realizowane w aptece                                                                        | - HC.A.9. Inne usługi realizowane w aptece       |  |  |  |
| -                         | HC.R.   | Funkcje powiązane z ochroną zdrowia                                                                     |                                                  |  |  |  |
| -                         | HC.Z.   | Realizacja zaopatrzenia w wyroby medyczne będące przedmiota<br>ortopedycznymi lub środkami pomocniczymi | ni                                               |  |  |  |
|                           |         | Czwartek 08:00 16:00 Edytu                                                                              | Usun                                             |  |  |  |

A następnie kliknąć w słownik Kod dziedziny, gdzie należy wybrać odpowiednie wartości np. dla apteki: INNE USŁUGI REALIZOWANE W APTECE oraz uzupełnić okresy dostępności.

| ne podstawov          | Słow | nik dziedzin funkcji komórek org.                                                                                                    |                |
|-----------------------|------|----------------------------------------------------------------------------------------------------|----------------|
|                       | 82   | Pielęgniarstwo środowiska nauczania i wychowania                                                                                            | Wybierz ^      |
| Dodaj                 | 83   | Pielęgniarstwo zachowawcze                                                                                                    | Wybierz        |
|                       | 84   | Pielęgniarstwo geriatryczne                                                                                                    | Wybierz        |
| 1.59.59.59.50.50.40.5 | 85   | Pielęgniarstwo kardiologiczne                                                                                                    | Wybierz        |
| file medycz           | 86   | Pielęgniarstwo nefrologiczne                                                                                                    | Wybierz        |
| ak zdefiniowa         | 87   | Pielegniarstwo diabetologiczne                                                                                                    | Wybierz        |
|                       | 88   | Pielęgniarstwo pediatryczne                                                                                                    | Wybierz        |
| wy profil me          | 89   | Pielęgniarstwo chirurgiczne                                                                                                    | Wybierz        |
| y promine             | 90   | Pielęgniarstwo operacyjne                                                                                                    | Wybierz        |
| tunkcji:              | 91   | Pielęgniarstwo anestezjologiczne i intensywnej opieki                                                                                       | Wybierz        |
| dziedziny:            | 92   | Pielęgniarstwo onkologiczne                                                                                                    | Wybierz        |
| s dostępnośc          | 93   | Pielęgniarstwo psychiatryczne                                                                                                    | Wybierz        |
| nonogram:             | 94   | Pielęgniarstwo opieki długoterminowej                                                                                                    | Wybierz        |
|                       | 95   | Pielęgniarstwo neurologiczne                                                                                                    | Wybierz        |
|                       | 95   | PIELĘGNIARSTWO NEUROLOGICZNE                                                                                                    | Wybierz        |
|                       | 96   | Pielęgniarstwo opieki paliatywnej                                                                                                    | <u>Wybierz</u> |
|                       | 97   | Pielęgniarstwo ratunkowe                                                                                                    | Wybierz        |
|                       | 98   | Nieokreślona/Pielęgniarstwo promocji zdrowia i edukacji<br>zdrowotnej                                                                       | Wybierz        |
|                       | 99   | Realizator zaopatrzenia w wyroby medyczne będące<br>przedmiotami ortopedycznymi lub środkami<br>pomocniczymi/Pielęgniarstwo neonatologiczne | Wybierz        |
|                       | 999  | INNE USŁUGI REALIZOWANE W APTECE                                                                                                    | Wybierz        |

### Komórka organizacyjna

| Dane podstawowe                                                                                                    | Dostępność P                                                                          | rofile medyczne                                | Cechy (                                                          | Obszary działania                                          | Dostępny personel  | Zgłoszenia zmian           | Zasoby | Personel POZ |
|----------------------------------------------------------------------------------------------------|---------------------------------------------------------------------------------------|------------------------------------------------|------------------------------------------------------------------|------------------------------------------------------------|--------------------|----------------------------|--------|--------------|
| Dodaj profi                                                                                                    | 1                                                                                     |                                                |                                                                  |                                                            |                    |                            |        |              |
| rofile medyczne                                                                                                    |                                                                                       |                                                |                                                                  |                                                            |                    |                            |        |              |
| Funkcja Nazv                                                                                                    | va funkcji                                                                            |                                                |                                                                  | Dziedzina                                                  | Nazwa dziedziny    |                            |        |              |
| HC.A.9. Inne                                                                                                    | usługi realizowa                                                                      | ane w aptece                                   |                                                                  | 999                                                        | INNE USŁUGI REALI  | ZOWANE W APTECE            |        | Szczegóły    |
| kresy dostępności:                                                                                                    |                                                                                       |                                                |                                                                  |                                                            |                    |                            |        |              |
| ziedzina:<br>kresy dostępności:                                                                                                    | 999                                                                                   |                                                | INNE USŁUC                                                       | GI REALIZOWANE V                                           | N APTECE           |                            |        |              |
|                                                                                                    |                                                                                       |                                                |                                                                  |                                                            |                    |                            |        |              |
| A CONTRACT AND A CONTRACT AND A CONTRACT | Data or                                                                               | d D                                            | ata do                                                           |                                                            |                    |                            |        |              |
| , and the second second s                                                                                                    | Data or<br>©01.01.202                                                                 | d D<br>23                                      | ata do                                                           | Nowy ja                                                    | k Podziel Edytuj U | suń Szczegóły              |        |              |
|                                                                                                    | Data or<br>©01.01.202<br>Dzień tyg                                                    | d D<br>23<br>Jodnia                            | ata do<br>Godzina od                                             | Nowy ja<br>Godzina do                                      | k Podziel Edytuj U | isuń Szczegóły             |        |              |
|                                                                                                    | Data or<br>001.01.202<br>Dzień tyg<br>Poniedz                                         | d D<br>23<br>Jodnia<br>ziałek V                | ata do<br>Godzina od<br>08:00                                    | Nowy ja<br>Godzina do<br>16:00                             | k Podziel Edytuj U | suń Szczegóły              |        |              |
|                                                                                                    | Data or<br>001.01.202<br>Dzień tyg<br>Poniedz<br>Wtorek                               | d D<br>23<br>godnia<br>ziałek V<br>K V         | ata do<br>Godzina od<br>08:00<br>08:00                           | Nowy ja<br>Godzina do<br>16:00<br>16:00                    | k Podziel Edytuj U | suń Szczegóły              |        |              |
|                                                                                                    | Data og<br>001.01.202<br>Dzień tyg<br>Poniedz<br>Wtorek<br>Środa                      | d D<br>23<br>godnia<br>ziałek V<br>K V         | Godzina od<br>08:00<br>08:00<br>08:00                            | Nowy jai<br>Godzina do<br>16:00<br>16:00                   | k Podziel Edytuj U | suń Szczegóły              |        |              |
|                                                                                                    | Data or<br>001.01.202<br>Dzień tyg<br>Poniedz<br>Wtorek<br>Środa<br>Czwarte           | d D<br>23<br>godnia<br>ziałek V<br>K V<br>ek V | Godzina od<br>08:00<br>08:00<br>08:00<br>08:00                   | Nowy jai<br>Godzina do<br>16:00<br>16:00<br>16:00          | k Podziel Edytuj U | <mark>suń Szczegóły</mark> |        |              |
|                                                                                                    | Data or<br>001.01.202<br>Dzień tyg<br>Poniedz<br>Wtorek<br>Środa<br>Czwarta<br>Piątek | d D<br>23<br>godnia<br>ziałek V<br>K V<br>ek V | Godzina od<br>08:00<br>08:00<br>08:00<br>08:00<br>08:00<br>08:00 | Nowy jai<br>Godzina do<br>16:00<br>16:00<br>16:00<br>16:00 | k Podziel Edytuj U | suń Szczegóły              |        |              |

W przypadku tworzenia nowego profilu medycznego podpowiadany jest harmonogram zgodny z harmonogramem komórki organizacyjnej w bieżącym okresie. Termin obowiązywania profilu medycznego musi się zawierać w ramach któregoś z okresów dostępności danej komórki organizacyjnej, a także zawierać się w harmonogramie godzin pracy komórki organizacyjnej. W ramach danego profilu medycznego istnieje możliwość zdefiniowania większej liczby okresów (ze zdefiniowanymi harmonogramami) pod warunkiem, że nie nachodzą one na siebie, oraz, że wszystkie mieszczą się w ramach dostępności komórki.

Po zakończeniu edycji należy kliknąć w przycisk Zapisz.

Przycisk **Anuluj** spowoduje wyjście z trybu edycji bez zapisywania wprowadzonych zmian.

W trybie przeglądu danych, pod każdym profilem dostępny jest przycisk: **Edytuj** - umożliwiający edycję profilu, oraz **Usuń** - umożliwiający usunięcie profilu z systemu.

System nie zezwoli na zapisanie danych bez wypełnionych wymaganych pól - przy próbie zapisu pola wymagające uzupełnienia zostaną oznaczone czerwoną gwiazdką.

Po prawej stronie każdego z harmonogramów znajdują się przyciski:

| kcja:           | HC.A.9.             | Inne usługi rea | alizowane <mark>w</mark> apte | ece                          |
|-----------------|---------------------|-----------------|-------------------------------|------------------------------|
| edzina:         | 999                 | INNE USŁUGI F   | REALIZOWANE W                 | APTECE                       |
| sy dostępności: |                     |                 |                               |                              |
|                 | Data od             | Data do         |                               |                              |
|                 | <b>0</b> 01.01.2023 |                 | Nowy jak                      | Podziel Edytuj Usuń Szczegół |
|                 | Dzień tygodnia      | Godzina od      | Godzina do                    | ]                            |
|                 | Poniedziałek v      | 08:00           | 16:00                         |                              |
|                 | Wtorek ~            | 08:00           | 16:00                         |                              |
|                 | Środa 🗸             | 08:00           | 16:00                         |                              |
|                 | Czwartek v          | 08:00           | 16:00                         |                              |
|                 | Piątek v            | 08:00           | 16:00                         |                              |
|                 | Sobota ~            | 08:00           | 16:00                         |                              |

Przycisk **Nowy jak** służy do dodawania nowego okresu wraz z przepisaniem ewentualnego harmonogramu. Nowo dodawany okres musi mieć inny przedział czasowy od dotychczas zarejestrowanych okresów. Pola z datami początku oraz zakończenia obowiązywania okresu domyślnie nie są przepisywane z istniejącego okresu, posiadają puste wartości.

Przycisk **Podziel** umożliwia podział istniejącego okresu na dwa osobne okresy (z takim samym harmonogramem), wymagane jest w tym przypadku podanie daty podziału, która musi się zawierać w danym dzielonym okresie. Ponadto możliwe jest wykorzystanie przycisku **Podziel** do skrócenia okresu obowiązywania danego harmonogramu. Po dokonaniu podziału wystarczy usunąć nowo utworzony nie interesujący nas okres czasowy.

Przycisk Edytuj służy do edycji danych okresu dostępności.

Przycisk **Usuń** umożliwia kasowanie okresu wraz z istniejącym harmonogramem.

Przycisk **Szczegóły** to zaznaczenie wiersza z okresem oraz wyświetlenie harmonogramu występującego dla tego okresu.

Uwagi:

Dane nowo dodanej komórki organizacyjnej, która nie została jeszcze wykorzystania w umowie ani w wygenerowanym profilu ofertowym (pliku profilu potencjału), mogą być dowolnie edytowane przez świadczeniodawcę, w przeciwnym przypadku taka edycja jest możliwa tylko za zgodą OW NFZ.

Nie ma możliwości bezpośredniej edycji części VIII K.R. Edycja części VIII K.R. jest możliwa tylko poprzez złożenie odpowiedniego wniosku (zakładka *Zgłoszenia zmian*).

#### 3.4 Dodawanie personelu do miejsca

Dodawanie personelu w Portalu Potencjału (Portalu Świadczeniodawcy) może się odbywać na dwa sposoby: poprzez zakładkę Dostępny personel w komórce organizacyjnej lub poprzez sekcję Personel na stronie głównej Portalu.

Sposób dodawania personelu jest bardzo podobny.

Aby dodać personel należy wejść do sekcji Personel.

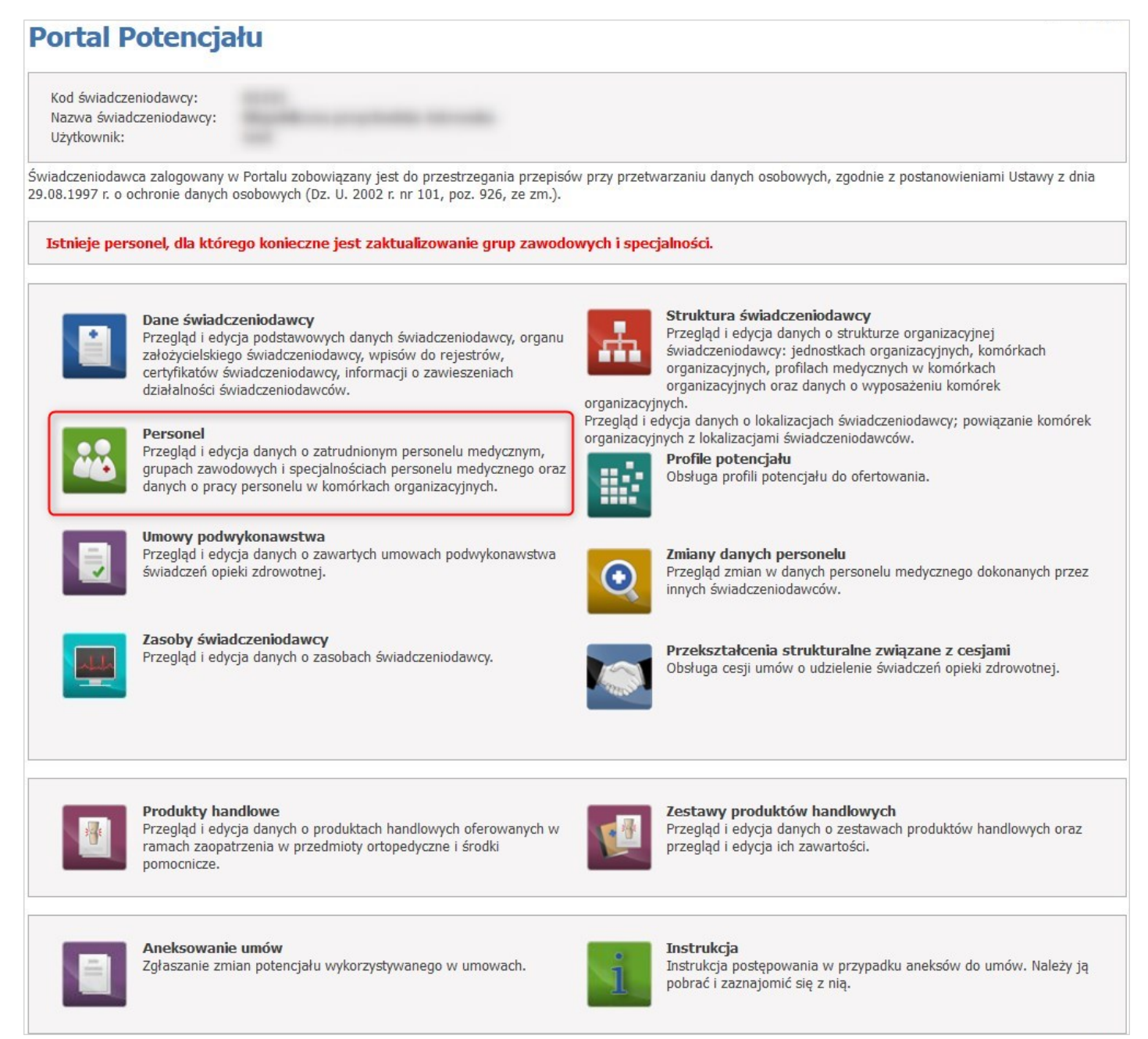

Kliknięcie Dodaj personel umożliwia dodanie nowego personelu.

| ersonel                               |                                                                                |                                |                                        |
|---------------------------------------|--------------------------------------------------------------------------------|--------------------------------|----------------------------------------|
| Istnieje personel,                    | dla którego konieczne jest zaktualizowanie grup za                             | wodowych i specjalności.       |                                        |
| Lista personelu                       | Aktualizacja grup zawodowych i specjalności personelu                          | Porównanie danych z CWPM       |                                        |
| Wyszukiwanie po<br>Podaj dane pesonel | e <b>rsonelu</b><br>u, który chcesz wyszukać lub nie podawaj nic, jeżeli chces | z wyświetlić cały personel.    |                                        |
| PESEL:                                |                                                                                |                                |                                        |
| Imię:                                 |                                                                                |                                |                                        |
| Nazwisko:                             |                                                                                |                                |                                        |
| Grupa zawodowa:                       |                                                                                |                                |                                        |
| Specjalność:                          |                                                                                |                                |                                        |
| Rodzaj zatrudnienia                   | :                                                                              | ~                              |                                        |
| Pokaż tylko per                       | sonel zatrudniony w dniu: 25.10.2023                                           |                                |                                        |
| Tylko z konfliktami h                 | narmonogramu:                                                                  |                                |                                        |
| Pomiń konflikty doty                  | czące tylko poprzednich okresów: 🔽                                             |                                |                                        |
| Tylko konflikty w mi                  | ejscach związanych z aktywnymi umowami: 🗌                                      |                                |                                        |
|                                       |                                                                                |                                |                                        |
| 🔍 Znajdź                              | Wyczyść filtr                                                                  |                                |                                        |
| Dodaj perso                           | nel                                                                            |                                |                                        |
| Określ kryteria i naci:               | śnij przycisk Znajdź                                                           |                                |                                        |
| - Osoba posiadając                    | a dostepność w miejscu realizacji świadczeń bez pozycji w                      | harmonogramie i z nie wypełnie | onym średnim tygodniowym czasem pracy. |

Dopisywanie nowej osoby zaczyna się od sprawdzenia czy dana osoba istnieje już w systemie informatycznym OW NFZ. Wprowadzanie danych rozpoczyna się od podania numeru PESEL i na tej podstawie system weryfikuje, czy dane takiej osoby już znajdują się w systemie.

Podczas dodawania osoby, która nie występuje jeszcze w rejestrze OW, po podaniu nr PESEL dostępna będzie możliwość pobrania danych z CWPM. Uzyskane informacje zostaną automatycznie ustawione w polu Imię i Nazwisko.

Po wybraniu przez operatora typu uprawnienia (np. Lekarz, Farmaceuta) dla wpisywanego nr PESEL podpowie się Numer Prawa Wykonywania Zawodu (NPWZ).

W przypadku, gdy operator poda dane niezgodne z CWPM, zostaną one automatycznie oznaczone jako niepoprawne.

W przypadku nieznalezienia osoby w systemie, automatycznie otworzy się zakładka **Dane podstawowe** w trybie edycji, a wyszukiwany numer PESEL zostanie automatycznie przepisany w odpowiednie pole.

W sekcji Wprowadź PESEL należy wpisać PESEL zatrudnianej osoby a następnie kliknąć w przycisk Znajdź. Jeżeli osoba nie ma nadanego numeru PESEL, należy skontaktować się z oddziałem OW NFZ.

| )ane personelu         |                      |                  |                 |               |              |             |      |  |  |
|------------------------|----------------------|------------------|-----------------|---------------|--------------|-------------|------|--|--|
| Dane podstawowe        | Grupy zawodowe       | Doświadczenie    | Kompetencje     | Wykształcenie | Zatrudnienie | Umowy z NFZ | Staż |  |  |
| Wprowadź PESEL         |                      |                  |                 |               |              |             |      |  |  |
| Podaj numer PESEL nov  | vego personelu med   | ycznego: 24      | -               |               |              |             |      |  |  |
| 🔾 Znajdź               |                      |                  |                 |               |              |             |      |  |  |
| W celu dodania persone | elu bez nr PESEL nal | eży skontaktować | się z oddziałem | NFZ           |              |             |      |  |  |

| Dane pe                                                                                                    | rsor                                                                                                    | nelu                                                            |                                                                   |                                    |               |              |             |      |
|----------------------------------------------------------------------------------------------------|----------------------------------------------------------------------------------------------------|-----------------------------------------------------------------|-------------------------------------------------------------------|------------------------------------|---------------|--------------|-------------|------|
| Dane podst                                                                                                    | awowe                                                                                                    | Grupy zawodowe                                                  | Doświadczenie                                                     | Kompetencje                        | Wykształcenie | Zatrudnienie | Umowy z NFZ | Staż |
|                                                                                                    |                                                                                                    |                                                                 |                                                                   |                                    |               |              |             |      |
| Dane podsta                                                                                                    | wowe                                                                                                    |                                                                 |                                                                   |                                    |               |              |             |      |
| PESEL:                                                                                                    | 24                                                                                                    |                                                                 |                                                                   |                                    |               |              |             |      |
| Imię:                                                                                                    | BONIFA                                                                                                    | ACY56                                                           |                                                                   |                                    |               |              |             |      |
| Drugie imię:                                                                                                    |                                                                                                    |                                                                 |                                                                   |                                    |               |              |             |      |
| Nazwisko:                                                                                                    | CYTRY                                                                                                    | NOWY56                                                          |                                                                   |                                    |               |              |             |      |
| Nowe zatruc<br>Data początku<br>Data końca zat<br>Status dostępn<br>Bezterminowe<br>Średni miesięc<br>Rodzaj zatrudn | dnienie<br>zatrudnie<br>rrudnienia<br>ności:<br>:<br>:<br>:<br>:<br>:<br>:<br>:<br>:<br>:<br>:<br>:<br>:<br>:<br>:<br>:<br>:<br>:<br>: | enia:<br>a:<br>pracy:<br>o Zatr<br>o Zatr<br>o Bral<br>X Anuluj | godzin w m<br>udniony u mnie<br>udniony wyłącznie<br>k informacji | <b>iesiącu</b><br>e u innych świad | dczeniodawców |              |             |      |
|                                                                                                    |                                                                                                    |                                                                 |                                                                   |                                    |               |              |             |      |
| Aktualny sta                                                                                                    | an perso                                                                                                    | onelu zsynchroniz                                               | zowano z Cent                                                     | ralą NFZ ?                         | Nie           |              |             |      |

Dane wymagane do uzupełnienia to:

- Sekcja Dane podstawowe
  - o Imię
  - $\circ$  Nazwisko
- Sekcja Nowe zatrudnienie
  - o Data początku zatrudnienia

Jeżeli personel nie ma wpisanej daty końca zatrudnienia, należy zaznaczyć Bezterminowe.

Na zakładce *Grupy zawodowe* możliwy jest przegląd uprawnień, grup zawodowych, do których należy wybrana osoba oraz specjalności tej osoby.

| Grupy 2                                                                                                    | zawodowe                           | Doświadczenie                         | Kompetencje                                    | Wykształcenie                          | Zatrudnienie                     | Umowy z NFZ                  | Staż                  |                                                              |
|----------------------------------------------------------------------------------------------------|------------------------------------|---------------------------------------|------------------------------------------------|----------------------------------------|----------------------------------|------------------------------|-----------------------|--------------------------------------------------------------|
| 🔓 Dodaj uprawnienie                                                                                                    | (lub pozosta<br>nie jest pov       | aw puste pole "Ro<br>viązana z żadnym | dzaj uprawnieni<br>z obsługiwanyc              | ia" i dodaj grupę<br>:h uprawnień – ni | zawodową i spo<br>e jest nadawan | ecjalizację jeżel<br>v NPWZ) | i dodawana gr         | upa zawodowa lub specjaliz                                   |
| zaj uprawnienia 🛛 Nr prav                                                                                                    | wa Organ v                         | vydający                              |                                                |                                        | Da                               | ta uzyskania                 | Zgodność z<br>CWPM    |                                                              |
| naceuta                                                                                                    | Beskidz                            | ka Okręgowa Izba                      | ı Aptekarska z s                               | siedzibą w Bielsku                     | -Białej 01                       | .01.2000                     | Brak danych<br>w CWPM | Edytuj uprawnienie<br>Usuń uprawnienie<br>Dodaj grupę zawodo |
| rawnienie zawodowe Far<br>pa zawodowa: 224<br>Status aktywności<br>Specjalności                                                                                                    | rmaceuta<br>81 Fai                 | rmaceuci bez sp                       | ecjalizacji lub                                | w trakcie specj                        | jalizacji                        |                              |                       |                                                              |
| rawnienie zawodowe Far<br>ipa zawodowa: 221<br>Status aktywności<br>Specjalności                                                                                                    | rmaceuta<br>81 Fai                 | rmaceuci bez sp                       | ecjalizacji lub                                | w trakcie specj                        | jalizacji                        |                              |                       | Ukry                                                         |
| awnienie zawodowe Far<br>pa zawodowa: 222<br>Status aktywności<br>Specjalności<br>Specjalność:                                                                                                    | rmaceuta<br>81 Fai                 | rmaceuci bez sp                       | ecjalizacji lub<br>228101                      | w trakcie specj<br>Farmaceuta          | jalizacji                        |                              |                       | Ukry                                                         |
| rawnienie zawodowe Far<br>ipa zawodowa: 222<br>Status aktywności<br>Specjalności<br>Specjalność:<br>Stopień specjalności:<br>Data otwarcia:                                                                                    | rmaceuta<br>81 Fai                 | rmaceuci bez sp                       | ecjalizacji lub<br>228101<br>bez specjalizi    | w trakcie specj<br>Farmaceuta<br>acji  | jalizacji                        |                              |                       | Ukry                                                         |
| rawnienie zawodowe Far<br>ipa zawodowa: 223<br>Status aktywności<br>Specjalność:<br>Specjalność:<br>Stopień specjalności:<br>Data otwarcia:<br>Data uzyskania specjalno                                                        | rmaceuta<br>81 Fai                 | rmaceuci bez sp                       | ecjalizacji lub<br>228101<br>bez specjalizi    | w trakcie specj<br>Farmaceuta<br>acji  | jalizacji                        |                              |                       | Ukry                                                         |
| rawnienie zawodowe Far<br>upa zawodowa: 221<br>Status aktywności<br>Specjalność:<br>Stopień specjalności:<br>Data otwarcia:<br>Data uzyskania specjalno<br>Data ważności specjalnoś                                            | rmaceuta<br>81 Fai<br>ści:<br>ści: | rmaceuci bez sp                       | ecjalizacji lub<br>228101<br>bez specjaliz<br> | w trakcie specj<br>Farmaceuta<br>acji  | jalizacji                        |                              |                       | Ukry                                                         |
| rawnienie zawodowe Far<br>upa zawodowa: 223<br>Status aktywności<br>Specjalność:<br>Stopień specjalności:<br>Data otwarcia:<br>Data uzyskania specjalno<br>Data ważności specjalnoś<br>Numer dyplomu:                          | rmaceuta<br>81 Fai<br>ści:<br>ści: | rmaceuci bez sp                       | 228101<br>bez specjalizz<br>                   | w trakcie specj<br>Farmaceuta<br>acji  | jalizacji                        | ]                            |                       | Ukry                                                         |
| rawnienie zawodowe Far<br>upa zawodowa: 223<br>Status aktywności<br>Specjalność:<br>Stopień specjalności:<br>Data otwarcia:<br>Data uzyskania specjalno<br>Data ważności specjalnoś<br>Numer dyplomu:<br>Data wydania dyplomu: | rmaceuta<br>81 Fai<br>ści:<br>ści: | rmaceuci bez sp                       | 228101<br>bez specjalizz<br>                   | w trakcie specj                        | jalizacji                        | ]                            |                       | Ukry                                                         |

Przycisk **Dodaj uprawnienie** umożliwia dodanie nowego uprawnienia wybranej osobie. Po wybraniu rodzaju uprawnienia dostępna stanie się do wyboru grupa zawodowa, a po jej wybraniu - specjalność.

Przycisk **Zapisz** umożliwia zapisanie nowowprowadzonych danych w systemie i wyświetlenie jej w uprawnieniach wybranej osoby.

Przycisk Anuluj powoduje wyjście z trybu dodawania uprawnienia bez zapisywania zmian w systemie.

Przycisk **Edytuj** umożliwia edycję wcześniej zapisanej grupy zawodowej. Przycisk **Usuń** umożliwia usunięcie grupy zawodowej.

Edytuj uprawnienie pozwala na zmianę organu rejestrującego, numeru prawa oraz dat.

Usuń uprawnienie pozwala na usunięcie uprawnienia. Podczas usuwania widoczny jest komunikat:

Usunięcie uprawnienia spowoduje usunięcie powiązanych grup zawodowych oraz specjalności. Czy na pewno chcesz usunąć uprawnienie zawodowe?.

Dodaj grupę zawodową pozwala na dodanie nowej grupy zawodowej.

| rupa zawodowa:                                                |             |            | *                         | Numer prawa: |            |
|---------------------------------------------------------------|-------------|------------|---------------------------|--------------|------------|
| )rgan rejestrujący:                                           | 20          | IA         | Kaliska Okręgowa Izba Apt | Data od:     | 01.01.2000 |
|                                                               |             |            |                           | Data do:     |            |
| Specjalność:                                                  |             |            | *                         |              |            |
| Stopień specjalności                                          | 0 - bez spe | cjalizacji | ~                         |              |            |
| Data otwarcia:                                                |             |            |                           |              |            |
|                                                               | alności:    | Π          |                           |              |            |
| Data uzyskania spec                                           | alności:    |            |                           |              |            |
| Data uzyskania specj<br>Data ważności specj                   |             |            |                           |              |            |
| Data uzyskania specj<br>Data ważności specj<br>Numer dyplomu: |             |            |                           |              |            |

Na zakładce **Zatrudnienie** możliwe jest powiązanie personelu z komórką organizacyjną, określenie stanowiska i miejsca zatrudnienia, a także dostępności personelu.

| Dane podstawowe                                                      | Grupy zawodowe                                                                          | Doświadczenie                                            | Kompetencje                                            | Wykształcenie                                    | Zatrudnienie               | Umowy z NFZ      | Staż                |         |
|----------------------------------------------------------------------|-----------------------------------------------------------------------------------------|----------------------------------------------------------|--------------------------------------------------------|--------------------------------------------------|----------------------------|------------------|---------------------|---------|
| . <mark>ista zatrudnie</mark> ń p                                    | ersonelu u świad                                                                        | czeniodawc <b>y</b>                                      |                                                        |                                                  |                            |                  |                     |         |
| Rok: 2023                                                            |                                                                                         | 🔍 Znajdź                                                 |                                                        |                                                  |                            |                  |                     |         |
| Data roz                                                             | poczęcia Data                                                                           | zakończenia                                              | Średni czas p                                          | oracy Dostęp                                     | ność zatrudnie             | nia              |                     |         |
| 01 01 00                                                             | 23                                                                                      |                                                          | 0:00                                                   | Dostępr                                          | ne                         | (                | Dodaj zatrudnienie  | Szczegó |
| 01.01.20                                                             |                                                                                         |                                                          |                                                        |                                                  |                            |                  |                     |         |
| - Zatrudnienie w któ<br>- Zatrudnienie w któ<br>- Zatrudnienie w któ | rym jedna z dostepr<br>rym istnieje konflikt<br>rym istnieje nieaktyv                   | ności nie posiada p<br>harmonogramów<br>vna grupa zawodo | oozycji w harmo<br>czasu pracy z ir<br>owa bądź specja | nogramie i nie ma<br>inym świadczenio<br>alność. | a wypełnionego s<br>dawcą. | sredniego tygodr | nowego czasu pracy. |         |
| - Zatrudnienie w któ<br>- Zatrudnienie w któ<br>- Zatrudnienie w któ | rym jedna z dostepr<br>rym istnieje konflikt<br>rym istnieje nieaktyv                   | ności nie posiada p<br>harmonogramów<br>wna grupa zawodo | oczycji w harmo<br>czasu pracy z ir<br>owa bądź specja | nogramie i nie ma<br>inym świadczenio<br>alność. | a wypełnionego s<br>dawcą. | sredniego tygodr | nowego czasu pracy. |         |
| - Zatrudnienie w któ<br>- Zatrudnienie w któ<br>- Zatrudnienie w któ | rym jedna z dostepr<br>rym istnieje konflikt<br>rym istnieje nieaktyv<br><b>dnienia</b> | ności nie posiada p<br>harmonogramów<br>wna grupa zawodo | pozycji w harmo<br>czasu pracy z ir<br>pwa bądź specja | nogramie i nie ma<br>nym świadczenio<br>alność.  | a wypełnionego s<br>dawcą. | sredniego tygodr | nowego czasu pracy. |         |

Harmonogram zatrudnienia pracownika w komórce musi zawierać się w ramach harmonogramu godzin pracy tej komórki organizacyjnej.

Pracownik w ramach jednego zatrudnienia w miejscu nie może posiadać wielu harmonogramów dostępności (liczby godzin pracy) dla tej samej kodzie grupy zawodowej i specjalności. W celu dodania określonej dostępności można zmodyfikować już istniejące pozycję. W ramach jednego okresu zatrudnienia godziny pracy zdefiniowane w dostępnościach mogą na siebie nachodzić.

Pozycje harmonogramu dostępności nachodzące na siebie w tym samym okresie w ramach zatrudnienia w różnych miejscach u tego samego świadczeniodawcy są traktowane jako błędne. Po dodaniu pozycji w harmonogramie która nachodzi na jakąś inną u innego świadczeniodawcy generowany jest konflikt pozycji harmonogramu.

W jednym okresie zatrudnienia personelu w komórce nie mogą być zdefiniowane takie same dostępności. W przypadku potrzeby dodania/zmiany pozycji w harmonogramie dostępności personelu należy skrócić okres zatrudnienia i zdefiniować nowe z oczekiwanymi dostępnościami.

| Dane pousiawowe Grupy zav             | vodowe    | Doświadczenie                                                | Kompetencje                                              | Wykształcenie                                             | Zatrudnienie                       | Umowy z NFZ                            | Staż               |                                |                |
|---------------------------------------|-----------|--------------------------------------------------------------|----------------------------------------------------------|-----------------------------------------------------------|------------------------------------|----------------------------------------|--------------------|--------------------------------|----------------|
| ista zatrudnień personelu             | u świad   | czeniodawcy                                                  |                                                          |                                                           |                                    |                                        |                    |                                |                |
| Rok: 2023                             |           | 🔍 Znajdź                                                     |                                                          |                                                           |                                    |                                        |                    |                                |                |
| Data rozpoczęcia                      | Data      | zakończenia                                                  | Średni czas p                                            | racy Dostępi                                              | ność zatrudnie                     | nia                                    |                    |                                |                |
| 01.01.2023                            |           |                                                              | 0:00                                                     | Dostępr                                                   | e                                  | [                                      | Dodaj z            | atrudnienie                    | Szczegó        |
| - Zatrudnienie w którym istniej       | e nieakty | wna grupa zawod                                              | owa bądź specja                                          | alność.                                                   |                                    |                                        |                    |                                |                |
| lowe zatrudnienie w komó              | irce      |                                                              |                                                          |                                                           |                                    |                                        |                    |                                |                |
| od stanowiska:                        |           |                                                              |                                                          |                                                           |                                    |                                        |                    |                                |                |
| lazwa stanowiska:                     |           |                                                              |                                                          |                                                           | 1                                  |                                        |                    |                                |                |
| /liejsce zatrudnienia:                | Kod kor   | mórki:                                                       | KF                                                       | R VII:                                                    |                                    |                                        |                    |                                |                |
| )ata roznoczecia zatrudnienia:        |           |                                                              |                                                          |                                                           |                                    |                                        |                    |                                |                |
| ata zakończenia zatrudnienia:         |           |                                                              |                                                          |                                                           |                                    |                                        |                    |                                |                |
| Rodzaj zatrudnienia:                  | ⊙ Za      | trudniony u mnie                                             |                                                          |                                                           |                                    |                                        |                    |                                |                |
|                                       | O Za      | ıtrudniony u podw<br>Tej opcji użyj w pi<br>koordynowanej op | ykonawcy / w po<br>rzypadku, kiedy o<br>ieki nad kobietą | odmiocie działając<br>osoba jest wskazy<br>w ciąży (KOC). | cym na podst. ar<br>wana w tym mie | t. 132a ustawy o<br>ejscu w celu dalsz | świadci<br>zego ws | zeniach<br>skazania jej do umo | owy dotyczącej |
| Nowa dostępność w kon                 | nórce o   | rganizacyjnej                                                |                                                          |                                                           |                                    |                                        |                    |                                |                |
| Grupa zawodowa:                       | Le        | karze bez spec                                               | jalizacji 🗸                                              |                                                           |                                    |                                        |                    |                                |                |
| Średni tvoodniowy czas pracy          | · 0.0     | KdIZ V                                                       |                                                          |                                                           |                                    |                                        |                    |                                |                |
| Czy personel zbiera deklaracj<br>POZ: | e 0       | Nie dotyczy<br>Tak, przyjmuje d<br>Tak, ale nie przyj        | eklaracje<br>imuje nowych de                             | eklaracji                                                 |                                    |                                        |                    |                                |                |
| 🗌 Posiada harmonogram w               | miejscu   | pracy                                                        |                                                          |                                                           |                                    |                                        |                    |                                |                |
|                                       |           |                                                              |                                                          |                                                           |                                    |                                        |                    |                                |                |

W sekcji *Nowe zatrudnienie w komórce* ze słownika komórek organizacyjnych (miejsce zatrudnienia) należy wybrać komórkę w której za zostać zatrudniony personel.

| Kod stanowiska:                                                                         |                                                                 |                                                                                                |                                                                                                   |                                           |   |              |                |
|-----------------------------------------------------------------------------------------|-----------------------------------------------------------------|------------------------------------------------------------------------------------------------|---------------------------------------------------------------------------------------------------|-------------------------------------------|---|--------------|----------------|
| Nazwa stanowiska                                                                        | :                                                               |                                                                                                |                                                                                                   |                                           |   |              |                |
| Miejsce zatrudnien                                                                      | ia: K                                                           | od komórki:                                                                                    | KR VII:                                                                                           |                                           |   |              |                |
| Data rozpoczęcia                                                                        | 6                                                               |                                                                                                |                                                                                                   |                                           |   |              | 7              |
| Data zakończenia<br>Rodzaj zatrudnie                                                    | Słownik k                                                       | omórek org. świ                                                                                | adczeniodawc                                                                                      | Y                                         |   | @ <b>-</b> X |                |
|                                                                                         | Kod:                                                            |                                                                                                |                                                                                                   |                                           |   |              |                |
|                                                                                         |                                                                 | Nazwa: API                                                                                     | EKA - Punkt szczepień                                                                             |                                           | Q | ×            |                |
|                                                                                         |                                                                 | Nazwa: APT                                                                                     | EKA - Punkt szczepień                                                                             |                                           |   | ×            | owy dotyczącej |
| Nowa dosta                                                                              |                                                                 | Nazwa: AP1                                                                                     | EKA - Punkt szczepień                                                                             |                                           |   | *            | owy dotyczącej |
| Nowa dostę                                                                              |                                                                 | Nazwa: API                                                                                     | EKA - Punkt szczepień                                                                             |                                           | Q | *            | pwy dotyczącej |
| Nowa dostę<br>Grupa zawodo<br>Specjalność:                                              | Kod komórki                                                     | KR 7 Id Komórki                                                                                | EKA - Punkt szczepień<br>KR 8 Specjalność<br>Komórki                                              | Nazwa komórki                             |   | *            | owy dotyczącej |
| Nowa dostę<br>Grupa zawodo<br>Specjalność:<br>Średni tygodni                            | Kod komórki<br>K/01221/9600                                     | KR 7 Id Komórki<br>9600                                                                        | EKA - Punkt szczepień<br>KR 8 Specjalność<br>Komórki<br>9600                                      | Nazwa komórki<br>APTEKA - Punkt szczepień |   | ¥<br>Wybierz | owy dotyczącej |
| Nowa dostę<br>Grupa zawodo<br>Specjalność:<br>Średni tygodni<br>Czy personel zb<br>POZ: | Kod komórki<br>K/01221/9600<br>iera deklaracje                  | KR 7 Id Komórki<br>9600<br>O Tak, przyjmuje de<br>O Tak, ale nie przyj<br>Nie                  | EKA - Punkt szczepień<br>KR 8 Specjalność<br>Komórki<br>9600<br>eklaracje<br>muje nowych deklarac | Nazwa komórki<br>APTEKA - Punkt szczepień |   | Wybierz)     | owy dotyczącej |
| Nowa dostę<br>Grupa zawodo<br>Specjalność:<br>Średni tygodni<br>Czy personel zb<br>POZ: | Kod komórki<br>K/01221/9600<br>iera deklaracje<br>monogram w mi | KR 7 Id Komórki<br>9600<br>O Tak, przyjmuje de<br>O Tak, ale nie przyj<br>O Nie<br>ejscu pracy | EKA - Punkt szczepień<br>KR 8 Specjalność<br>Komórki<br>9600<br>eklaracje<br>muje nowych deklarac | Nazwa komórki<br>APTEKA - Punkt szczepień |   | Wybierz)     | owy dotyczącej |

Następnie otworzy się formatka, na której należy uzupełnić dane.
| Dane podstawowe                                                | e Grupy zawo                                            | dowe Doświadcze                                                          | nie Kompetenc                                             | je Wyks                           | ształcenie Zatru                       | dnienie Umowy z     | NFZ St  | taż             |            |
|----------------------------------------------------------------|---------------------------------------------------------|--------------------------------------------------------------------------|-----------------------------------------------------------|-----------------------------------|----------------------------------------|---------------------|---------|-----------------|------------|
| ista zatrudnień                                                | personelu u s                                           | świadczeniodawc                                                          | y                                                         |                                   |                                        |                     |         |                 |            |
| Rok: 2023                                                      |                                                         | Q Znajdź                                                                 |                                                           |                                   |                                        |                     |         |                 |            |
| Data roz                                                       | poczecia D                                              | ata zakończenia                                                          | Średni czas pr                                            | acy D                             | ostepność zatru                        | Idnienia            |         |                 |            |
| 01.01.20                                                       | )23                                                     |                                                                          | 0:00                                                      | C                                 | ostępne                                |                     | Dodaj z | atrudnienie     | Szczegó    |
| - Zatrudnienie w k<br>- Zatrudnienie w k<br>- Zatrudnienie w k | tórym jedna z c<br>tórym istnieje k<br>tórym istnieje n | dostepności nie posia<br>conflikt harmonogram<br>nieaktywna grupa zav    | da pozycji w harn<br>iów czasu pracy z<br>vodowa bądź spe | ionogram<br>innym św<br>cjalność. | ie i nie ma wypełn<br>riadczeniodawcą. | ionego średniego ty | godniow | ego czasu prac  | у.         |
| <b>ista miejsc zatr</b><br>iejsce realizacji:                  | udnienia<br>• O Zn                                      | ajdź                                                                     |                                                           |                                   |                                        |                     |         |                 |            |
| Brak zatrudnień w                                              | komórkach org                                           | janizacyjnych                                                            |                                                           |                                   |                                        |                     |         |                 |            |
| <ul> <li>Jedna z dostępno</li> <li>Jedna z dostępno</li> </ul> | ości nie posiada<br>ości posiada kon                    | pozycji w harmonog<br>flikt harmonogramów                                | ramie i nie ma wy<br>v czasu pracy z in                   | pełnioneg<br>nym świac            | o średniego tygo<br>dczeniodawca.      | dniowego czasu prac | у.      |                 |            |
| - Zatrudnienie w k                                             | tórym <mark>istnie</mark> je n                          | ieaktywna grupa zav                                                      | vodowa bądź spe                                           | cjalność.                         | rezeniouuweq.                          |                     |         |                 |            |
| lowe zatrudnien                                                | ie w komórce                                            | 2                                                                        |                                                           |                                   |                                        | Codzinu nun mu      |         |                 |            |
|                                                                |                                                         |                                                                          |                                                           |                                   |                                        | Okres do            | stępnoś | ci: od: 01.01.2 | 2023 ~     |
| lazwa stanowiska:                                              |                                                         |                                                                          |                                                           |                                   |                                        | Dzień tygodnia      |         | Godzina od      | Godzina do |
| lieisce                                                        |                                                         |                                                                          |                                                           |                                   | 1                                      | Poniedziałek        | ~       | 08.00           | 16:00      |
| atrudnienia:                                                   |                                                         | K/01221/9600                                                             | KR VII: 9600                                              |                                   |                                        | Wtorek              |         | 08:00           | 16:00      |
| ata rozpoczęcia                                                | 01.10.2023                                              |                                                                          |                                                           |                                   | J                                      | ( canda             |         | 00.00           | 10.00      |
| atrudnienia:<br>)ata zakończenia                               |                                                         |                                                                          |                                                           |                                   |                                        | Sroda               |         | 08:00           | 16:00      |
| atrudnienia:<br>lodzaj zatrudnienia:                           | <ul> <li>Zatrudnio</li> </ul>                           | ny u mnie                                                                |                                                           |                                   |                                        | Czwartek            | ~       | 08:00           | 16:00      |
|                                                                | O Zatrudnio                                             | ny u podwykonawcy<br>świadczeniach                                       | / w podmiocie d                                           | ziałającym                        | na podst. art.                         | Piątek              | ~       | 08:00           | 16:00      |
|                                                                | Tej opcj<br>w celu o<br>opieki n                        | ii użyj w przypadku, ł<br>dalszego wskazania je<br>ad kobietą w ciąży (ł | kiedy osoba jest v<br>ij do umowy doty<br>KOC).           | vskazywar<br>rczącej kol          | na w tym miejscu<br>ordynowanej        | Sobota              | ~       | 08:00           | 16:00      |
| Nowa dostępn                                                   | ość w komóre                                            | ce organizacyjnej                                                        |                                                           |                                   |                                        |                     |         |                 |            |
| Grupa zawodowa                                                 | :                                                       | Lekarze bez spec                                                         | jalizacji 🗸                                               |                                   | 2                                      |                     |         |                 |            |
| Specjalność:                                                   |                                                         | Lekarz 🗸                                                                 |                                                           |                                   |                                        |                     |         |                 |            |
| Średni tygodniov                                               | vy czas pracy:                                          | 8:0                                                                      |                                                           |                                   |                                        |                     |         |                 |            |
| Czy personel zbie                                              | ra deklaracie                                           | <ul> <li>Nie dotyczy</li> <li>Tak, przyjmuje</li> </ul>                  | deklaracje                                                |                                   |                                        |                     |         |                 |            |
| POZ:                                                           |                                                         | O Tak, ale nie prz                                                       | yjmuje nowych d                                           | eklaracji                         |                                        |                     |         |                 |            |
| 🗹 Posiada harm                                                 | onogram w mie                                           | ejscu pracy                                                              |                                                           |                                   |                                        |                     |         |                 |            |
| Dzień tygod                                                    | nia Go                                                  | dzina od Godzin                                                          | a do                                                      |                                   |                                        |                     |         |                 |            |
| Poniedziałe                                                    | k ~ 0                                                   | 8:00 16:00                                                               | Edvtui                                                    | Usuń                              |                                        |                     |         |                 |            |
|                                                                | Dodawanie                                               | pozycji do harmo                                                         | nogramu                                                   |                                   |                                        |                     |         |                 |            |
| Dzień od                                                       | Dzień do                                                | o Godzina                                                                | od Godzina do                                             |                                   |                                        |                     |         |                 |            |
| Wtorek                                                         | ✓ Piątek                                                | ✓ 08:00                                                                  | 16:00                                                     | Dodaj                             |                                        |                     |         |                 |            |
| WEDICK                                                         |                                                         |                                                                          |                                                           |                                   |                                        |                     |         |                 |            |
| Posiada harm                                                   | onogram wizyt                                           | domowych                                                                 |                                                           |                                   |                                        |                     |         |                 |            |
| Posiada harm                                                   | onogram wizyt                                           | domowych                                                                 |                                                           |                                   |                                        |                     |         |                 |            |

Po zakończeniu wprowadzania należy kliknąć Zapisz.

Przycisk **Anuluj** spowoduje wyjście z trybu dodawania bez zapisania w systemie wprowadzonych danych. W trybie przeglądu danych, pod każdym z okresów zatrudnienia w miejscu dostępny jest przycisk **Edytuj** umożliwiający edycję danych, oraz **Usuń** umożliwiający usunięcie zatrudnienia z systemu.

Przy próbie zapisania zatrudnienia bez wypełnionych wymaganych pól, po kliknięciu przycisku Zapisz wymagane pola zostaną oznaczone czerwoną gwiazdką. Bez ich uzupełnienia system nie zezwoli na zapisanie zatrudnienia.

## 3.5 Przygotowanie zestawów asortymentu

Strona *Przegląd zestawów produktów* umożliwia dodawanie, przegląd oraz edycję zestawów produktów handlowych.

Dla każdego zestawu może występować wiele wersji. Posługując się zestawem (wskazując konkretny zestaw np. we wniosku o umowę ZPO lub do aneksu umowy) należy podać identyfikator zestawu (Id zestawu) i numer wersji.

Najczęściej we wniosku i/lub w aneksie do umowy będzie wykorzystywana najnowsza wersja zestawu (zestawu o danym identyfikatorze) ale możliwy jest wybór z listy zestawów dowolnej, wcześniejszej wersji w celu przeglądu jego zawartości lub wykorzystania tej wersji do utworzenia nowej wersji lub nowego zestawu (o innym identyfikatorze i numerze wersji = 1). Podgląd dowolnej wersji zestawu może być również przydatny w celu zapoznania się z jego zawartością np. gdy we wniosku o umowę lub w umowie została wskazana ta wersja zestawu.

Sekcja **Wyszukiwanie zestawów produktów** służy do filtrowania zestawów produktów za pomocą filtrów:

- Nazwa;
- Id zestawu;

- Typ wyrobów medycznych: AS - aparaty słuchowe, SP - środki pomocnicze, SO - środki optyczne, PO - przedmioty ortopedyczne;

- Zawierające produkt handlowy;
- Status:
- W trakcie rejestracji zestaw przygotowywany przez realizatora, jeszcze nie przekazany do OW NFZ, jeszcze nie możliwy do wykorzystania w celu przygotowania wniosku o umowę,
- Przekazany do OW po zakończeniu przygotowania zestawu przez realizatora, po użyciu funkcji Zatwierdź. Taki zestaw może być użyty we wniosku o umowę oraz może być oceniany przez OW NFZ, w celu późniejszego użycia wniosku w umowie lub aneksie do umowy,
- Pozytywnie oceniony,
- Negatywnie oceniony,
- Użyty w umowie zestaw, który został przynajmniej raz użyty w umowie (w dowolnej umowie danego świadczeniodawcy);

- W umowie, Kod umowy - umożliwia ograniczenie wyświetlanej listy zestawów do tych, które występują w umowie. Wskazując kod umowy można wybrać te zestawy, które występują we wskazanej umowie.

39

Aktywne: przy zaznaczonym będą wyszukane aktywne zestawy handlowe, przy odznaczonym nieaktywne;
Ostatnia wersja zestawu: zaznaczenie oznacza wyświetlenie na liście zestawów tylko najnowszych wersji każdego z zestawów.

**Uwaga**: Należy zwrócić uwagę na właściwe używanie filtrów, np. na jednoczesne wskazanie *W umowie* i zaznaczenie pola *Ostatnia wersja zestawu*. Jeżeli we wskazanej umowie występują zestawy w wersjach, które nie są już najnowsze to taka kombinacja filtrów nie spowoduje wyświetlenia oczekiwanej listy zestawów.

Po prawej stronie każdego zestawu dostępny jest przycisk **Szczegóły**, po kliknięciu którego zostanie wyświetlone okno z danymi zestawu.

#### Zakładka Produkty w zestawie

Na zakładce Produkty w zestawie możliwy jest podgląd produktów przypisanych do zestawu.

| Produkty w zestawie                                                                                                    | Produkty                                                                                          | y poza zestawem                                                                                                    | Produkty poza zestawami                                                                                                    | Szczegóły zestawu                                                                                                    |                                                       |                                                           |                                                                                            |                |
|----------------------------------------------------------------------------------------------------|---------------------------------------------------------------------------------------------------|----------------------------------------------------------------------------------------------------|----------------------------------------------------------------------------------------------------|----------------------------------------------------------------------------------------------------|-------------------------------------------------------|-----------------------------------------------------------|--------------------------------------------------------------------------------------------|----------------|
| Zatwierdź ze                                                                                                    | staw                                                                                              | Usuń zes                                                                                                    | taw Veryfi                                                                                                    | kacja zestawu                                                                                                    |                                                       |                                                           |                                                                                            |                |
| tr produktów hand                                                                                                    | llowych                                                                                           |                                                                                                    |                                                                                                    |                                                                                                    |                                                       |                                                           | Filtr jest niea                                                                            | aktyv          |
| d wyrobu medyczneg                                                                                                    | o OWNFZ:                                                                                          |                                                                                                    |                                                                                                    |                                                                                                    | ]                                                     |                                                           |                                                                                            |                |
| zwa wyrobu medyczr                                                                                                    | ego:                                                                                              |                                                                                                    |                                                                                                    |                                                                                                    | ]                                                     |                                                           |                                                                                            |                |
| zwa wytwórcy:                                                                                                    |                                                                                                   |                                                                                                    |                                                                                                    |                                                                                                    | ]                                                     |                                                           |                                                                                            |                |
|                                                                                                    |                                                                                                   |                                                                                                    |                                                                                                    |                                                                                                    | 1                                                     |                                                           |                                                                                            |                |
| odel:                                                                                                    |                                                                                                   |                                                                                                    |                                                                                                    |                                                                                                    | J                                                     |                                                           |                                                                                            |                |
| odel:                                                                                                    |                                                                                                   | Eksport zest                                                                                                    | awu                                                                                                    |                                                                                                    |                                                       |                                                           |                                                                                            |                |
| odel:<br>C Filtruj zestaw<br>odukty handlowe                                                                                                    | w zestawi                                                                                         | Eksport zest                                                                                                    | awu                                                                                                    |                                                                                                    | ]                                                     |                                                           |                                                                                            |                |
| odel:<br>C Filtruj zestaw<br>odukty handlowe<br>Id Kod wyn<br>produktu medyczn                                                                                                    | w zestawi<br>robu<br>nego 🛦 Na                                                                    | Eksport zest                                                                                                    | awu<br>dycznego                                                                                                    |                                                                                                    | Nazwa<br>wytwórcy                                     | Model                                                     | Cena<br>brutto                                                                             | _              |
| odel:<br>Stitruj zestaw<br>odukty handlowe<br>Id Kod wyj<br>produktu medyczi<br>511292 P.071.00                                                                                                    | w zestawi<br>robu<br>nego▲ Na<br>0.8 sf                                                           | Eksport zesta<br>ie<br>azwa wyrobu me<br>fera do +/- 6,00 dp                                                                                                    | awu<br>dycznego<br>ptr i cylinder do +/- 2,00 dp                                                                                                    | tr do bliży dla dorosłych                                                                                               | Nazwa<br>wytwórcy<br>WIDEX                            | Model<br>model 2                                          | Cena<br>brutto<br>25,00 zł                                                                 | Us             |
| odel:<br>Stitruj zestaw<br>odukty handlowe<br>Id Kod wyj<br>produktu medyczi<br>511292 P.071.00<br>511289 P.072.00                                                                                                    | w zestawi<br>robu<br>nego A Na<br>0.B sf<br>0.D.PR sf                                             | Eksport zesta<br>ie<br>azwa wyrobu me<br>fera do +/- 6,00 dr<br>fera do +/- 6,00 dr<br>ym soczewka z mo                                                                             | <b>dycznego</b><br>otr i cylinder do +/- 2,00 dp<br>otr i cylinder do +/- 2,00 dp<br>cą pryzmatyczną                                                                                         | tr do bliży dla dorosłych<br>tr do dali dla dorosłych, v                                                                | Nazwa<br>wytwórcy<br>WIDEX                            | Model<br>model 2<br>model 2                               | Cena<br>brutto<br>25,00 zł<br>25,00 zł                                                     | Us             |
| odel:<br>C Filtruj zestaw<br>odukty handlowe<br>Id Kod wy<br>produktu medyczi<br>511292 P.071.00<br>511289 P.072.00<br>511300 P.073.00                                                                                                    | w zestawi<br>robu<br>nego A Na<br>0.B sf<br>0.D.PR sf<br>ty<br>0.B1 sf                            | Eksport zesta<br>ie<br>azwa wyrobu me<br>fera do +/- 6,00 dr<br>fera do +/- 6,00 dr<br>ym soczewka z mo<br>fera od +/- 6,25 dr<br>ylinder od +/- 2,25                               | dycznego<br>otr i cylinder do +/- 2,00 dp<br>otr i cylinder do +/- 2,00 dp<br>ca pryzmatyczną<br>otr i cylinder od 0,00 dptr; s<br>dptr, w tym soczewka z mo                                 | tr do bliży dla dorosłych<br>tr do dali dla dorosłych, v<br>fera do +/- 6,00 dptr i<br>ocą pryzmatycznąh                | Nazwa<br>wytwórcy<br>WIDEX<br>WIDEX<br>WIDEX          | Model<br>model 2<br>model 2<br>ELAN<br>CAMISHA            | Cena<br>brutto           25,00 zł           25,00 zł           50,00 zł                    | Us<br>Us<br>Us |
| Idel:         Identify       Filtruj       zestaw         odukty       handlowe       Kod       wyj         Jdproduktu       Medyczi       Silize       P.071.00         Silizes       P.072.00       Silizes       P.073.00         Silizes       P.073.00       Silizes       P.074.00 | w zestawi<br>robu<br>hego ▲ Na<br>b.B sf<br>b.D.PR ty<br>b.B1 sf<br>C)<br>b.B1 sf<br>C)<br>b.D sf | ie<br>Eksport zesta<br>ie<br>azwa wyrobu mee<br>fera do +/- 6,00 dp<br>fera do +/- 6,00 dp<br>ym soczewka z mo<br>fera od +/- 6,25 dp<br>ylinder od +/- 2,25<br>fera od 6,25 dptr i | dycznego<br>otr i cylinder do +/- 2,00 dp<br>otr i cylinder do +/- 2,00 dp<br>cq pryzmatyczną<br>otr i cylinder od 0,00 dptr; s<br>dptr, w tym soczewka z mo<br>cylinder od 0,00 dptr-do dła | tr do bliży dla dorosłych<br>tr do dali dla dorosłych, v<br>fera do +/- 6,00 dptr i<br>ocą pryzmatycznąh<br>a dorosłych | Nazwa<br>wytwórcy<br>WIDEX<br>WIDEX<br>WIDEX<br>WIDEX | Model<br>model 2<br>model 2<br>ELAN<br>CAMISHA<br>model 1 | Cena<br>brutto           25,00 zł           25,00 zł           50,00 zł           50,00 zł | Us<br>Us<br>Us |

W górę

Produkty ze zmienionym kodowaniem w roku 2023/2024 są oznaczone zielonym wykrzyknikiem. Użytkownik może podejrzeć stary kod oraz nazwę najeżdzając na nie myszką.

|     | Id<br>produktu | Kod wyrobu<br>medycznego▲ | Nazwa wyrobu medycznego                                                                                                    | Nazwa<br>wytwórcy | Model   | Cena<br>brutto |      |
|-----|----------------|---------------------------|----------------------------------------------------------------------------------------------------|-------------------|---------|----------------|------|
| i i | 642909         | P.01.01.00                | 1 Aparat słuchowy na przewodnictwo powietrzne przy jednostronnym<br>ubytku słuchu, albo dwa aparaty słuchowe na przewodnictwo<br>powietrzne przy obustronnym ubytku słuchu - pacjenci powyżej 26 rż. | Wytworca 1        | Model 1 | 500,00 zł      | Usuń |

Sekcja Filtr produktów handlowych służy do filtrowania produktów w zestawie za pomocą:

- Kod wyrobu medycznego OWNFZ;

- Nazwa wyrobu medycznego;

Nazwa wytwórcy;

- Model.

Z prawej strony każdego produktu handlowego znajduje się przycisk **Usuń** umożliwiający usunięcie produktu z zestawu.

| Produkty w zestawie Prod                                                                                                    | ukty poza zestawem Produkty poza zestawami Szczegóły zestawu                                                                                                    |                                                                |                                                             |                                                                                                    |                          |
|----------------------------------------------------------------------------------------------------|----------------------------------------------------------------------------------------------------|----------------------------------------------------------------|-------------------------------------------------------------|----------------------------------------------------------------------------------------------------|--------------------------|
| Zatwierdź zestaw                                                                                                    | Usuń zestaw Weryfikacja zestawu                                                                                                    |                                                                |                                                             |                                                                                                    |                          |
| iltr produktów handlowyc                                                                                                    | h                                                                                                    |                                                                |                                                             | Filtr jest nie                                                                                                | aktywr                   |
| od wyrobu medycznego OWN                                                                                                    | FZ:                                                                                                    |                                                                |                                                             |                                                                                                    | UKI                      |
| azwa wyrobu medycznego:                                                                                                    |                                                                                                    |                                                                |                                                             |                                                                                                    |                          |
| azwa wytwórcy:                                                                                                    |                                                                                                    |                                                                |                                                             |                                                                                                    |                          |
| lodel:                                                                                                    |                                                                                                    |                                                                |                                                             |                                                                                                    |                          |
|                                                                                                    |                                                                                                    |                                                                |                                                             |                                                                                                    |                          |
| Q, Filtruj zestaw                                                                                                    | Eksport zestawu                                                                                                    |                                                                |                                                             |                                                                                                    |                          |
| C Filtruj zestaw                                                                                                    | Eksport zestawu                                                                                                    |                                                                |                                                             |                                                                                                    |                          |
| Q. Filtruj zestaw         rodukty handlowe w zest         Id       Kod wyrobu         produktu medycznego ▲                                                                                                    | Eksport zestawu<br>awie<br>Nazwa wyrobu medycznego                                                                                                    | Nazwa<br>wytwórcy                                              | Model                                                       | Cena<br>brutto                                                                                                |                          |
| Q. Filtruj zestaw         rodukty handlowe w zest         Id       Kod wyrobu         produktu       medycznego ▲         511292       P.071.00.B                                                                                                    | Eksport zestawu         awie         Nazwa wyrobu medycznego         sfera do +/- 6,00 dptr i cylinder do +/- 2,00 dptr do bliży dla dorosłych                                                                                                    | Nazwa<br>wytwórcy<br>WIDEX                                     | Model<br>model 2                                            | Cena<br>brutto<br>25,00 zł                                                                                    | Usu                      |
| Q.       Filtruj zestaw         rodukty handlowe w zest         Id       Kod wyrobu         produktu       medycznego ▲         511292       P.071.00.B         511289       P.072.00.D.PR                                                                                           | awie         Nazwa wyrobu medycznego         sfera do +/- 6,00 dptr i cylinder do +/- 2,00 dptr do bliży dla dorosłych         sfera do +/- 6,00 dptr i cylinder do +/- 2,00 dptr do bliży dla dorosłych, w tym soczewka z mocą pryzmatyczną                                                                                                    | Nazwa<br>wytwórcy<br>WIDEX<br>WIDEX                            | Model<br>model 2<br>model 2                                 | Cena<br>brutto<br>25,00 zł<br>25,00 zł                                                                        | Usu<br>Usu               |
| Q       Filtruj zestaw         rodukty handlowe w zest         Id       Kod wyrobu         produktu       medycznego ▲         511292       P.071.00.B         511289       P.072.00.D.PR         511300       P.073.00.B1                                                           | Eksport zestawu         awie         Nazwa wyrobu medycznego         sfera do +/- 6,00 dptr i cylinder do +/- 2,00 dptr do bliży dla dorosłych         sfera do +/- 6,00 dptr i cylinder do +/- 2,00 dptr do bliży dla dorosłych, w tym soczewka z mocą pryzmatyczną         sfera od +/- 6,25 dptr i cylinder od 0,00 dptr; sfera do +/- 6,00 dptr i cylinder od +/- 2,25 dptr, w tym soczewka z mocą pryzmatycznąh                                                                                                    | Nazwa<br>wytwórcy<br>WIDEX<br>WIDEX<br>WIDEX                   | Model<br>model 2<br>model 2<br>ELAN<br>CAMISHA              | Cena<br>brutto<br>25,00 zł<br>25,00 zł<br>50,00 zł                                                            | Usu<br>Usu<br>Usu        |
| Kod         wyrobu           Id         Kod wyrobu           produktu         medycznego           511292         P.071.00.B           511289         P.072.00.D.PR           511300         P.073.00.B1           511272         P.074.00.D                                         | Eksport zestawu         awie         Nazwa wyrobu medycznego         sfera do +/- 6,00 dptr i cylinder do +/- 2,00 dptr do bliży dla dorosłych         sfera do +/- 6,00 dptr i cylinder do +/- 2,00 dptr do bliży dla dorosłych, w tym soczewka z mocą pryzmatyczną         sfera od +/- 6,25 dptr i cylinder od 0,00 dptr; sfera do +/- 6,00 dptr i cylinder od +/- 2,25 dpt, w tym soczewka z mocą pryzmatycznąh         sfera od 6,25 dptr i cylinder od 0,00 dptr-do dla dorosłych                                                                                                    | Nazwa<br>wytwórcy<br>WIDEX<br>WIDEX<br>WIDEX<br>WIDEX          | Model<br>model 2<br>model 2<br>ELAN<br>CAMISHA<br>model 1   | Cena<br>brutto           25,00 zł           25,00 zł           50,00 zł           50,00 zł                    | Usu<br>Usu<br>Usu<br>Usu |
| Kod         Wyrobu           Id         Kod wyrobu           produktu         medycznego           511292         P.071.00.B           511289         P.072.00.D.PR           511300         P.073.00.B1           511272         P.074.00.D           511278         P.074.00.D1.PR | Eksport zestawu         awie         Nazwa wyrobu medycznego         sfera do +/- 6,00 dptr i cylinder do +/- 2,00 dptr do bliży dla dorosłych         sfera do +/- 6,00 dptr i cylinder do +/- 2,00 dptr do bliży dla dorosłych, w tym soczewka z mocą pryzmatyczną         sfera od +/- 6,25 dptr i cylinder od 0,00 dptr; sfera do +/- 6,00 dptr i cylinder od 1,00 dptr; sfera do +/- 6,00 dptr i cylinder od 0,00 dptr-do dla dorosłych         sfera od 6,25 dptr i cylinder od 0,00 dptr-do dla dorosłych         sfera od 6,25 dptr i cylinder od 0,00 dptr-do dla dorosłych, z soczewką pryzmatyczną | Nazwa<br>wytwórcy<br>WIDEX<br>WIDEX<br>WIDEX<br>WIDEX<br>WIDEX | Model 2<br>model 2<br>model 2<br>ELAN<br>CAMISHA<br>model 1 | Cena<br>brutto           25,00 zł           25,00 zł           50,00 zł           50,00 zł           50,00 zł | Usu<br>Usu<br>Usu<br>Usu |

W górę

### Przycisk Zatwierdź zestaw zatwierdza zestaw.

Zatwierdzenie zestawu jest rozumiane jako zakończenie przygotowywania zestawu przez realizatora i przekazanie zestawu do OW NFZ. Zestaw zatwierdzony może być wykorzystany do przygotowania wniosku o umowę (pobrany do aplikacji umożliwiającej przygotowanie wniosku o umowę – aplikacji Ofertowanie). Zestaw Zatwierdzony – przekazany do OW NFZ może być użyty w aneksie do umowy. W tym celu, w pierwszej kolejności, zestaw jest oceniany przez oddział Funduszu. Zestaw pozytywnie oceniony może zostać użyty w umowie, w aneksie do umowy. W czasie zatwierdzania zestawu jest wywoływane sprawdzenie

poprawności zestawu – spełnienie wymagań obowiązującym w danym dniu. Dzień, dla którego następuje sprawdzenie jest wskazywany w polu Planowana data użycia na zakładce Szczegóły zestawu. Wypełnienie tego pola przed wywołaniem funkcji Zatwierdź zestaw jest obowiązkowe. Zalecane jest ustawienie daty odpowiadającej początkowi okresu, w którym ten zestaw ma być użyty w umowie.

Przycisk **Usuń zestaw** usuwa zestaw produktów handlowych z systemu.

## Przycisk Weryfikacja zestawu pozwala na zweryfikowanie zestawu na wskazany dzień.

Uruchamia on mechanizm weryfikacji zestawu. Weryfikację zestawu można wykonać w dowolnym czasie, bez względu na stan zestawu (dla zestawu w trakcie rejestracji jak i dla zatwierdzonych – przekazanych do OW, pozytywnie ocenionych, występujących w umowie). Przed wywołaniem funkcji weryfikacji wymagane jest wypełnienie pola Planowana data użycia zestawu na zakładce Szczegóły zestawu. Wartość tego pola jest wykorzystywana - podpowiadana do funkcji weryfikacji zestawu. Weryfikacja – sprawdzenie poprawności zestawu będzie wykonane na wskazany dzień. Sprawdzenie może być wykonywane wiele razy, z różnymi datami. Takie postępowanie jest zalecane ze względu na fakt, że wymagania – zasady poprawności budowy zestawu zmieniają się w czasie. Zestaw, który był poprawny np. dla grudnia 2022 może nie być poprawny dla stycznia, a więc zestaw, który był poprawnie użyty w umowie na 2022 rok może nie spełniać reguł obowiązujących 1 stycznia 2023 roku.

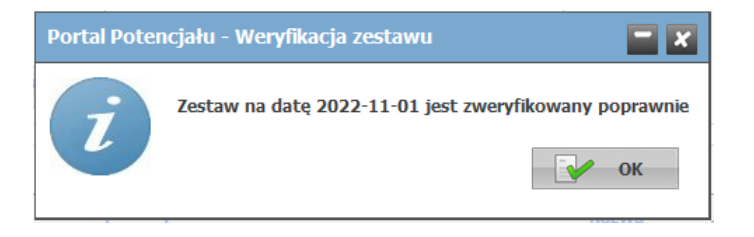

Podczas weryfikacji zestawu produktów handlowych ma miejsce sprawdzenie danego zestawu. Możliwe komunikaty występujące podczas sprawdzenia:

1. Liczba pozycji zestawu, z nieaktywnym kodem = X. Należy usunąć błędne pozycje lub użyć tej wersji zestawu tylko w miesiącach, dla których kody wszystkich wyrobów są aktywne.

2. Liczba pozycji zestawu, błędnie oznaczonych "Na indywidualne zamówienie" = Y. Należy usunąć błędne pozycje lub poprawić ich opis – usunąć oznaczenie "Na indywidualne zamówienie" z pozycji, dla których to nie jest dozwolone.

3. Liczba pozycji zestawu, dla których nie istnieje przynajmniej jedna pozycja z ceną nieprzekraczająca limitu (wśród pozycji nie oznaczonych jako na indywidualne zamówienie). Należy usunąć błędne pozycje lub poprawić opis pozycji lub dodać przynajmniej jedną pozycje z cena nie przekraczającą limitu.

Przycisk **Eksport zestawu** służy do eksportu produktów handlowych występujących w zestawie.

### Zakładka Produkty poza zestawem

Na zakładce **Produkty poza zestawem** wyświetlone są produkty, które są nowe i nie ujęte w żadnym z zestawów produktów handlowych.

| Zestaw        | produktóv      | v h | andlowych |
|---------------|----------------|-----|-----------|
| Tootou produl | táu bandlaurch | 00  | unamain 2 |

|                                                                               | Produkty poza zestawem                                                                                                  | Produkty poza zestawami                                      | Szczegóły zestawu                  |                                     |           |                |
|-------------------------------------------------------------------------------|----------------------------------------------------------------------------------------------------|--------------------------------------------------------------|------------------------------------|-------------------------------------|-----------|----------------|
| ltr produktów han                                                             | dlowych                                                                                                    |                                                              |                                    |                                     | Filtr jes | t nieaktywr    |
|                                                                               |                                                                                                    |                                                              |                                    |                                     |           | Uki            |
| od wyrodu medyczneg                                                           | JO OWNEZ:                                                                                                    |                                                              |                                    |                                     |           |                |
| azwa wyrobu medyczr                                                           | nego:                                                                                                    |                                                              |                                    |                                     |           |                |
| azwa wytworcy:                                                                |                                                                                                    |                                                              |                                    |                                     |           |                |
| odel:                                                                         |                                                                                                    |                                                              |                                    |                                     |           |                |
| J Naprawa                                                                     |                                                                                                    |                                                              |                                    |                                     |           |                |
| Produkty poza zesta                                                           | awami                                                                                                    |                                                              |                                    |                                     |           |                |
| O Znajdź                                                                      |                                                                                                    |                                                              |                                    |                                     |           |                |
| Q Znajdź                                                                      | dukty do zestawu                                                                                                    | Dodai wszystkie pro                                          | lukty do zestawu                   |                                     |           |                |
| 🔍 Znajdź                                                                      | odukty do zestawu                                                                                                    | 👍 Dodaj wszystkie pro                                        | dukty do zestawu                   |                                     |           |                |
| 🔍 Znajdź                                                                      | odukty do zestawu                                                                                                    | 👍 Dodaj wszystkie pro                                        | dukty do zestawu                   |                                     |           |                |
| Q Znajdź                                                                      | odukty do zestawu                                                                                                    | 🚽 Dodaj wszystkie pro                                        | dukty do zestawu                   |                                     |           |                |
| Carnajdź Carnajdź Codaj pro odukty handlowe Zaznacz/odznacz ws                | odukty do zestawu                                                                                                    | Dodaj wszystkie pro                                          | dukty do zestawu                   |                                     |           |                |
| Znajdź     Znajdź     Znajdź                                                  | odukty do zestawu<br>poza zestawem<br>szytkie produkty na stronie<br>pierwsza 2                                         | Dodaj wszystkie pro<br>2078 2079 2080 2081                   | dukty do zestawu<br>2082 2083 2084 | 2085 2086 2087                      |           |                |
| Znajdź     Znajdź     Znajdź     Zaznacz/odznacz ws     Id Ko     produktu me | odukty do zestawu<br>poza zestawem<br>szytkie produkty na stronie<br>pierwsza 2<br>od wyrobu<br>edycznego A Nazwa wyrob | Dodaj wszystkie prov<br>2078 2079 2080 2081<br>pu medycznego | dukty do zestawu<br>2082 2083 2084 | 2085 2086 2087<br>Nazwa<br>wytwórcy | Model     | Cena<br>brutto |

Sekcja Filtr produktów handlowych służy do filtrowania produktów poza zestawem po filtrach:

- Kod wyrobu medycznego OW NFZ;
- Nazwa wyrobu medycznego;
- Nazwa wytwórcy;
- Model;
- Naprawa: zaznaczenie oznacza wyświetlenie na liście produktów dotyczących naprawy;
- Produkty poza zestawami: zaznaczenie oznacza wyświetlenie na liście produktów tylko poza zestawami.

Dołączenie produktu do zestawu możliwe jest poprzez zaznaczenie znacznika, a następnie kliknięcie przycisku **Dodaj produkty do zestawu**.

| Produk | Podaj produkty do zestawu         rodukty handlowe poza zestawem         Zaznacz/odznacz wszytkie produkty na stronie |                           |                                                                                                    |                   |           |                |  |  |  |  |  |
|--------|----------------------------------------------------------------------------------------------------|---------------------------|----------------------------------------------------------------------------------------------------|-------------------|-----------|----------------|--|--|--|--|--|
|        |                                                                                                    |                           | 1 2                                                                                                    |                   |           |                |  |  |  |  |  |
|        | Id<br>produktu                                                                                                    | Kod wyrobu<br>medycznego▲ | Nazwa wyrobu medycznego                                                                                          | Nazwa<br>wytwórcy | Model     | Cena<br>brutto |  |  |  |  |  |
|        | 511293                                                                                                    | P.071.00.B.PR             | sfera do +/- 6,00 dptr i cylinder do +/- 2,00 dptr do bliży dla dorosłych, w<br>tym soczewka z mocą pryzmatyczną | WIDEX             | model 2   | 25,00 zł       |  |  |  |  |  |
|        | 511296                                                                                                    | P.071.00.B.PR             | Szkła mk1                                                                                                    | Szkła mk1         | Szkła mk1 | 300,00 zł      |  |  |  |  |  |
|        | 511303                                                                                                    | P.071.01.B                | sfera do +/- 6,00 dptr i cylinder do +/- 2,00 dptr do bliży dla dzieci                                           | WIDEX             | model 2   | 25,00 zł       |  |  |  |  |  |
|        | 511288                                                                                                    | P.071.01.B.PR             | sfera do +/- 6,00 dptr i cylinder do +/- 2,00 dptr do bliży dla dzieci, w tym soczewka z mocą pryzmatyczną       | WIDEX             | model 2   | 25,00 zł       |  |  |  |  |  |
|        | 511283                                                                                                    | P.072.00.D                | sfera do +/- 6,00 dptr i cylinder do +/- 2,00 dptr do dali dla dorosłych                                         | WIDEX             | model 2   | 25,00 zł       |  |  |  |  |  |
|        | 511294                                                                                                    | P.072.01.D                | sfera do +/- 6,00 dptr i cylinder do +/- 2,00 dptr do dali dla dzieci                                            | WIDEX             | model 2   | 25,00 zł       |  |  |  |  |  |
|        | 511299                                                                                                    | P.072.01.D.PR             | sfera do +/- 6,00 dptr i cylinder do +/- 2,00 dptr dla dzieci dla dzieci, w tym soczewka z mocą pryzmatyczną     | WIDEX             | model 2   | 25,00 zł       |  |  |  |  |  |

Kliknięcie przycisku **Dodaj wszystkie produkty do zestawu** pozwala na dodanie wszystkich produktów z listy do zestawu - nie ma konieczności zaznaczenia każdego produktu na pierwszej ani na kolejnych stronach przeglądu.

Po użyciu funkcji pokaże się komunikat o dodaniu zlecenia tworzenia nowego zestawu produktów handlowych.

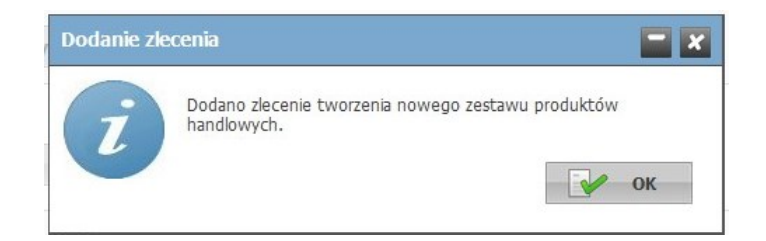

#### Zakładka Produkty poza zestawami

Na zakładce **Produkty poza zestawami** wyświetlone są produkty, które nie są ujęte w żadnym z zestawów produktów handlowych.

# Zestaw produktów handlowych

|                                                           | Produkty poza zestawem                                                                                | Produkty poza zestawami | Szczegóły zestawu |                   |          |                |
|-----------------------------------------------------------|----------------------------------------------------------------------------------------------------|-------------------------|-------------------|-------------------|----------|----------------|
| iltr produktów han                                        | dlowych                                                                                               |                         |                   |                   | Filtr je | est nieaktywn  |
|                                                           |                                                                                                    |                         |                   |                   |          | Ukry           |
| od wyrobu medyczneg                                       | JO OWNFZ:                                                                                             |                         |                   |                   |          |                |
| lazwa wyrobu medyczr                                      | nego:                                                                                                 |                         |                   |                   |          |                |
| lazwa wytwórcy:                                           |                                                                                                    |                         |                   |                   |          |                |
| Iodel:                                                    |                                                                                                    |                         |                   |                   |          |                |
| O Znajdź                                                  |                                                                                                    |                         |                   |                   |          |                |
|                                                           |                                                                                                    |                         |                   |                   |          |                |
|                                                           |                                                                                                    |                         |                   |                   |          |                |
|                                                           |                                                                                                    |                         |                   |                   |          |                |
| Dodaj pro                                                 | dukty do zestawu                                                                                      |                         |                   |                   |          |                |
| Dodaj pro                                                 | dukty do zestawu<br>poza zestawem                                                                     |                         |                   |                   |          |                |
| Todukty handlowe                                          | dukty do zestawu<br>poza zestawem                                                                     |                         |                   |                   |          |                |
| Todukty handlowe                                          | dukty do zestawu<br>poza zestawem<br>zytkie produkty na stronie                                       |                         |                   |                   |          |                |
| Dodaj pro rodukty handlowe Zaznacz/odznacz ws Id produktu | dukty do zestawu<br>poza zestawem<br>zytkie produkty na stronie<br>Kod wyrobu<br>medycznego A Nazwa w | yrobu medycznego        |                   | Nazwa<br>wytwórcy | Model    | Cena<br>brutto |
| 🔒 Dodaj pro                                               | dukty do zestawu                                                                                      |                         |                   |                   |          |                |

W górę

Sekcja Filtr produktów handlowych służy do filtrowania produktów poza zestawami po filtrach:

- Kod wyrobu medycznego OW NFZ;
- Nazwa wyrobu medycznego;
- Nazwa wytwórcy;
- Model.

Dołączenie produktu do zestawu możliwe jest poprzez zaznaczenie znacznika, a następnie kliknięcie przycisku **Dodaj produkty do zestawu**.

| Dodaj produkty do zestawu                                      |                        |                |
|----------------------------------------------------------------|------------------------|----------------|
| Produkty handlowe poza zestawem                                |                        |                |
| Zaznacz/odznacz wszytkie produkty na stronie                   |                        |                |
| Id Kod wyrobu<br>produktu medycznego ▲ Nazwa wyrobu medycznego | Nazwa Mode<br>wytwórcy | Cena<br>brutto |
| 527977 P.082 Okulary lornetkowe do bliży                       | nazwa mode<br>wytwórcy | l 399,00 zł    |
| - Środki posiadające status "nieaktywny" na bieżący dzień      |                        |                |

### Zakładka Szczegóły zestawu

Na zakładce **Szczegóły zestawu** wyświetlana jest informacja na temat szczegółów zestawu produktów handlowych.

| Produkty w zestawie             | Produkty poza zestawem Produkty poza zestawami Szczegóły zestawu |
|---------------------------------|------------------------------------------------------------------|
| Edytuj <                        | Usuń Nowy jak                                                    |
| Szczegóły zestawu p             | roduktów handlowych                                              |
| Identyfikator zestawu:          | 33223                                                            |
| Nazwa zestawu:                  | środki optyczne nr 1                                             |
| Typ wyrobów medyczny            | ch: SO - ŚRODKI OPTYCZNE 🗸                                       |
| Planowana data użycia:          | 01.11.2022                                                       |
| Status:                         | W trakcie rejestracji                                            |
| Data przekazania zestawu<br>OW: | u do                                                             |
| Przyczyna odrzucenia:           |                                                                  |
| Liczba produktów w zest         | tawie: 5                                                         |
|                                 |                                                                  |

W górę

Przycisk Edytuj umożliwia zmianę nazwy zestawu oraz planowanej daty użycia.

Przycisk **Usuń** usuwa zestaw.

Przycisk Nowy umożliwia dodanie nowego zestawu.

Przycisk **Nowy jak** umożliwia dodanie nowego zestawu bazującego na zestawie otwartym. Funkcja kopiuje zestaw tak jak to miało miejsce do tej pory, ale dodatkowo doda produkty zestawu z okodowaniem na 2024. Produkty z nowymi kodami będą dodane jako stare oraz nowe.

Po zatwierdzeniu wyboru zostanie zlecone zadanie przetworzenia. Użytkownik zostanie o tym poinformowany komunikatem.

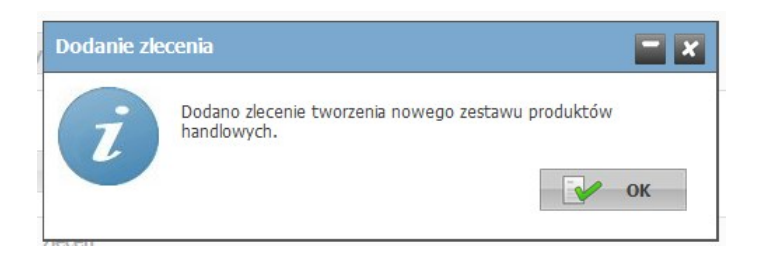

Po zaakceptowaniu komunikatu użytkownik może przeglądać stan zleconych zadań jako rozwijana lista **Stan procesów przetwarzania zleceń** (domyślnie zwinięty).

Na formatce są prezentowane dane z ostatniego miesiąca.

Przycisk Pobierz odpowiedzi pobiera odpowiedzi z serwera.

### Przegląd zestawów produktów

| Wyszukiwanie zestawów produk        | tów                                |                                                          |         |
|-------------------------------------|------------------------------------|----------------------------------------------------------|---------|
| Podaj dane zestawu produktów, który | v chcesz wyszukać, lub nie podawaj | nic, jeżeli chcesz <mark>w</mark> yświetlić wszystkie ze | estawy. |
| Nazwa:                              |                                    |                                                          |         |
| Id zestawu:                         |                                    |                                                          |         |
| Typ wyrobów medycznych:             |                                    | ~                                                        |         |
| Zawierające produkt handlowy:       |                                    |                                                          |         |
| Status:                             |                                    | ~                                                        |         |
| W umowie:                           | ✓ Kod umowy:                       |                                                          |         |
| Aktywne: 🗹                          |                                    |                                                          |         |
| Ostatnia wersja zestawu:            |                                    |                                                          |         |
| 🔍 Znajdź 🛛 💥 Wyczyś                 | ić 🛛                               |                                                          |         |

|   | Status     | Тур            | Id zestawu<br>bazowego | Nr wersji<br>bazowy | Id<br>zestawu | Nr<br>wersji | Nazwa  | Błęd        |
|---|------------|----------------|------------------------|---------------------|---------------|--------------|--------|-------------|
| / | Zakończony | Nowy<br>zestaw | 39345                  | 1                   | 60743         | 1            | 1000 C |             |
| / | Zakończony | Nowy<br>zestaw | 39344                  | 1                   | 60735         | 1            | -      |             |
| 1 | Zakończony | Nowy<br>zestaw | 60732                  | 1                   | 60733         | 1            |        |             |
| 1 | Zakończony | Nowy<br>zestaw | 39336                  | 2                   | 60731         | 1            |        |             |
| 1 | Zakończony | Nowy<br>zestaw | 39345                  | 1                   | 60730         | 1            |        | a she had a |

W polu **Planowana data użycia** prezentowana jest data informująca o planowanym terminie wykazania zestawu produktów handlowych w umowie.

Ta data jest wykorzystywana w procesie sprawdzania czy zestaw jest poprawny – czy spełnia wymagania wynikające z przepisów, obowiązujących w danym dniu. Jest używana w funkcjach Zatwierdź zestaw i w Weryfikacja zestawu. Przed użyciem ww. funkcji wypełnienie pola Planowana data użycia jest obowiązkowe. Wymagania dotyczące zestawu, zmieniające się czasie to:

- czy kod produktu wg NFZ i kod produktu wg MZ jest aktywny na dany dzień?
- czy oznaczenie flagi produktu "Na indywidualne zamówienie" jest zgodne z zasadami określonymi przez NFZ dla danego dnia?
- czy jest spełniony warunek dotyczący limitu ceny czy dla każdego kodu wyrobu wg NFZ w wykazie znajduje się przynajmniej jedna pozycja z ceną nieprzekraczającą limitu?

Po wskazaniu daty, funkcje sprawdzające będą weryfikowały spełnienie przez zestaw warunków obowiązujących w tym dniu.

W sekcji **Umowy dotyczące zestawu** wyświetla się informacja w jakiej umowie wykorzystany jest dany zestaw.

### Informacja:

#### Przygotowanie zestawów świadczeniodawcy na kolejny rok z wykorzystaniem mapowania kodów.

Mapowaniem nazywamy tutaj przypisanie wartościom słownika, występującym w roku 2023, odpowiadających im kodów stosowanych w roku 2024.

Funkcjonalność portalu pozwoli świadczeniodawcy na utworzenie zestawu na podstawie innego – wskazanego przez operatora. Zestawy będą przygotowywane z wykorzystaniem słownika SLORT na rok 2024 i tabeli mapowania.

Zasady tworzenia zestawu do wykorzystania w 2024 na podstawie zestawu z roku 2023:

- Jeżeli kod nie występuje w słowniku SLORT na rok 2024 to pozycja zestawu z tym kodem zostanie pominięta

- Jeżeli kod występuje w słowniku SLORT na 2024 rok i dany kod nie występuje w tabeli mapowania to do nowego zestawu zostanie zapisana pozycja zestawu bez zmian

 Jeżeli kod występuje w słowniku SLORT na 2024 rok i dany kod występuje w tabeli mapowania (dla tego kodu wskazano tylko jeden odpowiednik) to do nowego zestawu zostanie zapisana pozycja zestawu a poprzedni kod (i nazwa) zostanie zastąpiony jego odpowiednikiem

Jeżeli kod występuje w słowniku SLORT na 2024 rok i dany kod występuje w tabeli mapowania (dla tego kodu wskazano więcej niż jeden odpowiednik) to do nowego zestawu zostanie zapisanych "n" pozycji zestawu – dla każdej z nich poprzedni kod (i nazwa) zostanie zastąpiony jego odpowiednikiem.
 Przykładowo dotyczy:

P.105 U.05.01.ZO

P.105 U.05.01.TM

P.105 U.05.01.TBM

Jeśli więcej niż jeden kod wyrobu z 2023 mapuje się na taki sam kod wyrobu 2024 to powstaną dwa wpisy
 z nowym kodem (i nazwą) – realizator przed przekazaniem zestawu podejmie decyzję co do
 sprzedawanego asortymentu w 2023 i 2024 dla tego kodu. Przykładowo dotyczy:

P.139.RPN.09.01.00P.139.RWN.09.01.00

W funkcji przygotowującej nowy zestaw produktów handlowych, na podstawie poprzedniego z użyciem mapowania kodów wyrobów 2023-2024, przyjęto, że jeżeli produkt handlowy o zadanym id\_prod\_handl, był wykazany w dwóch lub więcej zestawach produktów handlowych w roku 2023, to przy kopiowaniu drugiego (kolejnego) zestawu produkt ten zostanie uwzględniony z id\_prod\_handl nadanym w trakcie kopiowania pierwszego z zestawów.

# Ważne: Zasady weryfikacji poprawności wykazu produktów i zestawów na rok 2023 w związku ze zmianami wprowadzonymi w Rozporządzeniu Ministra Zdrowia.

Zgodnie z rozporządzeniem MZ zostały wprowadzone zmiany okodowania wyrobów medycznych – część kodów stosowanych w roku 2022 nie będzie już stosowanych w roku 2023 oraz dodano nowe kody do stosowania począwszy od roku 2023.

W umowach na 2023 rok mogą być wykazane tylko pozycje z kodami występującymi dla roku 2023. Ewentualny zestaw, w którym wystąpią pozycje z kodami niewystępującymi dla roku 2023 (obowiązującymi tylko do roku 2022) będzie zestawem niepoprawnym i nie może być użyty w umowie na rok 2023. Proces przygotowania zestawu produktów handlowych

Sposób weryfikacji "czy zestaw może być użyty od 01.01.2023?"

Dla analizowanego zestawu ustawić "Planowaną datę użycia zestawu = 01.01.2023 (patrz: zakładka Szczegóły zestawu).

Wykonać funkcję weryfikacji zestawu (patrz: Weryfikacja zestawu).

Wywołana funkcja weryfikacji sprawdzi każdą pozycję analizowanego zestawu, uwzględniając następujące warunki:

- czy kod produktu występuje w słowniku dla wskazanej daty, w tym przypadku dla 01.01.2022;
- czy oznaczenie "wykonywany na indywidualne zamówienie" jest zgodne ze słownikiem (dotyczy pozycji, która wg słownika NFZ dopuszcza stosowanie takiego oznaczenia);
- czy jest spełniony warunek dotyczący limitu ceny czy dla każdej wartości kodu występuje w zestawie przynajmniej jedna pozycja z ceną nieprzekraczającą limitu wskazanego w rozporządzeniu MZ.
   Pozycje błędne należy usunąć lub poprawić:
- pozycje z kodami niewystępującymi dla wskazanej daty należy usunąć;
- pozycje niespełniające warunku dotyczącego limitu ceny należy poprawić (korygując cenę, dodając do zestawu produkt z danym kodem ceną poniżej limitu) lub usunąć, jeżeli taka poprawa nie jest możliwa;

## 3.6 Wygenerowanie pliku profilu potencjału

Wygenerowanie pliku z potencjałem jest niezbędne do przygotowania wniosku o umowę. W pliku profilu potencjału zostaną zapisane informacje o podmiocie prowadzącym i o zatrudnionym personelu wprowadzone wcześniej w portalu.

Aby wygenerować plik z potencjałem należy wejść do sekcji Profile potencjału.

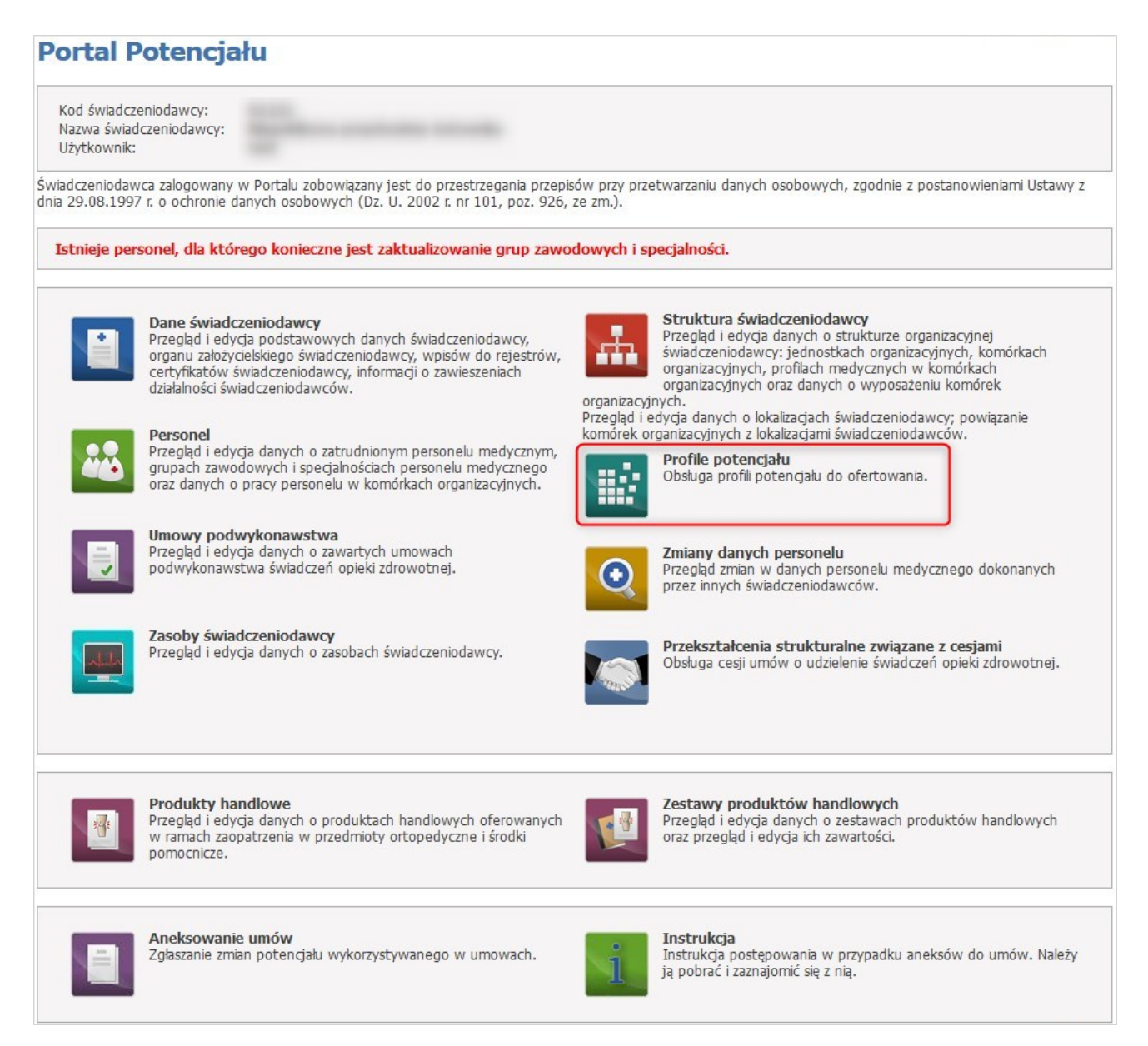

Profil ofertowy przedstawia całkowity potencjał świadczeniodawcy do wykonywania świadczeń. Zawarty w nim jest potencjał świadczeniodawcy oraz potencjał podwykonawców, którzy udostępniają swój potencjał świadczeniodawcy na podstawie umów podwykonawstwa. Potencjał świadczeniodawcy wykazany w profilu ofertowym wykorzystywany jest przez NFZ w Ofertowaniu, więc ewentualny późniejszy kontrakt (zawarta umowa) będzie obejmował tylko te świadczenia, które świadczeniodawca, zgodnie z wykazanym potencjałem w profilu ofertowym, będzie w stanie realizować.

Przycisk **Eksport do XML dla Konkursu ofert 2** umożliwia eksport profilu ofertowego w postaci pliku w formacie XML.

Utworzenie nowego profilu ofertowego umożliwia przycisk **Nowy profil**. Po kliknięciu wyświetlone zostaną pola pozwalające na wprowadzenie nazwy profilu oraz daty obowiązywania profilu. W wyborze komórek w funkcji generowania profilu potencjału są uwzględniane daty określające okres działalności komórki (data rozpoczęcia i data zakończenia). Możliwe jest wskazanie do profilu tylko komórek aktywnych, dla których data wskazana dla generowanego profilu zawiera się w okresie działalności komórki. Dla komórek udostępnionych przez podwykonawców, dodatkowo występuje sprawdzenie, czy istnieje przynajmniej jedna aktywna umowa podwykonawstwa przez którą komórka została udostępniona.

| Profile ofert         | owe świadczenioda        | lawcy                   |  |
|-----------------------|--------------------------|-------------------------|--|
| Nowy profil           | Ukryj zaznaczone profile | Pokaž profile aktywne V |  |
| Lista profili ofertov | vych                     |                         |  |
| Brak zdefiniowanych   | profili ofertowych       |                         |  |
| 🚦 - Profil ukryty     |                          |                         |  |

| zwa:                                         | umowa na szczep        | enie          |                  |                          |   |
|----------------------------------------------|------------------------|---------------|------------------|--------------------------|---|
| oowiązuje w dniu:                            | 25.10.2023             | 2)            |                  |                          |   |
| 🔍 Zmień datę i odśv                          | vież listę miejsc      |               |                  |                          |   |
|                                              |                        |               |                  |                          |   |
| ejsca realizacji świadcze                    | ń wchodzące w skłac    | l profilu:    |                  |                          |   |
|                                              |                        |               |                  |                          |   |
|                                              |                        |               |                  |                          | _ |
|                                              |                        |               |                  |                          | A |
|                                              | K/01221/9600           | 9600          | 9600             | APTEKA - Punkt szczepień |   |
|                                              | 10000                  |               |                  | Total constraint do name |   |
|                                              | Sector Contractor      |               |                  |                          |   |
|                                              |                        |               |                  |                          |   |
|                                              |                        |               |                  |                          |   |
|                                              |                        |               |                  |                          |   |
| <ul> <li>komórki, które zostały w</li> </ul> | cześniej sprawdzone po | od względem p | otencjalnych błę | dów.                     |   |

Po zakończeniu edycji należy kliknąć Zapisz.

Przycisk Anuluj spowoduje wyjście z trybu edycji bez zapisywania wprowadzonych zmian.

Przycisk **Ukryj zakończone profil** pozwala na ukrycie nieaktywnych profili, po wcześniejszym ich oznaczeniu znacznikiem znajdującym się z lewej strony każdego profilu. Ukryte profile zostaną ponownie wyświetlone po wybraniu *ukryte* z rozwijanego pola wyboru *Pokaż profile*. Wyświetlane ukryte profile oznaczone są czerwonym wykrzyknikiem i można je przywrócić do profili aktywnych za pomocą przycisku **Przywróć** 

**zaznaczone profile**, dostępnego po wcześniejszym wyświetleniu profili ukrytych, i oznaczeniu ich w analogiczny sposób jak przy ukrywaniu.

Jeśli w profilu zostały wykryte błędy, uniemożliwiające poprawne wygenerowanie pliku SSX, pokaże się spis błędów w formie 'drzewka' ułatwiającego szybsze zlokalizowanie miejsca występowania błędu.

| Profile o | fertowe świadczeniodawcy                                         |
|-----------|------------------------------------------------------------------|
|           | Błędy (rozwiń   zwiń)                                            |
|           | 🖃 Błędy w profilu potencjału (wyświetlane w paczkach)            |
|           | ⊟ Świadczeniodawca:                                              |
|           | 🖃 Jednostka organizacyjna:                                       |
|           | Jednostka org.: podany identyfikator jednostki został już użyty. |
|           | Personel:                                                        |
|           | Personel:                                                        |

Podczas generowania profilu ofertowego jest wykonywane sprawdzenie, które w zależności od ustawionego parametru wyświetla komunikat dotyczący niezgodności personelu znajdującego się w profilu ofertowym z danymi z Centralnego Wykazu Personelu Medycznego. Komunikat ma formę informacyjną, bez względu na wynik tego sprawdzenia profil zostanie wygenerowany.

| rofile    | e ofertowe ś                                                                                                    | świadcz                               | zeniodawcy                                                        | ,                                                    |                                                     |                    |
|-----------|----------------------------------------------------------------------------------------------------|---------------------------------------|-------------------------------------------------------------------|------------------------------------------------------|-----------------------------------------------------|--------------------|
|           | <ul> <li>Operacja<br/>Wykazen</li> <li>Personel</li> </ul>                                                                                                    | a generowania j<br>n Pracowników<br>; | profilu "nowy profil 202:<br>Medycznych.<br>o uprawnieniu 2884888 | 1" zakończyła się powodze<br>: Dane niezgodne z CWPM | niem, ale wystąpiły niezgodności danych perso<br>I. | onelu z Centralnym |
| rofile    | e ofertowe ś                                                                                                    | wiadcz                                | eniodawcy                                                         |                                                      |                                                     |                    |
| -         |                                                                                                    |                                       |                                                                   |                                                      |                                                     |                    |
| Lista pro | wy profil                                                                                                    | Jkryj zaznacz                         | one profile Pokaż                                                 | profile ukryte 🗸                                     |                                                     |                    |
| Lista pro | wy profil vy profil vy pro | Jkryj zaznacz<br>Id profilu▼          | one profile Pokaż<br>Obowiązuje w dniu                            | profile ukryte v<br>Data wygenerowania               | Plik do Konkursu                                    |                    |

Przycisk **Szczegóły profilu**, znajdujący się z prawej strony każdego wyświetlonego profilu ofertowego pozwala na przegląd miejsc realizacji przypisanych do tego profilu ofertowego.

W szczegółach jest również możliwość eksportu profilu do pliku XML dla wersji:

- Eksport do XML dla Konkursu ofert 2 (nowa wersja) tej wersji należy używać do przygotowania wniosku o umowę na realizację zalecanych szczepień ochronnych w aptekach
- Eksport do XML dla Konkursu ofert (starsza wersja)

| rofile ofertow                                               | e świadczenio                                      | dawcy                        |                      |                          |                   |
|--------------------------------------------------------------|----------------------------------------------------|------------------------------|----------------------|--------------------------|-------------------|
| Nowy profil                                                  | Vkryj zaznaczone prof                              | ile Pokaż profile aktyw      | wne 🗸                |                          |                   |
| Lista profili ofertowych                                     |                                                    |                              |                      |                          |                   |
| 🏵 Nazwa profilu                                              | Id profilu▼ Obowiąz                                | cuje w dniu Data wygene      | erowania Plik do Kon | kursu                    |                   |
| umowa na szczep                                              | ienie 69608 25.10.2                                | 023 25.10.2023               | Eksport do           | XML dla Konkursu ofert 2 | Szczegóły profilu |
| <ul> <li>Profil ukryty</li> <li>Zczegóły profilu:</li> </ul> |                                                    |                              |                      |                          |                   |
| d profilu:<br>Iazwa profilu:<br>Dbowiązuje w dniu:           | 69608<br>umowa na szczepienie<br>25.10.2023        |                              |                      |                          |                   |
| obierz plik XML:                                             | Eksport do XML dla Konk<br>Eksport do XML dla Konk | cursu ofert 2<br>cursu ofert |                      |                          |                   |
| Miejsca realizacji wchod                                     | lzące w skład profilu pote                         | encjału                      |                      |                          |                   |
| Kod podwykonawcy                                             | Kod komórki                                        | Cz. VII K.R.                 | Cz. VIII K.R.        | Nazwa komórki            |                   |
|                                                              | K/01221/9600                                       | 9600                         | 9600                 | APTEKA - Punkt szczepie  | eń                |

### UWAGA

Do czasu stworzenia profilu ofertowego świadczeniodawca może dowolnie modyfikować wszystkie swoje zapisane w systemie dane. Po stworzeniu profilu ofertowego dane zapisane w systemie zostają uznane przez NFZ za obowiązujące i aktualne dane świadczeniodawcy. Od tej chwili wszelkie zmiany będą wymagały wygenerowania wniosku o zmianę, który musi zostać zaakceptowany przez OW NFZ.

53

# 3.7 Wygenerowanie pliku z danymi o zestawach i produktach handlowych

W Przeglądzie zestawów produktów jest możliwość eksportowania wybranych zestawów do aplikacji Ofertowanie.

### Przegląd zestawów produktów

| Wyszukiwanie zes     | stawów produktó     | jw                         | ما المغمان الم         | معريب بأستام الأفريب |                      |                     |           |
|----------------------|---------------------|----------------------------|------------------------|----------------------|----------------------|---------------------|-----------|
| Podaj dane zestawu   | produktow, ktory c  | ncesz wyszukac, lub nie po | dawaj nic, jezeli chce | esz wyswietlic wszys | tkie zestawy.        |                     |           |
| Nazwa:               |                     |                            |                        |                      |                      |                     |           |
| Id zestawu:          |                     |                            |                        |                      |                      |                     |           |
| Typ wyrobów medyo    | cznych:             |                            |                        | ~                    |                      |                     |           |
| Zawierające produkt  | handlowy:           |                            |                        |                      |                      |                     |           |
| Status:              |                     |                            |                        | ~                    |                      |                     |           |
| W umowie:            |                     | ✓ Kod umowy:               |                        |                      |                      |                     |           |
| Aktywne:             |                     |                            |                        |                      |                      |                     |           |
| Ostatnia wersja zest | awu:                |                            |                        |                      |                      |                     |           |
| Znajdź               | Wyczyść             |                            |                        |                      |                      |                     |           |
| Dodaj zestav         | v produktów         | Eksport do Ofert           | towania                |                      |                      |                     |           |
| Id zestawu Nazw      | va zestawu <b>▲</b> |                            | Wersja                 | Typ<br>środków       | Status               | Liczba<br>produktów |           |
| 32425 apara          | aty słuchowe nr 1   |                            | 1                      | AS                   | W trakcie rejestracj | i 972               | Szczegóły |
| 32425 apara          | aty słuchowe nr 1   |                            | 2                      | AS                   | W trakcie rejestracj | i 972               | Szczegóły |
| 32431 AS n           | ır 1                |                            | 1                      | AS                   | W trakcie rejestracj | i 972               | Szczegóły |
| 33223 środł          | ki optyczne nr 1    |                            | 1                      | SO                   | W trakcie rejestracj | ji 5                | Szczegóły |
| 33203 środł          | ki pomocnicze 2023  |                            | 1                      | SP                   | W trakcie rejestracj | ji O                | Szczegóły |
|                      |                     |                            |                        |                      |                      |                     | W aóre    |

Po kliknięciu w przycisk **Eksport do Ofertowania** otworzy się formatka, gdzie po zaznaczeniu zestawów (poprzez zaznaczenie pustego pola znajdującego się po lewej stronie każdego zestawu w kolumnie) nastąpi otwarcie okna z możliwością zapisania eksportowanego pliku.

| -      |      |            |       | 1.1.1 |
|--------|------|------------|-------|-------|
| Przeal | ad   | zestawow   | produ | ktow  |
| Legi   | -lea | 2000011011 | pioaa |       |

| <ul> <li>Eksport zestawów produktów handlowych do aplikacji</li> <li>Wskaż zestawy, które wraz z zawartymi w nich produkt</li> <li>Eksportować można jedynie zestawy przekazane do OV</li> </ul> | Ofertowanie<br>tami handlowymi r<br>W NFZ, zatwierdzo | nają zostać wy<br>one pozytywnie | eksportowane<br>a przez OW NFZ, bądź wy | ystępujące na um    | nowach    |
|----------------------------------------------------------------------------------------------------|-------------------------------------------------------|----------------------------------|-----------------------------------------|---------------------|-----------|
| Wyszukiwanie zestawów produktów                                                                                                    |                                                       |                                  |                                         |                     |           |
| Podaj dane zestawu produktów, który chcesz wyszukać, lub nie podawaj nic                                                                                                    | c, jeżeli chcesz wy                                   | świetlić wszyst                  | kie zestawy.                            |                     |           |
| Nazwa:                                                                                                    |                                                       |                                  |                                         |                     |           |
| Id zestawu:                                                                                                    |                                                       |                                  |                                         |                     |           |
| Typ wyrobów medycznych:                                                                                                    | ~                                                     |                                  |                                         |                     |           |
| Zawierające produkt handlowy:                                                                                                    |                                                       |                                  |                                         |                     |           |
| Status:                                                                                                    | ~                                                     |                                  |                                         |                     |           |
| W umowie: V Kod umowy:                                                                                                    |                                                       |                                  |                                         |                     |           |
| Aktywne:                                                                                                    |                                                       |                                  |                                         |                     |           |
| Ostatnia wersja zestawu:                                                                                                    |                                                       |                                  |                                         |                     |           |
| 🔍 Znajdź 🦳 💥 Wyczyść                                                                                                    |                                                       |                                  |                                         |                     |           |
| Eksportuj zestawy                                                                                                    |                                                       |                                  |                                         |                     |           |
|                                                                                                    | Wersja                                                | Typ<br>środków                   | Status                                  | Liczba<br>produktów |           |
| ☑ 33223 środki optyczne nr 1                                                                                                    | 1                                                     | SO                               | Przekazany do OW                        | 5                   | Szczegóły |
| <ul> <li>Zestaw aktualnie może mieć inną zawartość niż wersja do eksportu (ostatn</li> <li>Zestaw zawiera środki posiadające status "nieaktywny" na bieżący dzień</li> </ul>                     | ia przekazana do (                                    | OW NFZ)                          |                                         |                     |           |

W górę

W komunikacie ZPHX (plik eksportu zestawów do aplikacji Ofertowanie) będzie zapamiętana wartość limitu obowiązująca na dzień wskazany w polu Planowana data użycia.

55

# 4 Repozytorium dokumentów w Portalu Świadczeniodawcy

Repozytorium dokumentów stanowi zbiór dokumentów świadczeniodawcy/podmiotu prowadzącego aptekę, do którego świadczeniodawca/podmiot prowadzący aptekę może się odwoływać bez konieczności każdorazowego dołączania pliku jako załącznika do wniosku. Zamiast tego, jako załącznik do wniosku, zostanie wskazany identyfikator dokumentu znajdującego się w repozytorium.

Dostęp do **Repozytorium dokumentów** można uzyskać przez wybranie w części **Moja struktura organizacyjna** Portalu Świadczeniodawcy odnośnika **Repozytorium dokumentów**.

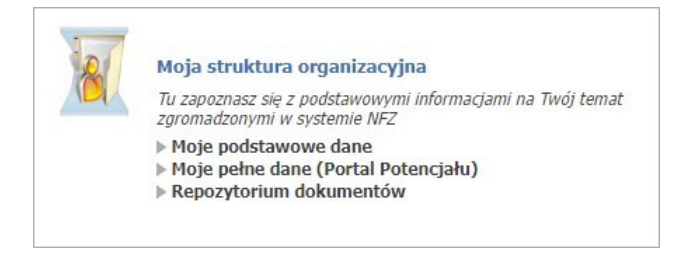

Po jego kliknięciu wyświetlone zostanie główne okno repozytorium dokumentów, umożliwiające wyszukiwanie oraz przegląd znajdujących się w nim dokumentów, oraz dodawanie nowych.

## Repozytorium dokumentów

| Kod świadczeniodawcy:<br>Nazwa świadczeniodawc<br>Użytkownik: | у:                 |     |            |   |  |               |
|---------------------------------------------------------------|--------------------|-----|------------|---|--|---------------|
| Nowy dokument                                                 |                    |     |            |   |  | Nowy dokument |
| Wyszukaj dokument                                             | t                  |     |            |   |  |               |
| Nazwa pliku:                                                  |                    |     |            |   |  |               |
| Opis:                                                         |                    |     |            |   |  |               |
| Kategoria:                                                    |                    |     |            |   |  | ~             |
| Data dodania od:                                              | rrrr-mm-dd 🖽       | do: | rrrr-mm-dd | Ë |  |               |
| Status:                                                       | Aktywny 🗸          |     |            |   |  |               |
| Ważny na dzień:                                               | rrrr-mm-dd         |     |            |   |  |               |
| Wykorzystanie:                                                |                    |     |            |   |  | ×             |
| Kod postepowania:                                             |                    |     |            |   |  |               |
| Ked efects/weisel                                             |                    |     |            |   |  |               |
| Kod oferty/whiosku:                                           |                    |     |            |   |  |               |
| Sortuj według:                                                | kolejności dodania |     |            |   |  | ~             |

#### Dokumenty w repozytorium

| Status  | Nr dokumentu | Nazwa pliku | Opis | Kategoria                  | Dodanie    | Ważność | Szczegóły                                                        |
|---------|--------------|-------------|------|----------------------------|------------|---------|------------------------------------------------------------------|
| Aktywny | 22           | 21/10/07    |      | Kopia umowy z podwykonawcą | 26.04.2023 | -       | Szczegóły<br>Pobierz plik<br>Edytuj<br>Zastąp plik<br>Dezaktywuj |

W części **Nowy dokument** możliwe jest zarejestrowanie nowego dokumentu. W celu zarejestrowania dokumentu należy skorzystać z przycisku Nowy dokument.

W dolnej części formatki prezentowana jest lista dokumentów spełniająca warunki określone w polach filtrujących części *Wyszukaj dokument*.

Listę można filtrować według następujących kryteriów:

- Nazwa pliku;
- Opis;
- Kategoria;
- Data dodania od do;

- Status;
- Ważny na dzień;
- Wykorzystanie:
  - o Wykorzystanie przynajmniej jeden raz w ofercie/wniosku,
  - Nigdy nie wykorzystane w ofercie/wniosku;
- Kod postępowania;
- Kod oferty/wniosku;

Ostatnie rozwijane pole wyboru pozwala na określenie sposobu sortowania prezentowanych danych.

Każdy dokument na liście, w ostatniej kolumnie zawiera odnośniki.

| Status  | Nr dokumentu | Nazwa pliku | Opis | Kategoria                  | Dodanie    | Ważność | Szczegóły                                                        |
|---------|--------------|-------------|------|----------------------------|------------|---------|------------------------------------------------------------------|
| Aktywny | 22           | 11110-015   |      | Kopia umowy z podwykonawcą | 26.04.2023 |         | Szczegóły<br>Pobierz plik<br>Edytuj<br>Zastąp plik<br>Dezaktywuj |

Kliknięcie na wybranym odnośniku, spowoduje wyświetlenie formatki:

• **Szczegóły**, kliknięcie spowoduje otwarcie formatki konkretnego dokumentu zawierającego jego szczegóły.

| Nr dokumentu:      |                            |  |
|--------------------|----------------------------|--|
| Przesłany plik:    |                            |  |
| Kategoria:         | Kopia umowy z podwykonawcą |  |
| Opis:              |                            |  |
| Początek ważności: | 2023-05-01                 |  |
| Koniec ważności:   | rrrr-mm-dd                 |  |
| Wykorzystany:      | Nie                        |  |

Jeżeli plik zostanie zastąpiony nowym plikiem, wtedy w dolnej części formatki pojawi się **Historia dokumentów** z możliwością podglądu szczegółów oraz opcją pobrania pliku.

| Historia   | a dokumentów | r           |      |            |              |                           |
|------------|--------------|-------------|------|------------|--------------|---------------------------|
| Status     | Nr dokumentu | Nazwa pliku | Opis | Dodanie    | Ważność      | Szczegóły                 |
| Aktywny    | 32           | 10000       |      | 31.05.2023 | 01.05.2023 - | Szczegóły<br>Pobierz plik |
| Nieaktywny | 31           |             |      | 31.05.2023 | 01.05.2023 - | Szczegóły<br>Pobierz plik |

- Pobierz plik, kliknięcie otworzy okno, w którym operator będzie mógł zapisać ten dokument
- Edytuj, kliknięcie spowoduje otwarcie formatki konkretnego dokumentu, który operator będzie mógł edytować. Pola możliwe do edycji: *Opis, Początek ważności, Koniec ważności*. Przycisk Zapisz zapisuje zmiany. Przycisk Anuluj anuluje wprowadzone zmiany przez operatora.

| Kategoria:         | Kopia umowy z podwykonawca  |  |
|--------------------|-----------------------------|--|
|                    | hope amony a poerfiloration |  |
| Opis:              |                             |  |
|                    |                             |  |
|                    |                             |  |
| Początek wazności: | rrrr-mm-dd                  |  |
| Koniec ważności:   | rrr-mm-dd                   |  |
|                    |                             |  |

 Zastąp plik, kliknięcie spowoduje otwarcie formatki konkretnego dokumentu, w którym operator będzie mógł zastąpić plik.

| Wybierz nowy plik: | Wybierz plik Nie wybrano pliku |  |
|--------------------|--------------------------------|--|
| Kategoria:         | Kopia umowy z podwykonawcą     |  |
| Opis:              |                                |  |
| Poczatek ważności: | (A)                            |  |
| Potzątek ważności. | ITTT-mm-aa                     |  |
| Koniec ważności:   | rrrr-mm-dd                     |  |
| Wykorzystany:      | Nie                            |  |

Zastąpienie wcześniej zapisanego pliku nowym plikiem (zaktualizowanym, poprawnym) nie usunie go z systemu, będzie nadal dostępny, ale nie będzie posiadał oznaczenia wersji najnowszej. Dokument ze starszym plikiem będzie miał status **Nieaktualny**.

- **Dezaktywuj**, kliknięcie spowoduje pojawienie się okienka z informacją, czy operator na pewno chce dezaktywować dokument. Potwierdzenie dezaktywuje dokument, który będzie teraz na liście jako nieaktywny.
- Aktywuj, kliknięcie spowoduje aktywacje pliku.

59

# 4.1 Dodawanie nowego dokumentu

Aby dodać nowy dokument należy na stronie Repozytorium dokumentów skorzystać z przycisku Nowy dokument

Po jego kliknięciu, otworzy się formatka, na której należy wybrać plik, uzupełnić kategorię, dodać opis oraz początek i koniec terminu ważności tego dokumentu.

Pola *Plik* oraz *Kategoria* są polami obowiązkowymi do wypełnienia.

| P | Nowy dokument<br>Wybierz plik: | Wybierz plik Nie | wybrano pliku |        |       |
|---|--------------------------------|------------------|---------------|--------|-------|
|   | Kategoria:                     |                  |               |        | ~     |
|   | Opis:                          |                  |               |        |       |
|   | Początek ważności:             | rrrr-mm-dd       | Ë             |        | //    |
|   | Koniec ważności:               | rrrr-mm-dd       | Ë             |        |       |
|   |                                |                  |               | Anuluj | Dodaj |

# 5 Ofertowanie 2 (OFERT)

Aplikacja Ofertowanie 2 (OFERT) umożliwia świadczeniodawcy, utworzenie wniosku o umowę na zaopatrzenie w wyroby medyczne.

### 5.1 Import struktury oferenta

Z menu Import z OW należy wybrać Import struktury oferenta.

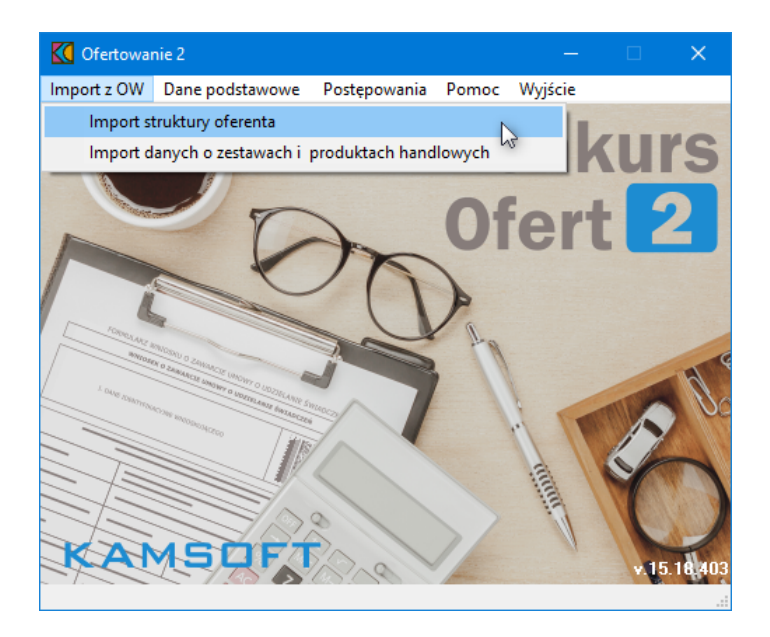

W otwartym oknie **Import danych**, w sekcji *Plik z danymi*, za pomocą ikony folderu (<sup>26)</sup>) należy otworzyć okno dialogowe umożliwiające wskazanie pliku (o rozszerzeniu \*.ssx2) do importu. Plik ze strukturą oferenta (ssx2) powinien zostać wcześniej pobrany z Portalu Świadczeniodawcy.

| K Import danych |                 | —       |        | ×      |
|-----------------|-----------------|---------|--------|--------|
| Plik z danymi   |                 |         |        |        |
|                 | è               | Importu | j dane |        |
|                 | 🖺 Zapisz raport | 🗶 Za    | imknij |        |
| Status importu  |                 |         |        |        |
|                 |                 |         |        |        |
|                 |                 |         |        | ^      |
|                 |                 |         |        |        |
|                 |                 |         |        |        |
|                 |                 |         |        |        |
|                 |                 |         |        | $\sim$ |
| <               |                 |         |        | >      |

W oknie należy wskazać plik po czym kliknąć przycisk Otwórz . Wybrany plik podpowiada się w oknie importu.

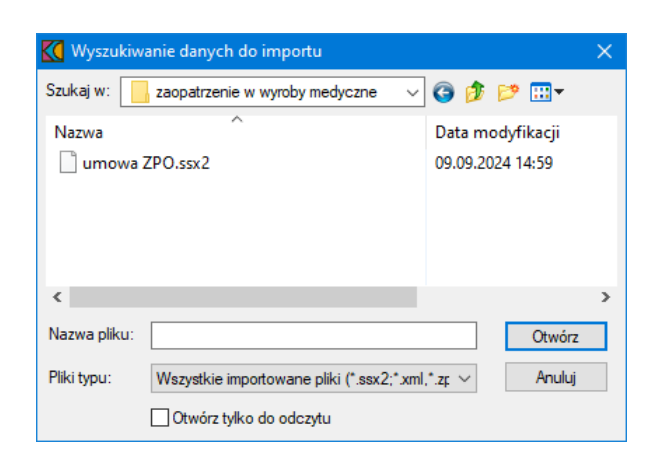

Wybrany plik będzie widoczny w oknie importu.

| K Import danych                                           |                 | —          |       | × |
|-----------------------------------------------------------|-----------------|------------|-------|---|
| Plik profilu                                              |                 |            |       |   |
| l'C:\Ofert\zaopatrzenie w wyroby medyczne\umowa ZPO.ssx2" | ð               | Importuj d | dane  |   |
|                                                           | 📴 Zapisz raport | 🗶 Zam      | nknij |   |
| Status importu                                            |                 |            |       |   |
|                                                           |                 |            |       | ~ |
|                                                           |                 |            |       |   |
|                                                           |                 |            |       |   |
|                                                           |                 |            |       |   |
|                                                           |                 |            |       |   |
|                                                           |                 |            |       | ~ |
| <ul> <li>C</li> </ul>                                     |                 |            |       | > |

Za pomocą przycisku **m**portuj dane rozpoczyna się import danych ze strukturą oferenta. Dół okna zawiera komunikaty o ewentualnych błędach podczas procesu oraz w czasie trwania importu.

| K Import danych                                                                                    |                                            | - 0           | ×   |
|----------------------------------------------------------------------------------------------------|--------------------------------------------|---------------|-----|
| -Plik profilu                                                                                      |                                            |               |     |
| "C:\Ofert\zaopatrzenie w wyroby medyczne\umowa ZPO.ssx2"                                           | <u>é</u>                                   | Importuj dane |     |
|                                                                                                    | 📴 Zapisz raport                            | 🗶 Zamknij     |     |
| -Status importu<br>Zakończono import                                                               |                                            |               |     |
| Rozpoczynam import danych z pliku "C:\Ofert\zaopatrzenie w wyroby medyczne\umowa ZPO.ssx2" [20<br> | )24-09-26 10:48:08]<br>)24-09-26 10:49:53] |               | ^   |
| Import trwał 00:01:45                                                                              |                                            |               |     |
| 1                                                                                                  |                                            |               | × × |
|                                                                                                    |                                            |               |     |

Po zakończeniu importu okno należy zamknąć za pomocą przycisku 🛛 🗶 Zamknij

# 5.2 Weryfikacja poprawności importu danych świadczeniodawcy

Po wykonaniu importu struktury oferenta należy zweryfikować poprawność zaimportowanych danych świadczeniodawcy. W tym celu z menu **Dane podstawowe** należy wybrać **Dane świadczeniodawcy**.

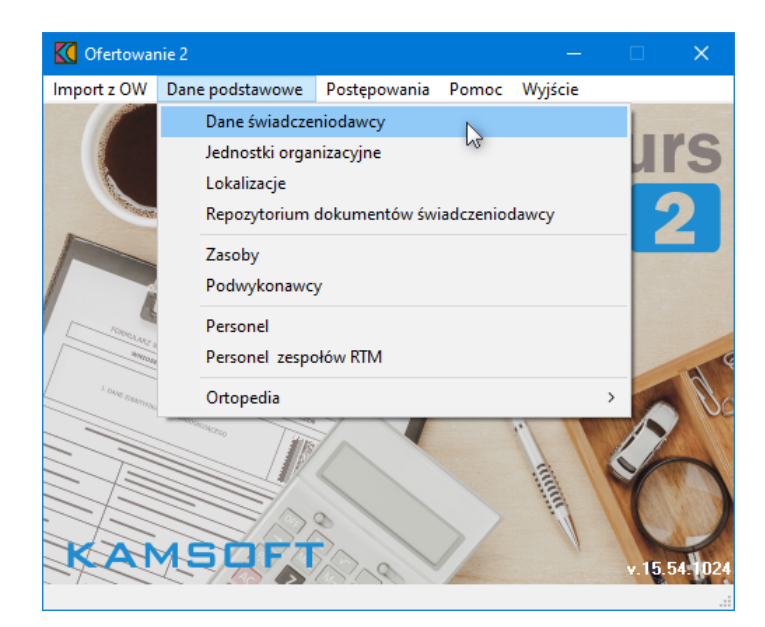

Spowoduje to otwarcie okna z danymi świadczeniodawcy. Dane prezentowane są na trzech zakładkach: **Dane podstawowe**, **Dane dodatkowe** oraz **Dane podmiotu**.

Istotną rzeczą jest zwrócenie uwagi i ewentualne uzupełnienie pól: Osoby reprezentujące i Telefon do osoby reprezentującej, znajdujących się na zakładce **Dane dodatkowe**, bez uzupełnienia których system nie pozwoli zakończyć procedury wnioskowania.

63

| Kierownik: NazwiskoKierownika ImięKierownika Tglefon kierownika: +48 00 888 99 00   Księgowy: Ielefon kierownika: +48 00 888 99 00   Osoby reprezentujące: Telefon kierownika: +48 00 000 33 44   Infolinia: Faks: +48 00 000 33 44   Infolinia: E-mail:   Forma granizacyjna: działalność gospodarcza WWW: Forma gospodarki finansowej (cz.IV KR)  imna Posiada koncesije na eksploatację naturalnych surowców leczniczych  numer koncesij: wydaną przez: Oświadczam że jako oferent jestem wpisany do ewidencji zakładów lecznictwa uzdrowiskowego Dświadczam że jako oferent jestem wpisany do ewidencji zakładów lecznictwa uzdrowiskowego Ilica,nr domu,nr lokalu: ul. Spacerowa 50 Faks: +48 00 000 33 44                                                                                                    |      |        |              |                   |                    |                      | utoimt       | cowe Dane    | Dane dodati    | odstawowe 2            | . vane po          |
|----------------------------------------------------------------------------------------------------|------|--------|--------------|-------------------|--------------------|----------------------|--------------|--------------|----------------|------------------------|--------------------|
| Kierownik: NazwiskoKierownika Tglefon kierownika: +48 00 888 99 00   Księgowy: Ielefon księgowego:   Osoby reprezentujące:   Telefon do osoby reprezentujące:      Telefon do osoby reprezentujące:   Telefon do rejestracji:    Sontakt   Telefon:   Ielefon kierownika:   Infolinia:   Faks:   +48 00 000 33 44   Forma grganizacyjna:    działalność gospodarcza   WWW:   Forma gospodarki finansowej (cz.IV KR)    Toure koncesji:      wydaną przez:     Oświadczam że jako oferent jestem wpisany do ewidencji zakładów lecznictwa uzdrowiskowego   Gasoba:   Telefon:   Iica, nr domu, nr lokału:   ul. Spacerowa 50   Faks: +48 00 000 33 44                                                                                                    |      | <br>   |              |                   |                    |                      |              |              |                |                        |                    |
| Księgowy: Ielefon księgowego:   Osoby reprezentujące: Telefon księgowego:   Telefon do osoby reprezentujące; Telefon do rejestracji:   Sontakt   Telefon: Faks:   Infolinia: E-mail:   Forma gospodarki finansowej (cz.IV KR)    Forma gospodarki finansowej (cz.IV KR)    Posiada koncesije na eksploatację naturalnych surowców leczniczych    numer koncesji: wydaną przez:   Oświadczam że jako oferent jestem wpisany do ewidencji zakładów lecznictwa uzdrowiskowego   Idees korespondencyjny    tiejscowość: (985016) OPOLE   OPOLE Osobg:   Telefon: Faks:   Faks: +48 00 000 33 44                                                                                                    |      |        | 8 99 00      | +48 00 88         | ero <b>wn</b> ika: | T <u>e</u> le        | rownika      | ownika Imięł | lazwiskoKier   | <u>K</u> ierownik:     |                    |
| 0 oby reprezentujące:<br>Telefon do osoby reprezentujące:<br>Telefon do rejestracji:<br>Intolinia:<br>Forma grganizacyjna: działalność gospodarcza<br>WWW:<br>Forma gospodarki finansowej (cz.IV KR)<br>inna<br>Posiada koncesję na eksploatację naturalnych surowców leczniczych<br>numer koncesji:<br>wydaną przez:<br>Oświadczam że jako oferent jestem wpisany do ewidencji zakładów lecznictwa uzdrowiskowego<br>dres korespondencyjny<br>jejscowość: 0965016<br>OPOLE<br>Telefon:<br>Iica,nr domu,nr lokalu:<br>ul. Spacerowa 50<br>IICa,nr domu,nr lokalu:<br>US POLE<br>IICa,nr domu,nr lokalu:<br>IICA STANDAR STANDAR                                                                                                    |      |        |              |                   | gowego:            | <u>T</u> elefo       |              |              |                | Księgo <u>w</u> y:     |                    |
| Telefon do osoby reprezentującej:<br>I elefon do rejestracji:<br>I elefon do rejestracji:<br>I elefon |      |        |              | _                 |                    | <b>-------------</b> |              |              |                | eprezentujące:         | Oso <u>b</u> y rep |
| ontakt<br>Telefon:<br>Infolinia:<br>Forma organizacyjna:<br>działalność gospodarcza<br>WWW:<br>Forma gospodarki finansowej (cz.IV KR)<br>inna<br>Posiada koncesję na eksploatację naturalnych surowców leczniczych<br>numer koncesji:<br>wydaną przez:<br>Oświadczam że jako oferent jestem wpisany do ewidencji zakładów lecznictwa uzdrowiskowego<br>dtes korespondencyjny<br>iejscowość: 0965016<br>OPOLE<br>Icelefon:<br>Icelefon:<br>Icelefon:<br>Faks: +48 00 000 33 44                                                                                                    |      |        |              | :                 | rejestracji        | lele                 |              |              | entującej:     | do osoby repre         | felefon d          |
| Telefon: Faks: +48 00 000 33 44   Infolinia: E-mail:   Forma organizacyjna: działalność gospodarcza WWW: Forma gospodarki finansowej (cz.IV KR)  Inna Posiada koncesje na eksploatację naturalnych surowców leczniczych  numer koncesji: wydaną przez: Oświadczam że jako oferent jestem wpisany do ewidencji zakładów lecznictwa uzdrowiskowego Ites korespondencyjny  iejscowość: 0965016 OPOLE Osoba: Telefon: Ielefon: Ielefon: Ielefon: Ielefon: Ielefon: Ielefon:                                                                                                    | <br> |        |              |                   |                    |                      |              |              |                |                        | ontakt             |
| Infolinia: E-mail:   Forma organizacyjna:   działalność gospodarcza  WWW:   *orma gospodarki finansowej (cz.IV KR) inna Posiada koncesję na eksploatację naturalnych surowców leczniczych numer koncesji: wydaną przez:   Oświadczam że jako oferent jestem wpisany do ewidencji zakładów lecznictwa uzdrowiskowego   tres korespondencyjny iejscowość: 0965016 OPOLE   OPOLE Osobg:   Telefon: ica,nr domu,nr lokalu: ul. Spacerowa 50 Faks: +48 00 000 33 44                                                                                                    |      |        |              |                   | 33 44              | : +48 0              | Fa <u>k</u>  |              |                | Tele <u>f</u> on:      | т                  |
| Forma organizacyjna: działalność gospodarcza   WWW:   Forma gospodarki finansowej (cz.IV KR) inna Posiada koncesję na eksploatację naturalnych surowców leczniczych numer koncesji: wydaną przez: Oświadczam że jako oferent jestem wpisany do ewidencji zakładów lecznictwa uzdrowiskowego dres korespondencyjny iejscowość: 0965016 OPOLE 0 Sobg: Felefon: Faks: +48 00 000 33 44                                                                                                    |      |        |              |                   |                    | Ŀ                    | <u>E</u> -ma |              |                | Infolinia:             | <u>I</u> r         |
| WWW:   Forma gospodarki finansowej (cz.IV KR) inna  Posiada koncesję na eksploatację naturalnych surowców leczniczych numer koncesji: wydaną przez: Oświadczam że jako oferent jestem wpisany do ewidencji zakładów lecznictwa uzdrowiskowego  Oświadczam że jako oferent jestem wpisany do ewidencji zakładów lecznictwa uzdrowiskowego  tres korespondencyjny iejscowość: 0965016 DPDLE Osoba: Felefon: Felefon: Fel                                                                                                    |      | $\sim$ |              |                   |                    |                      |              | ść gospodan  | na: działalno  | rma <u>o</u> rganizacy | Form               |
| Jen m         Forma gospodarki finansowej (cz.IV KR)         inna         Posiada koncesję na eksploatację naturalnych surowców leczniczych         numer koncesji:         wydaną przez:         Oświadczam że jako oferent jestem wpisany do ewidencji zakładów lecznictwa uzdrowiskowego         dres korespondencyjny         iejscowość:       0965016         OPOLE       Osoba:         rejefon:         ica,nr domu,nr lokalu:       ul. Spacerowa 50                                                                                                    |      |        |              |                   |                    |                      |              |              | ų.             | ··                     |                    |
| Forma gospodarki finansowej (cz.IV KR)         inna         Posiada koncesję na eksploatację naturalnych surowców leczniczych         numer koncesji:         wydaną przez:         Oświadczam że jako oferent jestem wpisany do ewidencji zakładów lecznictwa uzdrowiskowego         dres korespondencyjny         iejscowość:       0965016         OPOLE       Osoba:         relefon:         ica,nr domu,nr lokalu:       ul. Spacerowa 50                                                                                                    |      |        |              |                   |                    |                      |              |              |                |                        |                    |
| Posiada koncesję na eksploatację naturalnych surowców leczniczych   numer koncesji:   wydaną przez:   Oświadczam że jako oferent jestem wpisany do ewidencji zakładów lecznictwa uzdrowiskowego   tres korespondencyjny tejscowość: 0965016 OPOLE Cosoba: rejefon: ica,nr domu,nr lokalu: ul. Spacerowa 50 Fakg: +48 00 000 33 44                                                                                                    |      |        |              |                   |                    |                      |              | (R)          | owej (cz.IV K  | ospodarki finan        | orma gos           |
| Posiada koncesije na eksploatację naturalnych surowców leczniczych numer koncesiji:         numer koncesiji:         wydaną przez:         Oświadczam że jako oferent jestem wpisany do ewidencji zakładów lecznictwa uzdrowiskowego         dres korespondencyjny         iejscowość: 0965016       OPOLE         Ica,nr domu,nr lokalu:       ul. Spacerowa 50                                                                                                    |      | $\sim$ |              |                   |                    |                      |              |              |                |                        | Inna               |
| numer koncesii.         wydaną przez:         Oświadczam że jako oferent jestem wpisany do ewidencji zakładów lecznictwa uzdrowiskowego         dres korespondencyjny         jejscowość:       0965016         OPOLE       Osob <u>a</u> :         Telefon:         lica,nr domu,nr lokalu:       ul. Spacerowa 50                                                                                                    |      |        |              |                   |                    | zniczyc              | rowców lec   | naturalnych  | eksploatację   | da koncesję na<br>     | _ Posiada          |
| wydaną przez:<br>Oświadczam że jako oferent jestem wpisany do ewidencji zakładów lecznictwa uzdrowiskowego<br>dres korespondencyjny<br>jejscowość: 0965016 OPOLE Osob <u>a</u> :<br>relefon:<br>lica,nr domu,nr lokalu: ul. Spacerowa 50                                                                                                    |      |        |              |                   |                    |                      |              |              |                | er koncesji:           | numer              |
| Oświadczam że jako oferent jestem wpisany do ewidencji zakładów lecznictwa uzdrowiskowego         dres korespondencyjny         iejscowość:       0965016         OPOLE       Osoba:         Ica,nr domu,nr lokalu:       ul. Spacerowa 50                                                                                                    |      |        |              |                   |                    |                      |              |              |                | ną przez:              | wydan              |
| dres korespondencyjny<br>iejscowość: 0965016 DPDLE Osob <u>a</u> :<br>Ica,nr domu,nr lokalu: ul. Spacerowa 50 Fak <u>s</u> : +48 00 000 33 44                                                                                                    |      |        | o            | wiskoweg          | ctwa uzdro         | ładów I              | widencji zał | n wpisany do | oferent jester | idczam że jako         | 🗌 Oświad           |
| dres korespondencyjny<br>iejscowość: 0965016 DPDLE 0sob <u>a</u> :<br>Telefon:<br>lica,nr domu,nr lokalu: ul. Spacerowa 50                                                                                                    |      |        |              |                   |                    |                      |              |              |                |                        |                    |
| dres korespondencyjny<br>iejscowość: 0965016 OPOLE Osob <u>a</u> :<br>Telefon:<br>Iica,nr domu,nr lokalu: ul. Spacerowa 50                                                                                                    |      | <br>   |              |                   |                    |                      |              |              |                |                        |                    |
| ieiscowość: US65016 UPOLE Usob <u>a</u> :<br>Telefon:<br>ica,nr domu,nr lokalu: ul. Spacerowa 50<br>Fak <u>s</u> : +48 00 000 33 44                                                                                                    |      |        |              | 1 [               |                    |                      |              |              |                | espondencyjny          | dres kore:<br>     |
| lica,nr domu,nr lokalu: ul. Spacerowa 50                                                                                                    |      |        |              | Osob <u>a</u> :   |                    |                      |              |              | UPULE          | ość: 0965016           | iejscowoś          |
| lica,nr domu,nr lokalu: ul. Spacerowa 50                                                                                                    |      |        |              | Te <u>l</u> efon: |                    |                      |              |              |                |                        |                    |
|                                                                                                    |      | 44     | +48 00 000 3 | Fak <u>s</u> :    | <                  |                      |              | ia 50        | ul. Spacerow   | lomu,nr lokalu:        | lica,nr do         |
|                                                                                                    |      |        |              | _                 |                    |                      |              |              |                |                        |                    |
|                                                                                                    |      |        |              |                   |                    |                      |              |              |                |                        |                    |
|                                                                                                    |      |        |              |                   |                    |                      |              |              | 11 111 0       |                        |                    |
|                                                                                                    |      |        |              |                   |                    |                      |              | ne -         |                | towy / poczta:         | oa poczto          |
|                                                                                                    |      |        |              |                   |                    |                      |              |              |                |                        |                    |
|                                                                                                    |      |        |              |                   |                    |                      |              |              |                |                        |                    |

W celu edycji danych w oknie należy kliknąć przycisk Edycja - F6. Po ich uzupełnieniu należy kliknąć przycisk Zatwierdź - F10 w celu zapisania zmian w systemie.

Przycisk Zamknij - ESC pozwala na powrót do głównego okna aplikacji.

# 5.3 Import danych o zestawach i produktach handlowych

Z menu Import z OW należy wybrać Import danych o zestawach i produktach handlowych.

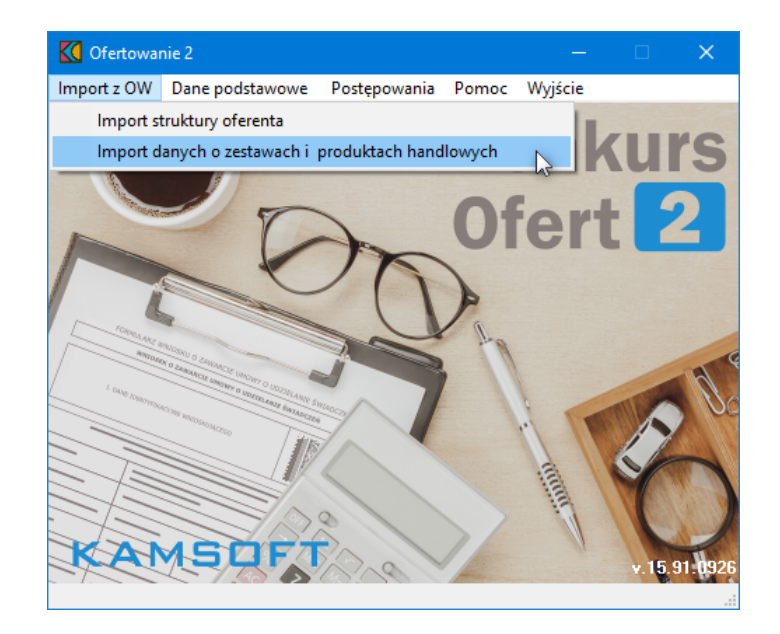

W otwartym oknie **Import danych**, w sekcji *Plik ZPHX*, za pomocą ikony folderu () należy otworzyć okno dialogowe umożliwiające wskazanie pliku (o rozszerzeniu \*.zphx) do importu. Plik z danymi o zestawach i produktach handlowych (zphx) powinien zostać wcześniej pobrany z Portalu Świadczeniodawcy.

| K Import danych –     |          | × |
|-----------------------|----------|---|
|                       |          |   |
|                       | tuj dane |   |
| 📑 Zapisz raport 🛛 🗶 🛛 | Zamknij  |   |
|                       |          |   |
|                       |          |   |
|                       |          | ^ |
|                       |          |   |
|                       |          |   |
|                       |          |   |
| <                     | >        | ~ |

W oknie należy wskazać plik po czym kliknąć przycisk Otwórz. Wybrany plik podpowiada się w oknie importu.

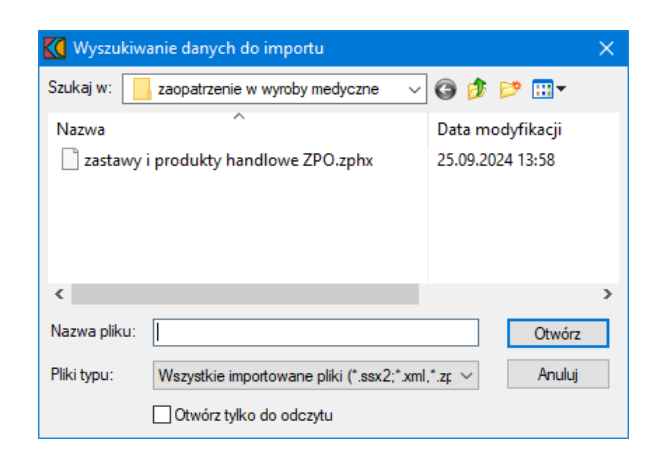

Wybrany plik będzie widoczny w oknie importu.

| K Import danych                                                               |                 | -          |      | × |
|-------------------------------------------------------------------------------|-----------------|------------|------|---|
| Plik ZPHX                                                                     |                 |            |      |   |
| C:\Ofert\zaopatrzenie w wyroby medyczne\zastawy i produkty handlowe ZPO.zphx" | <u>à</u>        | Importuj d | ane  |   |
|                                                                               | 📴 Zapisz raport | 🗶 Zam      | knij |   |
| Status importu                                                                |                 |            |      |   |
|                                                                               |                 |            |      | ^ |
|                                                                               |                 |            |      |   |
|                                                                               |                 |            |      |   |
|                                                                               |                 |            |      | ~ |
| <                                                                             |                 |            |      | > |

Za pomocą przycisku **Importuj dane** rozpoczyna się import danych ze strukturą oferenta. Dół okna zawiera komunikaty o ewentualnych błędach podczas procesu oraz w czasie trwania importu.

| K Import danych                                                                                                    | - 0                            | ×   |
|----------------------------------------------------------------------------------------------------|--------------------------------|-----|
| Plik ZPHX                                                                                                    |                                |     |
| "C:\Dfert\zaopatrzenie w wyroby medyczne\zastawy i produkty handlowe ZPD.zphx"                                                                                                    | Importuj dane                  |     |
| Zapisz raport                                                                                                    | 🗙 Zamknij                      |     |
| - Status importu                                                                                                    |                                |     |
| Zakończono import                                                                                                    |                                |     |
| Rozpoczynam import danych z pliku "C:\Dfert\zaopatrzenie w wyroby medyczne\zastawy i produkty handlowe ZPO.zphx" [2024-09<br><br>Zakończenie importu danych z pliku "C:\Dfert\zaopatrzenie w wyroby medyczne\zastawy i produkty handlowe ZPO.zphx" [2024-09<br>Import trwał 00:00:00 | -26 10:58:31]<br>ŀ26 10:58:32] | ~   |
|                                                                                                    |                                | × * |
|                                                                                                    |                                | 2   |

Po zakończeniu importu okno należy zamknąć za pomocą przycisku 🛛 🗶 Zamknij

# 5.4 Import definicji postępowania

W celu zaimportowania definicji postępowania konkursowego należy z głównego okna aplikacji wybrać menu **Postępowania (Ctrl+P)**. Spowoduje to otwarcie okna **Postępowania ofertowe**, w którym należy kliknąć przycisk **Import**.

| K Postępowania ofertowe    |       |          |         |              |           | —      |          | ×   |
|----------------------------|-------|----------|---------|--------------|-----------|--------|----------|-----|
| Wydruki                    |       |          |         |              |           |        |          |     |
| Szukaj                     |       |          |         | 0( F         | 10        | 7      |          | ree |
| Kolejność:                 |       | ~        |         | urerta - F   | 12        |        | amknij - | ESU |
| Szukaj (F3):               |       | <b>#</b> | Obsza   | ry terytoria | Ine - F10 |        | Import   | :   |
| Z ofertami/ bez ofert:     |       | ~        | Zakre   | sy świadcz   | eń - F11  | 1      |          |     |
| Rok:                       | ~     |          |         | -            |           | _      |          |     |
| Kod                        | Nazwa |          | Data od | Data do      | Wer: Nr   | Kod og | koszenia |     |
|                            |       |          |         |              |           |        |          |     |
| Coir channa ban baile an   |       |          |         |              |           |        |          | >   |
| opis obszaru terytonalnego |       |          |         |              |           |        |          | ~   |
|                            |       |          |         |              |           |        |          | Ç   |
|                            |       |          |         |              |           |        |          |     |

Po kliknięciu przycisku wyświetli się standardowe okno systemu Microsoft<sup>®</sup> Windows<sup>®</sup>, w którym należy wskazać plik z definicją postępowania. Dla **Ofertowania 2**, do którego zaimportowano dane Świadczeniodawcy z **Portalu Potencjału** w postaci pliku z rozszerzeniem \*.ssx2 można importować definicję postępowania wyłącznie w postaci pliku o rozszerzeniu \*.kch2.

| K Importuj   |                                |                      |                       | × |
|--------------|--------------------------------|----------------------|-----------------------|---|
| Szukaj w: 📘  | zaopatrzenie w wyroby medyczne | - © 🤌                | ► 🔝 🏷                 |   |
| Nazwa        | ^<br>postępowania ZPO.kch2     | Data mo<br>25.09.202 | dyfikacji<br>24 08:47 |   |
| <            |                                |                      |                       | > |
| Nazwa pliku: | *.kch2                         |                      | Otwórz                |   |
| Pliki typu:  | pliki importu (*.kch2)         | $\sim$               | Anuluj                |   |

Po kliknięciu przycisku Otwórz wyświetlone zostanie okno przedstawiające postęp operacji.

| Trwa import definicji postępowania. Proszę czekać |
|---------------------------------------------------|
|                                                   |
| Suma kontrolna                                    |
|                                                   |
|                                                   |

67

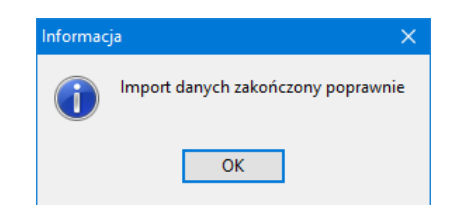

Prawidłowe zakończenie importu sygnalizowane jest komunikatem z informacją "Import danych zakończony poprawnie".

## 5.5 Dodanie przedmiotu świadczeń do wniosku

W celu dodania przedmiotu świadczeń do wniosku należy z głównego okna aplikacji wybrać menu Postępowania (Ctrl+P), a następnie wskazać postępowanie, po czym kliknąć przycisk Wniosek - F12

| K Postępowania ofert        | owe                |            |            |          |                                |            | - [         |              |
|-----------------------------|--------------------|------------|------------|----------|--------------------------------|------------|-------------|--------------|
| Wydruki                     |                    |            |            |          |                                |            |             |              |
| – Szukaj                    |                    |            |            |          | Winissok - E12                 | Zamk       |             |              |
| Kolejność:                  |                    |            |            | ~        | Whitesek - F12                 |            | uil - cor   |              |
| Szukaj (F3):                |                    |            |            | <b>#</b> | Obszary terytorialne - F10     | I          | nport       |              |
| Z ofertami/ bez ofert:      |                    |            |            | ~        | Zakresy świadczeń - F11        | 1          |             |              |
| Rok:                        | ~                  |            |            |          |                                |            |             |              |
| Kod                         |                    | Data do    | Data od    | Wer: Nr  | Kod ogłoszenia                 | Data ogł   | Kod rodzaju | Nazwa rodzał |
| ▶ 08-24-000160/ZP0/12/      | 2/12.2970.033.09/6 | 31-12-2024 | 01-10-2024 | 9.43 1   | 08-24-R00160/ZP0/12/2/12.2970. | 25-09-2024 | 0412        | 12 · ZAOPAT  |
|                             |                    |            |            |          |                                |            |             |              |
| <                           |                    |            |            |          |                                |            |             | >            |
| Opis obszaru terytorialnego | )                  |            |            |          |                                |            |             |              |
|                             |                    |            |            |          |                                |            |             | ^            |
|                             |                    |            |            |          |                                |            |             | $\sim$       |
|                             |                    |            |            |          |                                |            |             |              |

Otworzy się okno **Oferta**, w którym należy kliknąć przycisk **Edycia** - **F6** i w polach *Proponowany okres obowiązywania umowy* wprowadzić daty.

| Posten      | owanie         |               |              |                  |            |       |                               |                 |        |
|-------------|----------------|---------------|--------------|------------------|------------|-------|-------------------------------|-----------------|--------|
| Kod:        | 08-24-0001     | 60/ZPO/1      | 12/2/12.297  | 0.033.09/        | 6          |       |                               |                 |        |
| Nazwa:      | mkania         |               |              |                  |            |       |                               |                 |        |
| Tryb:       | Brak ogran     | iczeń         |              |                  |            |       |                               |                 |        |
| Rodzaj      | świadczeń      |               |              |                  |            |       |                               |                 |        |
| Kod:        | 0412           | Nazwa:        | 12 - ZAOPAT  | RZENIE W         | WYROB      | Y MEE | DYCZNE                        |                 |        |
| Prop        | oonowany okre  | s obowiązy    | wania umowy: |                  | 15         | -     | 15                            |                 |        |
| Data        | przygotowania  | oferty        |              |                  |            |       | Załącz                        | zniki w postępo | owaniu |
|             | 15             |               |              |                  |            |       |                               |                 |        |
|             | Pozycje wnic   |               |              |                  |            |       | O <u>b</u> szary terytorialne | Zamknij - I     | ESC    |
| Ankie       | ty             | 1             | . 1          |                  |            |       | 1                             |                 |        |
| Boo         | lzaj świadczeń | <u>J</u> edn  | ostka org.   | Miejsce          | realizacji |       | <u>K</u> opiowanie            |                 |        |
| <u>S</u> pr | awdź wniosek   | Do zatv       | wierdzenia   |                  |            |       | Edycja - F6                   | Zatwierdź -     | F10    |
| Wydr        | uki            |               |              |                  |            | _     |                               |                 |        |
|             |                | <u>W</u> ydru | uk wniosku   | <u>O</u> znaczen | ie wniosk  | u     |                               |                 |        |
|             |                |               |              |                  |            | _     |                               |                 |        |

Po zatwierdzeniu wprowadzonych dat przyciskiem Zatwierdź-F10 należy kliknąć przycisk Pozycie oferty - F12 Należy pamiętać, że przycisk Edycia - F6 pozwalający na zmianę dat jest dostępny tylko jeżeli nie wprowadzono żadnej pozycji wniosku. Po wprowadzeniu chociaż jednej pozycji wniosku zostanie on zablokowany.

| osten                | osek               |                   |                     |                                         |                                                  |
|----------------------|--------------------|-------------------|---------------------|-----------------------------------------|--------------------------------------------------|
| Kod:                 | 08-24-00016        | 0/ZPO/12/2/12.2   | 970.033.09/6        |                                         |                                                  |
| azwa:                | mkania             |                   |                     |                                         |                                                  |
| Tryb:                | Brak ogranic       | czeń              |                     |                                         |                                                  |
| lodzaj<br>Kod:       | świadczeń<br>0412  | Nazwa: 12 - ZAOF  | ATRZENIE W WYROBY I | MEDYCZNE                                |                                                  |
| Prop                 | onowany okres      | obowiązywania umo | wy: 15              | 15                                      |                                                  |
| Vata                 | Pozycje wnios      |                   |                     | Zarąc:<br>O <u>b</u> szary terytorialne | zniki <del>w</del> postępowaniu<br>Zamknij - ESC |
| Ankie<br><u>R</u> od | y<br>zaj świadczeń | Jednostka org.    | Miejsce realizacji  | <u>K</u> opiowanie                      |                                                  |
|                      | awdź wniosek       | Do zatwierdzenia  |                     | Edycja - F6                             | Zatwierdź - F10                                  |
| <u>S</u> pr          |                    |                   |                     |                                         |                                                  |

Tym sposobem zostanie otwarte okno **Pozycje wniosku**.

| K Pozycje  | e wniosku    |            |                  |                         |        |               |             | —     |             | ×        |
|------------|--------------|------------|------------------|-------------------------|--------|---------------|-------------|-------|-------------|----------|
| Postępowa  | anie         |            |                  |                         | 1      |               |             |       |             |          |
| Kod:       | 08-24-000    | 0160/ZPC   | 0/12/2/12.297    | 0.033.09/6              |        |               |             |       |             |          |
| Nazwa:     | mkania       |            |                  |                         |        |               |             |       |             |          |
| Wniosek    |              |            |                  |                         |        |               |             |       |             |          |
| Kod:       | 0412         | Nazwa:     | 12 - ZAOPATI     | RZENIE W W              | YROE   | BY MEDYCZNE   |             |       |             |          |
| – Szukaj – |              |            |                  |                         | Filtry |               |             |       |             |          |
| Kolejnoś   | ć:           |            |                  | ~                       |        |               |             |       |             | $\sim$   |
| Szukaj (F3 | 3):          |            |                  | <u>#4</u>               |        |               |             |       |             | $\sim$   |
|            |              |            |                  | Nowy - F2<br>Grupowanie |        | Dane - F7     | Zamknij - E | SC    |             |          |
| Kod zakres | su świadczeń | ld zestawu | Nazwa zakresu śv | viadczeń                | -      | Kod zakresu r | odstawowego | Wumag | anv ískoiar | zonvì [d |
|            |              |            | 1                |                         |        |               | <u>_</u>    | 1     |             |          |
| <          |              |            |                  |                         |        |               |             |       |             | >        |
|            |              |            |                  |                         |        |               |             |       |             |          |

W oknie **Pozycje oferty** należy kliknąć przycisk **Nowy** - F2, który wywoła okno **Pozycje oferty/wniosku**.

| Postępowanie<br>08-24-000160/ZPD/12/2/12.2970.033.09/6 mkania<br>Zakres świadczeń<br>Kod: 12:2970.033.09 11<br>ZAOPATRZENIE W PRZEDMIOTY ORTOPEDYCZNE<br>Jednostka KWOTA<br>Miejsce realizacji<br><br>Dostępność<br>Całodobowo<br>Całodobowo<br>Całodobowo<br>Zgodnie z harmonograme miejsca realizacji<br>Kod:<br>Nazwa:<br>Miejsce medizacji (cz. X KR):<br>Dziedzina medyczna<br>Rodzaj dostępności profilu miejsca realizacji<br>Całodobowo<br>Zgodnie z harmonograme miejsca pozycji oferty<br>Zakład leczniczy<br>Kod:<br>Nazwa:<br>Miejsce medizacji | ^             |
|----------------------------------------------------------------------------------------------------|---------------|
| Zakreś świadczeń<br>Kod: 12/2970.033.09 11<br>ZAOPATRZENIE W PRZEDMIOTY ORTOPEDYCZNE<br>Jednostka<br>rozliczeniowa:<br>Miejsce realizacji<br>                                                                                                    | ^             |
| ZAOPATRZENIE W PRZEDMIOTY ORTOPEDYCZNE                                                                                                    | ^             |
| Jednostka   rozliczeniowa:   Miejsce realizacji     Dostępność                                                                                                    | ^             |
| Miejsce realizacji       Kod Nazwa       Na zam. Cena         Dostępność       wyg harmonogramu         Funkcja ochrony zdrowia (cz. IX KR):       miejsca realizacji (cz. X KR):         Dziedzina medyczna ··· miejsca realizacji (cz. X KR):       miejsca realizacji (cz. X KR):         Rodzaj dostępności profilu miejsca realizacji       miejsca realizacji (cz. X KR):         Całodobowo       Zgodnie z harmonogramem miejsca pozycji oferty         Zakład leczniczy          Nazwa:                                                            | ^             |
| Dostępność                                                                                                    |               |
| Dostępność         Całodobowo       wg harmonogramu         Eunkcja ochrony zdrowia (cz. IX KR):         Dziedzina medyczna ··· miejsca realizacji (cz. X KR):         Rodzaj dostępności profilu miejsca realizacji         Całodobowo         Zgodnie z harmonogramem miejsca pozycji oferty         Zakład leczniczy         Kod:         Mazwa:                                                                                                    |               |
| Całodobowo       w wg harmonogramu         Eunkcja ochrony zdrowia (cz. IX KR):         Dziedzina medyczna ··· miejsca realizacji (cz. X KR):         Rodzaj dostępności profilu miejsca realizacji         Całodobowo         Zgodnie z harmonogramem miejsca pozycji oferty         Zakład leczniczy         Kod:         Nazwa:                                                                                                    |               |
| Eunkcja ochrony zdrowia (cz. IX KR):<br>Dziedzina medyczna ··· miejsca realizacji (cz. X KR):<br>Rodzaj dostępności profilu miejsca realizacji<br>Całodobowo<br>Zgodnie z harmonogramem miejsca pozycji oferty<br>Zakład leczniczy<br>Kod:<br>Nazwa:                                                                                                    |               |
| Dziedzina medyczna ··· miejsca realizacji (cz. X KR):<br>Rodzaj dostępności profilu miejsca realizacji<br>Całodobowo<br>Zgodnie z harmonogramem miejsca pozycji oferty<br>Zakład leczniczy<br>Kod:<br>Nazwa:                                                                                                    |               |
| Rodzaj dostępności profilu miejsca realizacji<br>© Całodobowo<br>Zgodnie z harmonogramem miejsca pozycji oferty<br>Zakład leczniczy<br>Kod:<br>Nazwa:                                                                                                    |               |
| Nazwa:                                                                                                    |               |
| Nisiscenséé                                                                                                    |               |
| miciscomosc.                                                                                                    |               |
| Ulica, nr domu/lokalu:                                                                                                    |               |
| Kod po <u>c</u> ztowy/poczta:                                                                                                    |               |
|                                                                                                    |               |
| Harmonogram - F4 Personel - F9 Personel - harmonogram - F11 Współrealizatorzy Edycja - F6 Zatwier                                                                                                    | ~             |
| Podwykonawcy - F12 Zasoby - F3 Usuń - F8 Zamkr                                                                                                    | ¥<br>dź - F10 |

W oknie należy uzupełnić:

 zakres świadczeń - wybiera się go ze słownika dostępnego po kliknięciu przycisku - znajdującego się w polu grupującym Zakres świadczeń.

| 🚺 Zakresy               | / świadczeń  |             |                         |            |                         | —  |  | ×  |  |  |  |
|-------------------------|--------------|-------------|-------------------------|------------|-------------------------|----|--|----|--|--|--|
| Zaproszen               | ie           |             |                         |            |                         |    |  |    |  |  |  |
| Kod:                    | 08-24-000160 | /ZPO/12/3   | 2/12.2970.033.09/6      |            |                         |    |  |    |  |  |  |
| Nazwa:                  | mkania       | mkania      |                         |            |                         |    |  |    |  |  |  |
| -<br>Rodzaj św          | iadczeń      |             |                         |            |                         |    |  |    |  |  |  |
| Kod:                    | 0412 Naz     | zwa: 12 - Z | AOPATRZENIE W WYROB     | Y MED      | <b>YCZNE</b>            |    |  |    |  |  |  |
| – Szukaj –<br>Kolejność | :            |             |                         | ~          | Wybierz - F10           |    |  |    |  |  |  |
| Szukaj (F3)             | :            |             | á                       | μ <b>ή</b> | Zamknij - ESC           |    |  |    |  |  |  |
| Kod zakre:              | su świadczeń |             | Nazwa zakresu świadczeń |            | Kod zakresu podstawoweg | 10 |  | Wy |  |  |  |
| <b>12.2970</b> .        | 033.09       |             | ZAOPATRZENIE W PRZEDMI  | OTY OR1    | ĺ                       |    |  | N  |  |  |  |
|                         |              |             |                         |            |                         |    |  |    |  |  |  |
| <                       |              |             |                         |            |                         |    |  | >  |  |  |  |

W słowniku należy wskazać zakres, a następnie kliknąć przycisk Wybierz - F10, co spowoduje wybranie zakresu i powrót do poprzedniego okna.

• miejsce realizacji - wybiera się je ze słownika dostępnego po kliknięciu przycisku znajdującego się z lewej strony pola *Miejsce realizacji*.

| B | 🔇 Jednostk   | i organiza | ocyjne                                  |           |                 |           |             | _ |          | ×    |
|---|--------------|------------|-----------------------------------------|-----------|-----------------|-----------|-------------|---|----------|------|
|   |              |            |                                         |           | <u>D</u> ane    |           | <<          |   | >>       |      |
|   |              |            |                                         |           |                 | Wybi      | erz - F10   | Z | amknij - | ESC  |
| Γ | Kod res. (cz | Kod tech.  | Nazwa jednostki                         | Miasto    | Ulica           |           | Kod podwyk. | Т |          | ^    |
|   | 000          | 1          | Jednostka techniczna przedsiębiorstwa o | LUBLIN56  | n/d             |           |             |   |          | - 10 |
| Þ | 000          | 2          | Jednostka techniczna przedsiębiorstwa o | n/d       | n/d             |           |             |   |          |      |
|   | 123          | 6          | KOS Zawał plus inne                     | Opole     | Sąsiedzka 15    |           |             |   |          |      |
|   | 152          | 3          | Jednostka miejscem realizacji           | WROCŁAW61 | Rondo im. Antos | ia Petryk |             |   |          |      |
|   | 23           | 7          | Jednostka MK                            | Opole     | Nowowiejska 25  | ia /11    |             |   |          |      |
|   | 33           | 5          | POZ plus                                | POZNAŃ61  | JABŁKOWA56 2    | 25a /11   |             |   |          |      |
|   | 456          | 8          | Opieka kobiet w ciąży                   | POZNAŃ61  | KAPIUŚCIANA5    | 6 25a /1  |             |   |          |      |
|   | 46           | 4          | Jednostka miejscem realizacji           | Opole     | Jana Kazimierza | 25a /11   |             |   |          | ~    |

W otwartym oknie prezentowane są jednostki organizacyjne, z których należy wskazać odpowiednią jednostkę, a następnie za pomocą przycisku przejść do wyboru odpowiedniej komórki organizacyjnej.

| 8 | 【 Komórki organizacyjne (tylko pozycje aktywne) - 🗆 🗙 |                  |                                   |         |         |                |                  |              |  |  |  |  |  |
|---|-------------------------------------------------------|------------------|-----------------------------------|---------|---------|----------------|------------------|--------------|--|--|--|--|--|
|   |                                                       |                  |                                   | D       | ane     | <<             | >>               |              |  |  |  |  |  |
|   |                                                       |                  |                                   |         |         | Wybierz - F10  | Zamknij - E      | SC           |  |  |  |  |  |
| Γ | Identyfikator (cz.                                    | Specjalność (cz. | Nazwa specjalności                |         | Kod NFZ | Kod przedsięb. | Nazwa przedsięb. |              |  |  |  |  |  |
| Γ | 014                                                   | 0014             | PORADNIA (GABINET) LEKARZA RODZIN | INEGO   | 178099  | mkania         | SPZ Marta Kania  |              |  |  |  |  |  |
| Γ | 1750                                                  | 1750             | PORADNIA PROMOCJI ZDROWIA PSYCH   | IICZNEG | 178101  | mkania         | SPZ Marta Kania  |              |  |  |  |  |  |
| Þ | 9997                                                  | 9994             | APTEKA OGÓLNODOSTĘPNA             |         | 178390  | mkania         | SPZ Marta Kania  |              |  |  |  |  |  |
| Γ |                                                       |                  |                                   |         |         |                |                  |              |  |  |  |  |  |
|   |                                                       |                  |                                   |         |         |                |                  |              |  |  |  |  |  |
|   |                                                       |                  |                                   |         |         |                |                  |              |  |  |  |  |  |
|   |                                                       |                  |                                   |         |         |                |                  | $\checkmark$ |  |  |  |  |  |
| 1 | <b>C</b>                                              |                  |                                   |         |         |                |                  | >:           |  |  |  |  |  |

Wyboru dokonuje się poprzez wskazanie odpowiedniej komórki organizacyjnej (apteki), a następnie kliknięciu przycisku Wybierz - F10, co spowoduje wybranie realizatora i powrót do poprzedniego okna.

 funkcję ochrony zdrowia - wybiera się ją ze słownika dostępnego po kliknięciu przycisku znajdującego się w polu grupującym *Funkcja ochrony zdrowia*.

| 🕻 Profile medyczne miejsca realizacji — 🛛                                        |                    |                                         |                                 |  |  |   |  |  |  |  |  |
|----------------------------------------------------------------------------------|--------------------|-----------------------------------------|---------------------------------|--|--|---|--|--|--|--|--|
| Nazwa jednostki                                                                  | org.: Jednostka te | echniczna przedsiębiorstwa o id 11490   | 64                              |  |  |   |  |  |  |  |  |
| Nazwa miejsca r                                                                  | eal.: REALIZATO    | R ZAOPATRZENIA cesja                    |                                 |  |  |   |  |  |  |  |  |
| Uzupełnij puste harmonogramy - F9 Wybierz - F10 Nowy - F2 Dane - F7 Zamknij - ES |                    |                                         |                                 |  |  |   |  |  |  |  |  |
| Kod res. cz.IX                                                                   | Kod res. cz.X      | Nazwa kodu res. cz.IX                   | Nazwa kodu res. cz.X            |  |  | ^ |  |  |  |  |  |
| HC.1.2.                                                                          | 100                | Leczenie stacjonarne 'jednego dnia'     | Pielęgniarstwo epidemiologiczne |  |  |   |  |  |  |  |  |
| HC.2.5.                                                                          | 02                 | Pozostała rehabilitacja ambulatoryjna   | Audiologia i foniatria          |  |  |   |  |  |  |  |  |
| HC.3.1.                                                                          | 08                 | Stacjonarna długoterminowa opieka pielę | Choroby zakaźne                 |  |  |   |  |  |  |  |  |
| HC.4.4.                                                                          | 10                 | Usługi w zakresie dializowania          | Diagnostyka laboratoryjna       |  |  |   |  |  |  |  |  |
|                                                                                  |                    |                                         |                                 |  |  |   |  |  |  |  |  |
|                                                                                  |                    |                                         |                                 |  |  |   |  |  |  |  |  |
| <                                                                                |                    |                                         |                                 |  |  | > |  |  |  |  |  |

Wyboru dokonuje się poprzez wskazanie odpowiedniej komórki, a następnie kliknięciu przycisku Wybierz - F10, co spowoduje jej wybranie i powrót do poprzedniego okna.

• zestaw produktów handlowych - wybiera się ją ze słownika dostępnego po kliknięciu przycisku znajdującego się w polu grupującym **Wybrany zestaw**.

| K              | 🕻 Wykaz zes                                       | awów produktów handlowych                                  |               |                                 |              |                | —                                | ×    |
|----------------|---------------------------------------------------|------------------------------------------------------------|---------------|---------------------------------|--------------|----------------|----------------------------------|------|
| - s<br>s<br>₩y | Szukaj<br>Kolejność:<br>zukaj (F3):<br>robu med.: | wg ID OW, numeru wersji OW<br>PO - przedmioty ortopedyczne | ~<br>#        | <ul> <li>zaimportowa</li> </ul> | Dane -       | - F7 Zamkn<br> | ij - ESC<br>rz - F10<br>a wersja |      |
| -  <br>•       | Nazwa grupy<br>xml zestaw PO                      | Тур<br>РО                                                  | Identyfikator | r OW<br>62143                   | Nr wersji OW | 2              |                                  | <br> |
| _              |                                                   |                                                            |               |                                 |              |                | I                                |      |
|                |                                                   |                                                            |               |                                 |              |                |                                  |      |
|                |                                                   |                                                            |               |                                 |              |                |                                  |      |
| ۲              |                                                   |                                                            |               |                                 |              |                |                                  | >    |

Wyboru dokonuje się poprzez wskazanie odpowiedniego zestawu produktów handlowych, a następnie kliknięciu przycisku Wybierz - F10, co spowoduje jego wybranie i powrót do poprzedniego okna.

Po wprowadzeniu powyższych danych wniosek można zatwierdzić za pomocą przycisku <sup>Zatwierdź - F10</sup>. Zatwierdzenie wniosku spowoduje jego zapisanie w systemie i wyjście z trybu edycji wniosku. Trzeba pamiętać, że przed przekazaniem wniosku do OW należy jeszcze wprowadzić <u>harmonogram pracy</u> <u>komórki</u>, <u>personel</u>, <u>harmonogram pracy personelu</u> tejże komórki, podwykonawców oraz zasoby.

# 5.6 Wprowadzenie harmonogramu do wniosku

Aby wprowadzić do wniosku harmonogram, należy w oknie **Pozycja wniosku** kliknąć przycisk Harmonogram - F4

| Postępowanie<br>Bo 24-0016/ZP01/22/12 2970.033.09/6 mkania<br>Zakres świadczeń<br>Kod: 12.2370.033.09<br>                                                                                                    | Pozycja oferty / wnios        | ku                                    |                        |           |                          |         | -        | - C    | ×         |
|----------------------------------------------------------------------------------------------------|-------------------------------|---------------------------------------|------------------------|-----------|--------------------------|---------|----------|--------|-----------|
| 08 24 000160/ZP0/12/21/2 2370.033.09       Imkania         Zakreś świadczeń       Ottopedia         Kod:       12.2970.033.09       Image: Starow Starow Sta                                                                                         | Postępowanie                  |                                       | -                      |           |                          |         |          |        |           |
| Zakres świadczeń       Intopedia         Kod:       12.2970.033.09       I         Jadnatka:       Wybrary zestaw       mal zestaw P0         Jadnatka:       KWUTA       Itementy zestaw         Miejsce realizacji       Kod       Na zam. Cena         Jadnostka:       KWUTA       Status         Miejsce realizacji       Kod       Na zaw. Vózek inwalidzki spe Nie       900.00 zł         Dostępność       wybrary zestaw       Status       Na zaw. Cena       Na zaw. Cena         P.131 Naprawa:       Wóżek inwalidzki spe Nie       900.00 zł       P.131 Naprawa: Wóżek inwalidzki spe Nie       900.00 zł         Jodobowo       wy barmonogramu       Usawa       Na zaw. Vóżek inwalidzki spe Nie       900.00 zł         Joja SA1040       Nie       700.00 zł       P.131 Naprawa: Wóżek inwalidzki spe Nie       900.00 zł         Joja SA1040       Nie       700.00 zł       P.131 Naprawa: Wóżek inwalidzki spe Nie       900.00 zł         Dziedzina medyczna       niejsca realizacji (cz. X KR):       Nie Stotow wyównani Tak       1030.00 zł         C.013 Naprawa: Proteza ostateczna m tak       4900.00 zł       C.014 Proteza ostateczna m tak       900.00 zł         Zakład leczniczy       Miejscowośći       P.231 Naprawa: Wóżek inwalidzki spe Nie       900.00 zł                                                                                                    | 08-24-000160/ZP0/12           | /2/12.2970.033.09/6 mk                | ania                   |           |                          |         |          |        |           |
| Kod:       12.2270.033.09       Image: Construction of the second of the second                   | Zakres świadczeń              |                                       | Ortop                  | edia      |                          |         |          |        |           |
| ZAOPATRZENIE W PRZEDMIOTY ORTOPEDYCZNE       mi zestaw P0                                                                                                    | <u>K</u> od: 12.2970.0        | 133.09                                | ··· 1 Wybr             | any zest  | aw                       |         |          | 4      |           |
| Jednostka<br>rozliczeniowa: Kw0TA       Elementy zestawu         Miejsce realizacji<br>Jednostka technicza przedsiębiorstwa o id 114964       P.131 Naprawa: Wóżek inwalidzki spe Nie       900.00 zł         P.131 Naprawa: Wóżek inwalidzki spe Nie       900.00 zł       P.131 Naprawa: Wóżek inwalidzki spe Nie       900.00 zł         Dostępność<br>całodobowo       w gy harmonogramu       J.033 8350 Utcza staw Lohonowego Nie       800.00 zł         P.131 Naprawa: Wóżek inwalidzki spe Nie       900.00 zł       J.033 8350 Utcza staw Lohonowego Nie       800.00 zł         P.131 Naprawa: Vóżek inwalidzki spe Nie       900.00 zł       J.033 8350 Utcza staw Lohonowego Nie       800.00 zł         P.131 Naprawa: Protezo stateczna modularna v Tak       16500.00 zł       P.131 Naprawa: Proteza ostateczna modularna v Tak       65000.00 zł         Dziedzina medyczna       miejsca realizacji       cz. X KR]:       Proteza ostateczna modularna v Tak       65000.00 zł         Rodzaj dostępności profilu miejsca realizacji       cz. X KR]:       Proteza ostateczna modularna v Tak       65000.00 zł         Całodobowo       Spz Marta Kania       miejsca przycji oferty       C.014 Naprawa: Proteza ostateczna modularna v Tak       950.00 zł         Zakłał leczniczy       Kod       mkania       miejsca przycji oferty       P.131 Naprawa: Wóżek inwalidzki spe Nie       900.00 zł         Ujica, nr domu/lokału;       uł FASDL                                                                                                    | ZAOPATRZENIE W PRZ            | EDMIOTY ORTOPEDYCZNE                  | ô 🛛 👘                  | estaw P   | 0                        |         |          |        |           |
| Miejsce realizacji       Kod       Nazwa       Na zam       Cena       A         Jednostka techniczna przedsiębiorstwa o id 114964       P131       Naprawa: Wóżek inwalidzki spe Nie       900.00 zł       P131       Naprawa: Wóżek inwalidzki spe Nie       900.00 zł       P131       Naprawa: Wóżek inwalidzki spe Nie       900.00 zł       P131       Naprawa: Wóżek inwalidzki spe Nie       900.00 zł       P131       Naprawa: Wóżek inwalidzki spe Nie       900.00 zł       P131       Naprawa: Wóżek inwalidzki spe Nie       900.00 zł       P131       Naprawa: Wóżek inwalidzki spe Nie       900.00 zł       P131       Naprawa: Wóżek inwalidzki spe Nie       900.00 zł       P131       Naprawa: Wóżek inwalidzki spe Nie       900.00 zł       P131       Naprawa: Wóżek inwalidzki spe Nie       900.00 zł       P131       Naprawa: Wóżek inwalidzki spe Nie       900.00 zł       P131       Naprawa: Wóżek inwalidzki spe Nie       900.00 zł       P131       Naprawa: Wóżek inwalidzki spe Nie       900.00 zł       P131       Naprawa: Wóżek inwalidzki spe Nie       900.00 zł       P131       Naj ka za       P131       Naprawa: Wóżek inwalidzki spe Nie       900.00 zł       P131       Naj ka za       P131       Naprawa: Wóżek inwalidzki spe Nie       900.00 zł       P131       Naj ka za       P131       Naj ka za       P131       Naj ka za       P131       P131       Naj ka za       P131                                                                                                    | Jednostka<br>rozliczeniowa:   |                                       | Elem                   | enty zest | awu                      |         |          |        |           |
| Jednostka techniczna przedsiębiorstwa o id 114964       P.131       Naprawa: Wóżek inwalidzki spe Nie       900.00 zł         P.131       Naprawa: Wóżek inwalidzki spe Nie       900.00 zł         Dostępność       wg harmonogramu       1.033       8359       Drie twolidzki spe Nie       900.00 zł         Funkcja ochrony zdrowia (cz. IX KR):       Leczenie stacjonarne "jednego dnia"       Naprawa: Wóżek inwalidzki spe Nie       900.00 zł         HC.1.2.       Leczenie stacjonarne "jednego dnia"       Naprawa: Wóżek inwalidzki spe Nie       900.00 zł         Dziedzina medyczna       miejsca realizacji (cz. X KR):       C014 Proteza ostateczna modularna v Tak       65000.00 zł         100       Pielęgniarstwo epidemiologiczne       Naprawa: Protezowe wyrównani Tak       65000.00 zł         Całodobowo       Vieze a tworzasowa w obrębie i Tak       9700.00 zł         Zajodnie z harmonograme miejsca pozycji oferty       C014 Naprawa: Proteza ostateczna modularna v Tak       1230.00 zł         Zakład leczniczy       Kod:       mkania           Miejscowość:       SPZ Marta Kania            Ujica, nr domu/lokalu:       I. FASOLOWA55 253/11            Vjica, nr domu/lokalu:       Martosków       Personel - F3       Personel - harmonogram - F11 </th <th>Mieisce realizacii</th> <th></th> <th>Kod</th> <th>Nazwa</th> <th></th> <th>Na zam.</th> <th>Cena</th> <th></th> <th>^</th>                                                                                                    | Mieisce realizacii            |                                       | Kod                    | Nazwa     |                          | Na zam. | Cena     |        | ^         |
| Image: Specific construction of the specific construction of the specifi | Jednostka techniczr           | na przedsiebiorstwa o id 11496        | 4 P.131                | Napraw    | a: Wózek inwalidzki spe  | Nie     | 900.00 z | ł      |           |
| P.131 Naprawa: Wóżek inwalidzki spe Nie       900.00 zł         Ostępność       wg harmonogramu         Eunkcja ochrony zdrowia (cz. IX KR):       P.131 Naprawa: Wóżek inwalidzki spe Nie       900.00 zł         HC.1.2.       Leczenie stacjonarne 'jednego dnia'       Nie       900.00 zł         Dziedzina medyczna       miejsca realizacji (cz. X KR):       P.131 Naprawa: Protezo ostateczna modularna v Tak       65000.00 zł         100       Pielęgniarstwo epidemiologiczne       Nie       4000.00 zł       2.013 Naprawa: Protezo ostateczna modularna v Tak       65000.00 zł         Caładobowo       Pielęgniarstwo epidemiologiczne       Nie       4000.00 zł       2.013 Naprawa: Proteza ostateczna mała w 500.00 zł         Caładobowo       Pielęgniarstwo epidemiologiczne       Nie       4000.00 zł       2.014 Proteza ostateczna mała w 4950.00 zł         Caładobowo       Zakład leczniczy       kania       wie       4900.00 zł       2.014 Proteza ostateczna madularna v Tak       1230.00 zł         Zakład leczniczy       Kod:       mkania       wie       900.00 zł       2.014 Proteza ostateczna madularna v Tak       1230.00 zł         Ujica, nr domu/lokalu:       u. FASOLOWA55 Z5a/11       Kod pogztowy/poczta:       44-100 Prószków       Yersonel - harmonogram - F11       Współrealizatorzy       Edycja - F6       Zatwierdź - F10         Pod                                                                                                    | BEALIZATOR ZAOP               | ATRZENIA cesia                        | P.131                  | Napraw    | a: Wózek inwalidzki spe  | Nie     | 788.00 z | ł      |           |
| Całodobowo       wg harmonogramu       J.039. 8259 Otteza stawu kolanowego Nie       800.00 zł         Eunkcja ochrony zdłowia (cz. IX KR):       Nie       700.00 zł         HC.1.2.       Leczenie stacjonarne 'jednego dnia'       Nie       900.00 zł         Dziedzina medyczna       iniejsca realizacji (cz. X KR):       Pielęgniarstwo epidemiologiczne       Nie       4000.00 zł         100       Pielęgniarstwo epidemiologiczne       Nie       4000.00 zł       C.013 Naprawa: Proteza ostateczna sł ak       900.00 zł         Rodzaj dostępności profilu miejsca realizacji       C.012 Proteza ostateczna modularna v Tak       9500.00 zł       C.013 Naprawa: Proteza ostateczna m Tak       4950.00 zł         Zakład leczniczy       mkania        Nie       4000.00 zł       C.014 Proteza ostateczna m Tak       4950.00 zł         Ujica, nr domu/lokalu:       ul. FASOLOWA55 25a/11             Wiejscowość:       POZNAŃ61       ul. FASOLOWA55 25a/11             Wiejscowość:       POZNAŃ61       ul. FASOLOWA55 Z5a/11             Wiejscowość:       POZNAŃ61       ul. FASOLOWA55 Z5a/11             Harmonogram - F4 <td< th=""><th>Dostepność</th><th></th><th>P.131</th><th>Napraw</th><th>a: Wózek inwalidzki spe</th><th>Nie</th><th>900.00 z</th><th>ł</th><th></th></td<>                                                                                                    | Dostepność                    |                                       | P.131                  | Napraw    | a: Wózek inwalidzki spe  | Nie     | 900.00 z | ł      |           |
| Eunkcja ochrony zdrowa (cz. IX KB):       J.039. AA1040       Nie       700.00 zł         HC.1.2.       Leczenie stacjonarne 'jednego dnia'       P.131 Naprawa: Wóżek inwalidzki spe Nie       900.00 zł         Dziedzina medyczna       miejsca realizacji (cz. X KB):       Pielegniarstwo epidemiologiczne       1.011 Naprawa: Proteza ostateczna modularna v Tak       65000.00 zł         100       Pielegniarstwo epidemiologiczne       Nie       4000.00 zł       1.011 Naprawa: Proteza ostateczna sł Tak       900.00 zł         Rodzaj dostępności profilu miejsca realizacji       C.013 Naprawa: Proteza ostateczna sł Tak       900.00 zł       1.033. AA1040       Nie       4000.00 zł         C.012 Proteza tymczasowa w obrebie 1 Tak       900.00 zł       2.013 Naprawa: Proteza ostateczna m Tak       4950.00 zł       2.012 Proteza tymczasowa w obrebie 1 Tak       900.00 zł         Zakład leczniczy       Kod:       mkania        Nazwa:       SPZ Marta Kania                                                                                                    | 🔿 całodobowo                  | 🔍 wg harmonogram                      | nu J.039               | 8359 0    | rteza stawu kolanowego   | Nie     | 800.00 z | ł      |           |
| Laikoja definity zutowa (dz. 16 Kh).       Leczenie stacjoname 'jednego dnia'       P.131 Naprawa: Wózek inwalidzki spe Nie       900.00 zł         Dziedzina medyczna ''       miejsca realizacji (cz. X KR):       P.131 Naprawa: Proteza ostateczna molularna v Tak       1650.00 zł         100       Pielęgniarstwo epidemiologiczne       Nie       4000.00 zł         Rodzaj dostępności profilu miejsca realizacji       C.013 Naprawa: Proteza ostateczna m Tak       900.00 zł         Całodobowo       Zgodnie z harmonogramem miejsca pozycji oferty       Nie       4000.00 zł         Zakłał leczniczy       Mkania            Nazwa:       SPZ Marta Kania             Ujica, nr domu/lokalu:       ul. FASOLOWA55 25a/11             Kod pogztowy/poczta:       44:100 Prószków       Personel - harmonogram - F11       Współrealizatorzy       Edycja - F6       Zatwierdź - F10         Podwykonawcy - F12       Zasoby - F3       Usuń - F8       Zatwierdź - F10                                                                                                    | Funkcia ochronu adrouvia      |                                       | J.039                  | AA1040    | )                        | Nie     | 700.00 z | ł      |           |
| HL.1.2.       Léczenie stacjonarne jednego dnia       B.011 Naprawa: Protezowe wyrównani Tak       1650.00 zł         Dziedzina medyczna       miejsca realizacji (cz. X KR):       C.013 Naprawa: Proteza ostateczna modularna v Tak       65000.00 zł         100       Pielęgniarstwo epidemiologiczne       Nie       4000.00 zł         Rodzaj dostępności profilu miejsca realizacji       C.014 Proteza ostateczna modularna v Tak       9700.00 zł         Całodobowo       Zagónie z harmonogramem miejsca pozycji oferty       C.014 Naprawa: Proteza ostateczna m Tak       4950.00 zł         Zakład leczniczy       mkania        Nazwa:       SPZ Mata Kania          Nazwa:       SPZ Mata Kania         900.00 zł         Ujica, nr domu/lokalu:       ul. FAS0L0WA55 25a/11           Kod pogztowy/poczta:       44-100 Prószków           Harmonogram - F4       Personel - F9       Personel - harmonogram - F11       Współrealizatorzy       Edycja - F6       Zatwierdź - F10         Podwykonawcy - F12       Zasoby - F3       Usuń - F8       Zamknij - ESC                                                                                                    | Eurikeja ochrony zurowia      | l (cz. iz knj.<br>Lii                 | P.131                  | Napraw    | a: Wózek inwalidzki spe  | Nie     | 900.00 z | ł      |           |
| Dziedzina medyczna i miejsca realizacji (cz. X KB):       Pielęgniarstwo epidemiologiczne       C.014 Proteza ostateczna modularna v Tak 65000.00 zł         100       Pielęgniarstwo epidemiologiczne       Nie 4000.00 zł         Rodzaj dostępności profilu miejsca realizacji       C.013 Naprawa: Proteza ostateczna modularna v Tak 9700.00 zł         C całodobowo       Zatład leczniczy       Nie 4000.00 zł         Zakład leczniczy       mkania       Image: SPZ Marta Kania         Miejscowość:       POZNAÑ61       III FASOLOWA55 25a/11         Ujica, nr domu/lokalu:       II. FASOLOWA55 25a/11       Kod         Kod pogztowy/poczta:       44-100 Prószków       Viszków         Harmonogram - F4       Personel - F9       Personel - harmonogram - F11       Współrealizatorzy       Edycja - F6       Zatwierdź - F10                                                                                                    | HL.1.2.                       | Leczenie stacjonarne jednego          | B.011                  | Napraw    | a: Protezowe wyrównan    | i Tak   | 1650.00  | zł     |           |
| 100       Pielęgniarstwo epidemiologiczne       Nie       900.00 zł         Rodzaj dostępności profilu miejsca realizacji       Nie       4000.00 zł         Całodobowo       Zgodnie z harmonogramem miejsca pozycji oferty       C.012 Proteza tymczasowa w obrębie i Tak       970.00 zł         Zakład leczniczy       Kod:       mkania       Miejscowość:       900.00 zł         Nazwa:       SPZ Marta Kania       Image: SPZ Marta Kania       100       Proteza ostateczna modularna v Tak       12300.00 zł         Ujica, nr domu/lokalu:       ul. FASOLOWA55 25a/11       Image: Vojzek je newalidzki spe Nie       900.00 zł         Vica, nr domu/lokalu:       ul. FASOLOWA55 25a/11       Vojzek je newalidzki spe Nie       900.00 zł         Harmonogram - F4       Personel - F9       Personel - harmonogram - F11       Współrealizatorzy       Edycja - F6       Zatwierdź - F10         Podwykonawcy - F12       Zasoby - F3       Usuń - F8       Zamknij - ESC                                                                                                    | Dziedzina medyczna 🗥          | miejsca realizacji (cz. X KR):        | C.014                  | Proteza   | ostateczna modularna v   | Tak     | 65000.00 | ) zł   |           |
| J.033. A22       Nie       4000.00 zł         Rodzaj dostępności profilu miejsca realizacji       C.012 Proteza tymczasowa w obrębie i Tak       9700.00 zł         C.012 Proteza tymczasowa w obrębie i Tak       9700.00 zł       C.014 Naprawa: Proteza ostateczna m Tak       4950.00 zł         Zakład leczniczy       Kod:       mkania         L.014 Naprawa: Proteza ostateczna m dularna v Tak       12300.00 zł         Nazwa:       SPZ Marta Kania         900.00 zł          Niejscowość:       POZNAŃ61         900.00 zł          Ujica, nr domu/lokalu:       u. FASOLOWA55 25a/11             Kod pogztowy/poczta:       44-100 Prószków             Harmonogram - F4       Personel - F9       Personel - harmonogram - F11       Współrealizatorzy       Edycja - F6       Zatwierdź - F10         Podwykonawcy - F12       Zasoby - F3       Usuń - F8       Zamknij - ESC                                                                                                    | 100                           | Pielęgniarstwo epidemiologiczi        | ne C.013               | Napraw    | va: Proteza ostateczna s | Tak     | 900.00 z | ł      |           |
| Hodzaj dostępności protilu miejsca realizacji       C.012 Proteza tymczasowa w obrębie i Tak       9700.00 zł         Całodobowo       Zgodnie z harmonogramem miejsca pozycji oferty       C.014 Naprawa: Proteza ostateczna m Tak       4950.00 zł         Zakład leczniczy       ikkania                                                                                                    |                               | , , , , , , , , , , , , , , , , , , , | J.039                  | A22       |                          | Nie     | 4000.00  | zł     |           |
| Cardudowo       C.014 Naprawa: Proteza ostateczna m 1 ak       4950.00 zr         Zakład leczniczy       mkania       12300.00 zł         Nazwa:       SPZ Marta Kania       900.00 zł         Nazwa:       SPZ Marta Kania       900.00 zł         Ujica, nr domu/lokalu:       ul. FASOLOWA55 25a/11       Kod         Kod pocztowy/poczta:       44-100 Prószków       v         Harmonogram - F4       Personel - F9       Personel - harmonogram - F11       Współrealizatorzy       Edycja - F6       Zatwierdź - F10         Podwykonawcy - F12       Zasoby - F3       Usuń - F8       Zamknij - ESC                                                                                                    | -Rodzaj dostępności pro       | hlu miejsca realizacji                | C.012                  | Proteza   | tymczasowa w obrębie     | Tak     | 9700.00  | zł     |           |
| Zakład leczniczy       mkania        P.131 Naprawa: Wózek inwalidzki spe Nie       900.00 zł         Nazwa:       SPZ Marta Kania        P.131 Naprawa: Wózek inwalidzki spe Nie       900.00 zł         Ujica, nr domu/lokalu:       u. FASOLOWA55 25a/11            Kod pogztowy/poczta:       44-100 Prószków            Harmonogram - F4       Personel - F9       Personel - harmonogram - F11       Współrealizatorzy       Edycja - F6       Zatwierdź - F10         Podwykonawcy - F12       Zasoby - F3       Usuń - F8       Zamknij - ESC                                                                                                    | Zaodnie z bermonoa            | ramem miejsca pozucij ofertu          | C.014                  | Napraw    | va: Proteza ostateczna m | lak     | 4950.00  | zł     |           |
| Kod:     mkania       Nazwa:     SPZ Marta Kania       Miejscowość:     POZNAŃ61       UJica, nr domu/lokalu:     u. FASOLOWA55 25a/11       Kod pocztowy/poczta:     44-100 Prószków       Harmonogram - F4     Personel - F9       Personel - harmonogram - F11     Współrealizatorzy       Edycja - F6     Zatwierdź - F10       Podwykonawcy - F12     Zasoby - F3                                                                                                    | Zakład leczniczy              | Tameni melsea pozyeli oreity          | U.014                  | Proteza   | i ostateczna modularna i | lak     | 12300.00 | JZł    |           |
| Nazwa:       SPZ Marta Kania         Miejscowość:       POZNAŃ61         Ujica, nr domu/lokalu:       ul. FASOLOWA55 25a/11         Kod pogztowy/poczta:       44-100 Prószków         Harmonogram - F4       Personel - F9       Personel - harmonogram - F11       Współrealizatorzy       Edycja - F6       Zatwierdź - F10         Podwykonawcy - F12       Zasoby - F3       Usuń - F8       Zamknij - ESC                                                                                                    | Kod:                          | mkania                                |                        | Napraw    | ia: Wozek inwalidzki spe | e Nie   | 900.00 Z | r      |           |
| Miejscowość:       POZNAŃ61         Ujica, nr domu/lokalu:       ul. FASOLOWA55 25a/11         Kod pogztowy/poczta:       44-100 Prószków         Harmonogram - F4       Personel - F9         Personel - harmonogram - F11       Współrealizatorzy         Edycja - F6       Zatwierdź - F10         Podwykonawcy - F12       Zasoby - F3       Usuń - F8       Zanknij - ESC                                                                                                    | Nazwa:                        | SPZ Marta Kania                       |                        |           |                          |         |          |        |           |
| Ujica, nr domu/lokalu:       ul. FASOLOWA55 25a/11         Kod pogztowy/poczta:       44-100 Prószków             Harmonogram - F4       Personel - F9         Personel - F3       Versonel - harmonogram - F11         Współrealizatorzy       Edycja - F6         Zasoby - F3       Usuń - F8         Zanknij - ESC                                                                                                    | <u>M</u> iejscowość:          | POZNAŃ61                              |                        |           |                          |         |          |        |           |
| Kod pocztowy/poczta:       44-100 Prószków         Kod pocztowy/poczta:       44-100 Prószków         Kod pocztowy/poczta:       Kod pocztowy/poczta:         Kod pocztowy/poczta:       Kod pocztowy/poczta:         Kod pocztowy/poczta:       Kod pocztowy/poczta:         Kod pocztowy/poczta:       Kod pocztowy/poczta:         Kod pocztowy/poczta:       Kod pocztowy/poczta:         Kod pocztowy/poczta:       Kod pocztowy/poczta:         Kod pocztowy/poczta:       Kod pocztowy/poczta:         Kod pocztowy/poczta:       Kod pocztowy/poczta:         Kod pocztowy/poczta:       Kod pocztowy/poczta:         Kod pocztowy/poczta:       Kod pocztowy/poczta:         Kod pocztowy/poczta:       Kod pocztowy/poczta:         Kod pocztowy/poczta:       Kod pocztowy/poczta:         Harmonogram - F4       Personel - F9       Personel - harmonogram - F11       Współrealizatorzy         Bodwykonawcy - F12       Zasoby - F3       Usuń - F8       Zamknij - ESC                                                                                                    | Ulica, nr domu/lokalu:        | ul. FASOLOWA55 25a/11                 |                        |           |                          |         |          |        |           |
| Harmonogram - F4     Personel - F9     Personel - harmonogram - F11     Współrealizatorzy     Edycja - F6     Zatwierdź - F10       Podwykonawcy - F12     Zasoby - F3     Usuń - F8     Zamknij - ESC                                                                                                    | Kod po <u>c</u> ztowy/poczta: | 44-100 Prószków                       |                        |           |                          |         |          |        |           |
| Karmonogram - F4     Personel - F9     Personel - harmonogram - F11     Współrealizatorzy     Edycja - F6     Zatwierdź - F10       Podwykonawcy - F12     Zasoby - F3     Usuń - F8     Zamknij - ESC                                                                                                    |                               |                                       |                        |           |                          |         |          |        |           |
| K     K       Harmonogram - F4     Personel - F9       Podwykonawcy - F12     Zasoby - F3       Usuń - F8     Zamknij - ESC                                                                                                    |                               |                                       |                        |           |                          |         |          |        |           |
| Karmonogram - F4     Personel - F9     Personel - harmonogram - F11     Współrealizatorzy     Edycja - F6     Zatwierdź - F10       Podwykonawcy - F12     Zasoby - F3     Usuń - F8     Zamknij - ESC                                                                                                    |                               |                                       |                        |           |                          |         |          |        | ~         |
| Harmonogram - F4         Personel - F9         Personel - harmonogram - F11         Współrealizatorzy         Edycja - F6         Zatwierdź - F10           Podwykonawcy - F12         Zasoby - F3         Usuń - F8         Zamknij - ESC                                                                                                    |                               |                                       | <                      |           |                          |         |          |        | >         |
| Podwykonawcy - F12 Zasoby - F3 Usuń - F8 Zamknij - ESC                                                                                                    | Harmonogram - F4              | Personel - F9                         | Personel - harmonogram | n - F11   | Współrealizatorzy        | Edyc    | ja - F6  | Zatwie | rdź - F10 |
|                                                                                                    |                               | Podwykonawcy - F12                    | Zasoby - F3            |           |                          | Usu     | ń - F8   | Zamk   | nij - ESC |

Spowoduje to otwarcie okna *Harmonogram*.

| Miejsce rea      | izacji: Jedn | ostka technic | zna przedsiębiorstwa o | id 114964         |               |
|------------------|--------------|---------------|------------------------|-------------------|---------------|
|                  | REAL         | IZATOR ZAO    | PATRZENIA cesja        |                   |               |
| Harmonogram z    | profilu      |               | Harmonogra             | am z miejsca real | izacji        |
| <u>K</u> opiowar | nie          | <u>D</u> ane  | Kopia                  | owanie            | D <u>a</u> ne |
|                  |              |               | Nowy - F2              | Dane - F7         | Zamknij - ESC |
| Dzień            | Dd           | Do            | Opis                   |                   | ^             |
| poniedziałek     | 08:00        | 23:00         |                        |                   |               |
| wtorek           | 08:00        | 23:00         |                        |                   |               |
| środa            | 08:00        | 23:00         |                        |                   |               |
| ozwartek         | 08:00        | 23:00         |                        |                   |               |
| CZWAILEN         | 08:00        | 23:00         |                        |                   |               |
| piątek           |              |               |                        |                   |               |
| piątek<br>sobota | 08:00        | 23:00         |                        |                   |               |
73

Aplikacja umożliwia przekopiowanie harmonogramu z profilu medycznego (przycisk Kopiowanie w polu grupującym **Harmonogram z profilu**) jak również harmonogramu komórki (przycisk Kopiowanie w polu grupującym **Harmonogram z miejsca realizacji**), bądź też modyfikację harmonogramu zaimportowanego plikiem w formacie \*.ssx2 (przycisk Nowy - F2). Kliknięcie przycisku Nowy - F2 spowoduje otwarcie okna, w którym należy z rozwijanej listy wybrać dzień tygodnia, określić godziny harmonogramu **Od - Do**, wypełnić dodatkowy opis i zatwierdzić przyciskiem Zatwierdź - F10

| K Harmonogram           |                           | —  |           | ×  |
|-------------------------|---------------------------|----|-----------|----|
| Dzień <u>t</u> ygodnia: | poniedziałek 🗸            |    |           |    |
| <u>O</u> d:             | 00:00 <u>D</u> o: 00:00   |    |           |    |
| O <u>p</u> is:          |                           |    |           |    |
|                         |                           |    |           |    |
| Edycja - F6             | Usuń - F8 Zatwierdź - F10 | Za | mknij - I | SC |
|                         |                           |    |           | _  |

Godziny pracy określonego dnia w tygodniu nie mogą na siebie nachodzić. Przycisk Edycia - F6 umożliwia zmianę godzin rozpoczęcia i zakończenia pracy. Przycisk Usuń - F8 kasuje pozycję harmonogramu.

Po wprowadzeniu harmonogramu należy kliknąć przycisk Zamknij - ESC by powrócić do poprzedniego okna.

### 5.7 Wprowadzanie personelu do wniosku

Aby wprowadzić do wniosku personel, należy w oknie **Pozycja wniosku** kliknąć przycisk Personel - F9

| <b>C</b> Pozycja oferty / wnios | iku                            |                  |               |                            |         |           |           | ×     |
|---------------------------------|--------------------------------|------------------|---------------|----------------------------|---------|-----------|-----------|-------|
| Postępowanie                    |                                |                  |               |                            |         |           |           |       |
| 08-24-000160/ZP0/12/            | /2/12.2970.033.09/6 mk         | ania             |               |                            |         |           |           |       |
| Zakres świadczeń                |                                |                  | Ortopedia     |                            |         |           |           |       |
| Kod: 12.2970.0                  | )33.09                         | 1                | Wybrany ze    | estaw                      |         |           |           |       |
| ZAOPATRZENIE W PRZ              | EDMIOTY ORTOPEDYCZNE           | \$               | xml zestaw    | PO                         |         |           |           |       |
| Jednostka<br>rozliczeniowa:     |                                |                  | Elementy ze   | estawu                     |         |           |           |       |
| Mieisce realizacii              |                                |                  | Kod Nazw      | a                          | Na zam. | Cena      |           | ^     |
| Jednostka techniczr             | na przedsiebiorstwa o id 11496 | 4                | P.131 Napra   | awa: Wózek inwalidzki spe  | Nie     | 900.00 zł |           |       |
| BEALIZATOR ZAOR                 | ATRZENIA cesia                 |                  | P.131 Napra   | awa: Wózek inwalidzki spe  | Nie     | 788.00 zł |           |       |
|                                 |                                |                  | P.131 Napra   | awa: Wózek inwalidzki spe  | Nie     | 900.00 zł |           |       |
| 🔿 całodobowo                    | 🔍 wg harmonogram               | nu               | J.039. 8359   | Orteza stawu kolanowego    | Nie     | 800.00 zł |           |       |
| Funkcia ochronu adremia         |                                |                  | J.039. AA10   | 40                         | Nie     | 700.00 zł |           |       |
| runkcja ochiony zulowia         | I (C2. IA KN).                 |                  | P.131 Napra   | awa: Wózek inwalidzki spe  | Nie     | 900.00 zł |           |       |
| HL.1.2.                         | Leczenie stacjonarne jednego   | o dinia"         | B.011 Napra   | awa: Protezowe wyrównani   | Tak     | 1650.00 z | zł        |       |
| Dziedzina medyczna 🗥            | miejsca realizacji (cz. X KR): |                  | C.014 Prote   | za ostateczna modularna v  | Tak     | 65000.00  | zł        |       |
| 100                             | Pielęgniarstwo epidemiologiczi | ne               | C.013 Napr    | awa: Proteza ostateczna sl | Tak     | 900.00 zł |           |       |
|                                 |                                |                  | J.039. A22    |                            | Nie     | 4000.00 2 | zł        |       |
| Rodzaj dostępności pro          | filu miejsca realizacji        |                  | C.012 Prote   | za tymczasowa w obrębie    | Tak     | 9700.00 2 | zł        |       |
| Carodobowo                      | ramem mininga pozucij ofortu   |                  | C.014 Napra   | awa: Proteza ostateczna m  | Tak     | 4950.00 2 | zł        |       |
| Zydunie z namionogi             | rament intersca pozych oterty  |                  | C.014 Prote   | za ostateczna modularna v  | lak     | 12300.00  | zł        |       |
| Kod:                            | mkania                         |                  | P.131 Napra   | awa: Wózek inwalidzki spe  | Nie     | 900.00 zł |           |       |
| Nazwa:                          | SPZ Marta Kania                |                  |               |                            |         |           |           |       |
| <u>M</u> iejscowość:            | POZNAŃ61                       |                  |               |                            |         |           |           |       |
| Ulica, nr domu/lokalu:          | ul. FASOLOWA55 25a/11          |                  |               |                            |         |           |           |       |
| Kod po <u>c</u> ztowy/poczta:   | 44-100 Prószków                |                  |               |                            |         |           |           |       |
|                                 |                                |                  |               |                            |         |           |           | ~     |
|                                 |                                |                  |               | ,                          |         |           |           |       |
| Harmonogram - F4                | Personel - F9                  | Personel - harmo | onogram - F11 | Współrealizatorzy          | Edycj   | a - F6    | Zatwierdź | - F10 |
|                                 | Podwykonawcy - F12             | Zasoby           | - F3          |                            | Usur    | ή - F8    | Zamknij   | - ESC |

Spowoduje to otwarcie okna *Personel*.

|              | l <b>izacji</b> : Jednostka                                                                                                    | techniczna przedsiębiorstwa | o id 114964                                                                                                    |                 |                    |   |
|--------------|----------------------------------------------------------------------------------------------------|-----------------------------|----------------------------------------------------------------------------------------------------|-----------------|--------------------|---|
| Wyszukiwani  | e                                                                                                    |                             |                                                                                                    | llouń wozuetkie | h Zamknii - FS     | r |
| Kolejność:   | ersonel w punkcie oferty<br>ejsce realizacji: Jednostka techniczna przedsiębiorstwa o id 114964<br>szukiwanie<br>lejność: wg nazwiska<br>kaj (F3):<br>wisko Imię PESEL | Usun Hszystkic              |                                                                                                    |                 |                    |   |
| Szukaj (F3): |                                                                                                    |                             | <u>#4</u>                                                                                                    | Nowy - F2       | Dane - F7          |   |
| Nazwisko     |                                                                                                    | Imię                        | PESEL                                                                                                    | NPWZ            | Wym. zatr. (gg:mm) |   |
|              |                                                                                                    |                             |                                                                                                    |                 | 08:00              |   |
|              |                                                                                                    |                             |                                                                                                    |                 | 03:00              |   |
|              |                                                                                                    |                             |                                                                                                    |                 | 00:00              |   |
|              |                                                                                                    |                             |                                                                                                    |                 | 00:00              |   |
|              |                                                                                                    |                             | 100 March 100 March 100 Ma |                 | 00:00              | Τ |
|              |                                                                                                    |                             |                                                                                                    |                 | 08:00              |   |
|              |                                                                                                    |                             |                                                                                                    |                 | 00:00              |   |
|              |                                                                                                    |                             |                                                                                                    |                 | 00:00              |   |
|              |                                                                                                    |                             |                                                                                                    |                 | 00:00              | T |
|              |                                                                                                    |                             |                                                                                                    |                 | 03:00              | Τ |

Kliknięcie przycisku **Nowy** - F2 spowoduje otwarcie okna umożliwiającego dodanie nowego pracownika.

| 🚺 Osoba personelu w punkcie ofe         | ty                                                | _           |         | ×     |
|-----------------------------------------|---------------------------------------------------|-------------|---------|-------|
| 1. Personel 2. Wykształcenie            | 3. Doświadczenie                                  |             |         |       |
| <u>P</u> ESEL:                          |                                                   |             |         |       |
| Nazwisko:                               |                                                   |             |         |       |
| Imię:                                   |                                                   |             |         |       |
| Zawód/Specjalność:                      | ~                                                 |             |         |       |
| Grupa zawodowa:                         |                                                   |             |         |       |
| <u>T</u> ygodniowy wymiar zatrudnienia: | 0:00 🖕 (gg:mm) Czy personel zbiera deklaracje POZ | :           |         |       |
| Zajmowane <u>s</u> tanowisko:           |                                                   |             |         |       |
|                                         |                                                   | acje POZ: X |         |       |
| Harmonogram - F11                       | Edycja - F6 Usuń - F8 Zatwierdź - F               | 10          | Zamknij | - ESC |

Okno dodawania pracownika składa się z trzech zakładek: **Personel** - z podstawowymi informacjami o pracowniku; **Wykształcenie** - z informacjami o wykształceniu pracownika; **Doświadczenie** - z informacjami o doświadczeniu pracownika.

Na zakładce **Personel** należy wybrać osobę ze słownika dostępnego po kliknięciu przycisku i i określić tygodniowy wymiar zatrudnienie oraz zajmowane przez nią stanowisko. Pozycje oznaczone na czarno niebiesko to personel zatrudniony w miejscu realizacji, w którym realizowane jest świadczenie zawarte we wniosku.

Przycisk Harmonogram - F11 umożliwia (wg istniejących zasad zawartych w definicji) przejście do okna Harmonogram pracy personelu z automatycznym ustawieniem kontekstu na właściwą osobę, jednak bez blokowania dostępu do harmonogramów innych osób zdefiniowanych w tym punkcie wniosku. Przycisk jest dostępny po wprowadzeniu wszystkich wymaganych danych w polach dostępnych do edycji i zatwierdzeniu pozycji. Szczegóły dotyczące harmonogramu personelu opisano w rozdziale Wprowadzenie harmonogramu personelu do wniosku.

Dane na zakładkach **Wykształcenie** i **Doświadczenie** przeniesione są w profilu ofertowym z potencjału świadczeniodawcy i nie ma możliwości ich edytowania w aplikacji Ofertowanie 2.

Wprowadzone dane należy zatwierdzić przyciskiem Zatwierdź-F10. Po zatwierdzeniu pojawi się okno z informacją o zapisaniu danych oraz pytaniem czy dodać nową osobę. Potwierdzenie przyciskiem Tak spowoduje powrót do okna wprowadzania personelu w celu dodania następnej osoby do wniosku. Kliknięcie Nie spowoduje wyjście z trybu edycji danych okna.

| Potwierdź                                                           | ×       |
|---------------------------------------------------------------------|---------|
| Potwierdź<br>Dane zostały zapisane<br>Dodać nową osobę ?<br>Tak Nie | ne<br>? |
| Tak                                                                 | Nie     |

Po wprowadzeniu personelu należy kliknąć przycisk Zamknij - ESC by powrócić do poprzedniego okna.

### 5.8 Wprowadzenie harmonogramu personelu do wniosku

Aby wprowadzić do wniosku personel, należy w oknie **Pozycja wniosku** kliknąć przycisk Personel - harmonogram - F11 lub w oknie **Personel w punkcie oferty** kliknąć przycisk Harmonogram - F11

| K Pozycja oferty / wnios                                         | sku                                                                                 |                     |                         |                                     |                                                                     |                   | -                              | - 🗆              | ×       |
|------------------------------------------------------------------|-------------------------------------------------------------------------------------|---------------------|-------------------------|-------------------------------------|---------------------------------------------------------------------|-------------------|--------------------------------|------------------|---------|
| Postępowanie<br>08-24-000160/ZP0/12                              | /2/12.2970.033.09/6 mk                                                              | ania                |                         |                                     |                                                                     |                   |                                |                  |         |
| Zakres świadczeń                                                 |                                                                                     | Or                  | toped                   | lia                                 |                                                                     |                   |                                |                  |         |
| <u>K</u> od: 12.2970.0                                           | 033.09                                                                              | ··· 1 🛛 🗑           | /ybran                  | y zestaw                            |                                                                     |                   |                                |                  |         |
| ZAOPATRZENIE W PRZ                                               | ZEDMIOTY ORTOPEDYCZNE                                                               | X                   | ml zes                  | staw PO                             |                                                                     |                   |                                |                  |         |
| Jednostka<br>rozliczeniowa: KWOTA                                |                                                                                     | EI                  | lemen                   | ty zestaw                           | u                                                                   |                   |                                |                  |         |
| Mieisce realizacii                                               |                                                                                     | Ka                  | od N                    | az₩a                                |                                                                     | Na zam.           | Cena                           |                  | ^       |
| Jednostka technicz                                               | na przedsiębiorstwa o id 11496                                                      | 64 📃 🖳              | 131 N                   | laprawa:                            | Wózek inwalidzki spe                                                | Nie               | 900.00 z                       | ł                |         |
| REALIZATOR ZAOF                                                  | PATRZENIA cesja                                                                     | P.                  | 131 N                   | aprawa:                             | Wózek inwalidzki spe                                                | Nie               | 788.00 z                       | ł                |         |
| Dostępność                                                       | •                                                                                   | P.                  | 131 N                   | aprawa:                             | Wózek inwalidzki spe                                                | Nie               | 900.00 z                       | ł                |         |
| 🔵 całodobowo                                                     | 💿 wg harmonogram                                                                    | nu J.C              | 039. 8                  | 359 Orte:                           | za stawu kolanowego                                                 | Nie               | 800.00 z                       | ł                |         |
| Funkcia ochrony zdrowia                                          | a (cz. IX KB):                                                                      | J.(                 | 039. A                  | A1040                               |                                                                     | Nie               | 700.00 z                       | ł                |         |
| НГ 1 2                                                           | Leczenie stacionarne 'iedneur                                                       | P.                  | 131 N                   | aprawa:                             | Wózek inwalidzki spe                                                | Nie               | 900.00 z                       | r                |         |
|                                                                  |                                                                                     | B.                  | 011 N                   | aprawa:                             | Protezowe wyrównani                                                 | lak<br>T-l        | 1650.00                        | Zł<br>) _L       |         |
| Dziedzina medyczna 🗥                                             | miejsca realizacji (cz. X KR):                                                      | L.                  | 014 P                   | roteza os                           | stateczna modularna v<br>Protoza ostategazna ol                     | Tak               | 65000.00                       | jzł<br>L         |         |
| 100                                                              | Pielęgniarstwo epidemiologicz                                                       | ne Li               | 013 N                   | apiawa.<br>                         | FIULEZA USLALECZNA SI                                               | ldk               | 4000.00 2                      | r<br>            |         |
| ■ Rodzaj dostępności pro<br>© Całodobowo<br>© Zgodnie z harmonog | o <mark>filu miejsca realizacji</mark><br><sub>I</sub> ramem miejsca pozycji oferty | C.<br>C.<br>C.      | 012 F<br>014 N<br>014 F | roteza ty<br>laprawa:<br>'roteza os | mczasowa w obrębie<br>Proteza ostateczna m<br>stateczna modularna v | Tak<br>Tak<br>Tak | 9700.00<br>4950.00<br>12300.00 | zł<br>zł<br>) zł |         |
| Zakrad leczniczy<br>Kod:                                         | mkania                                                                              | P.                  | 131 N                   | laprawa:                            | Wózek inwalidzki spe                                                | Nie               | 900.00 z                       | ł                |         |
| Nazwa:                                                           | SPZ Marta Kania                                                                     |                     |                         |                                     |                                                                     |                   |                                |                  |         |
| <u>M</u> iejscowość:                                             | POZNAŃ61                                                                            |                     |                         |                                     |                                                                     |                   |                                |                  |         |
| Ulica, nr domu/lokalu:                                           | ul. FASOLOWA55 25a/11                                                               |                     |                         |                                     |                                                                     |                   |                                |                  |         |
| Kod po <u>c</u> ztowy/poczta:                                    | 44-100 Prószków                                                                     |                     |                         |                                     |                                                                     |                   |                                |                  |         |
|                                                                  |                                                                                     |                     |                         |                                     |                                                                     |                   |                                |                  | ~       |
|                                                                  |                                                                                     | <                   |                         |                                     |                                                                     |                   |                                |                  | >       |
| Harmonogram - F4                                                 | Personel - F9                                                                       | Personel - harmonog | gram ·                  | F11                                 | Współrealizatorzy                                                   | Edycj             | a - F6                         | Zatwierdź        | E - F10 |
|                                                                  | Podwykonawcy - F12                                                                  | Zasoby - F          | 3                       |                                     |                                                                     | Usur              | i - F8                         | Zamknij          | - ESC   |
|                                                                  |                                                                                     |                     |                         |                                     |                                                                     |                   |                                |                  |         |

Spowoduje to otwarcie okna *Personel*.

| K                                                                                                    | -       -       -       ×         Nazwa jednostki org.:       Jednostka techniczna przedsiębiorstwa o id 114964       -       -       -       ×         zwa miejsca realizacji:       REALIZATOR ZAOPATRZENIA cesja       -       -       -       -       -       -       -       -       -       -       -       -       -       -       -       -       -       -       -       -       -       -       -       -       -       -       -       -       -       -       -       -       -       -       -       -       -       -       -       -       -       -       -       -       -       -       -       -       -       -       -       -       -       -       -       -       -       -       -       -       -       -       -       -       -       -       -       -       -       -       -       -       -       -       -       -       -       -       -       -       -       -       -       -       -       -       -       -       -       -       -       -       -       -       -       -       -       - |              |               |           |   |    |            |     |
|----------------------------------------------------------------------------------------------------|----------------------------------------------------------------------------------------------------|--------------|---------------|-----------|---|----|------------|-----|
| Nazwa jednostki org.: Jednostka techniczna przedsiębiorstwa o id 114964   Iazwa miejsca realizacji: REALIZATOR ZAOPATRZENIA cesja   Personel: PESEL:   Rodzaj harmonogramu   W miejscu pracy   Wizyty domowe   Kopiowanie harmonogramu   Z miejsca realizacji   Z opisu potencjału   Nowy - F2   Dane - F7   Zamknij - ESC   Dzień   Od   Do   wtorek                                                                                                    |                                                                                                    |              |               |           |   |    |            |     |
| Nazwa miejsca realizacji:                                                                                                    | :wa jednostki org.:       Jednostka techniczna przedsięb         miejsca realizacji:       REALIZATOR ZAOPATRZENIA (         Personel:       PES         aj harmonogramu       miejscu pracy         wanie harmonogramu       z opisu gotencjału         ń       Od       Dc         sk       08:00       16                                                                                                    | RZENIA cesja |               |           |   |    |            |     |
| Image: Second Second |                                                                                                    |              |               |           |   |    |            |     |
| -Rodzaj harmonogramu                                                                                                    |                                                                                                    |              |               |           |   |    |            |     |
| 🖲 W miejscu pracy                                                                                                    |                                                                                                    | ○ <b>v</b>   | izyty domowe/ | •         |   |    |            |     |
| Kopiowanie harmonogram                                                                                                    | nu                                                                                                    |              | 1             |           | 1 |    |            |     |
| Z <u>m</u> iejsca realizacji                                                                                                    | Z opisu <u>p</u> otencjału                                                                                                    | No           | owy - F2      | Dane - F7 | · | Za | ımknij - E | ESC |
| Dzień                                                                                                    | bO                                                                                                    | Do           |               |           |   |    |            |     |
| ▶ wtorek                                                                                                    | 08:00                                                                                                    | 16:00        |               |           |   |    |            |     |
|                                                                                                    |                                                                                                    |              |               |           |   |    |            |     |
|                                                                                                    |                                                                                                    |              |               |           |   |    |            |     |
|                                                                                                    |                                                                                                    |              |               |           |   |    |            |     |
|                                                                                                    |                                                                                                    |              |               |           |   |    |            |     |
|                                                                                                    |                                                                                                    |              |               |           |   |    |            |     |

Harmonogram dla personelu można wprowadzić tylko wówczas, gdy wprowadzony jest harmonogram do pozycji wniosku.

W oknie **Harmonogram pracy personelu**, należy z rozwijanej listy wskazać personel przypisany do miejsca realizacji.

| K                                                                                                    |                                                                                                    | — | × |  |
|----------------------------------------------------------------------------------------------------|----------------------------------------------------------------------------------------------------|---|---|--|
| Nazwa jednostki org.:<br>Nazwa miejsca realizacji:                                                          | Jednostka techniczna przedsiębiorstwa o id 114964<br>REALIZATOR ZAOPATRZENIA cesja                                                                                                    |   |   |  |
| Personel:                                                                                                   | PESEL:                                                                                                    |   | ~ |  |
| Rodzaj harmonogramu<br>W miejscu pracy<br>Kopiowanie harmonogram<br>Z miejsca realizacji<br>Dzień<br>wtorek | PESEL:<br>PESEL:<br>PESEL: |   |   |  |

Następnie, oknie dostępnym po kliknięciu przycisku Nowy - F2 , należy wprowadzić godziny pracy.

| K Edycja harmor                        | nogramu pracy personelu                                      |                                                |    |          | ×   |  |  |  |  |  |  |
|----------------------------------------|--------------------------------------------------------------|------------------------------------------------|----|----------|-----|--|--|--|--|--|--|
| Nazwisko i imię:<br>PESEL:             | Nazwisko Pracownika Imię Pracownik<br>Nr pra <del>w</del> a: | izwisko Pracownika Imię Pracownik<br>Nr prawa: |    |          |     |  |  |  |  |  |  |
| <u>D</u> zień tygodnia:<br><u>O</u> d: | poniedziałek ~<br>00:00 <b>D</b> o: 00:00                    |                                                |    |          |     |  |  |  |  |  |  |
| Edycja - F6                            | Usuń - F8 Zatwierdź - F1                                     | 0                                              | Za | amknij - | ESC |  |  |  |  |  |  |

Przycisk Edycia - F6 umożliwia zmianę godzin pracy dla wybranego personelu. Przycisk Usuń - F8 kasuje pozycję harmonogramu.

Po wprowadzeniu godzin należy zapisać wprowadzone informacje za pomocą przycisku Zatwierdź - F10

Przycisk Z miejsca realizacji umożliwia przekopiowanie harmonogramu pracy z miejsca realizacji.

Po wprowadzeniu harmonogramu personelu należy kliknąć przycisk Zamknij-ESC by powrócić do poprzedniego okna.

### 5.9 Wprowadzanie podwykonawców

Aby wprowadzić do wniosku podwykonawców, należy w oknie **Pozycja wniosku** kliknąć przycisk Podwykonawcy - F12

| K Pozycja oferty / wnio           | sku                            |                        |                        |                       |         | -        | - 🗆      | ×        |
|-----------------------------------|--------------------------------|------------------------|------------------------|-----------------------|---------|----------|----------|----------|
| Postępowanie                      |                                |                        |                        |                       |         |          |          |          |
| 08-24-000160/ZP0/12               | 2/2/12.2970.033.09/6 mk        | kania                  |                        |                       |         |          |          |          |
| Zakres świadczeń                  |                                | Ortope                 | edia                   |                       |         |          |          |          |
| <u>K</u> od: 12.2970.             | 033.09                         | ··· 1 Wybra            | any zestaw             |                       |         |          |          |          |
| ZAOPATRZENIE W PRZ                | ZEDMIOTY ORTOPEDYCZNE          | c xmi z                | esta <b>w</b> PO       |                       |         |          |          |          |
| Jednostka<br>rozliczeniowa: KWOTA |                                | Eleme                  | nty zesta <del>v</del> | iu                    |         |          |          |          |
| Mieisce realizacii                |                                | Kod                    | Nazwa                  |                       | Na zam. | Cena     |          | ^        |
| Jednostka technicz                | na przedsiębiorstwa o id 1149  | 64 P.131               | Naprawa:               | Wózek inwalidzki spe  | Nie     | 900.00 z | ł        |          |
| BEALIZATOR ZAO                    | PATRZENIA cesia                | P.131                  | Naprawa:               | Wózek inwalidzki spe  | Nie     | 788.00 z | ł        |          |
| Dostepność                        |                                | P.131                  | Naprawa:               | Wózek inwalidzki spe  | Nie     | 900.00 z | ł        |          |
| 🔵 całodobowo                      | 💿 wg harmonograi               | mu J.039.              | 8359 Orte              | za stawu kolanowego   | Nie     | 800.00 z | ł        |          |
| Funkcia oshronu adroui            |                                | J.039.                 | AA1040                 |                       | Nie     | 700.00 z | ł        |          |
| runkeja ochiony zulowi            |                                | P.131                  | Naprawa:               | Wózek inwalidzki spe  | Nie     | 900.00 z | ł        |          |
| HL.I.Z.                           | Leczenie stacjonarne jedneg    | o dhia B.011           | Naprawa:               | Protezowe wyrównani   | Tak     | 1650.00  | zł       |          |
| Dziedzina medyczna 👓              | miejsca realizacji (cz. X KR): | C.014                  | Proteza o:             | stateczna modularna v | Tak     | 65000.00 | )zł      |          |
| 100                               | Pielęgniarstwo epidemiologicz  | c.013                  | Naprawa:               | Proteza ostateczna sl | Tak     | 900.00 z | ł        |          |
| <b></b>                           | ··· · · ·                      | J.039.                 | A22                    |                       | Nie     | 4000.00  | zł       |          |
| -Hodzaj dostępności pre           | otilu miejsca realizacji       | C.012                  | Proteza ty             | mczasowa w obrębie i  | Tak     | 9700.00  | zł       |          |
| Zaodnie z bermonoc                | ramem miejsca pozucij ofertu   | C.014                  | Naprawa:               | Proteza ostateczna m  | lak     | 4950.00  | zł       |          |
| Zakład leczniczu                  | frament nicesca pozych orerty  | C.014                  | Proteza os             | stateczna modularna v | lak     | 12300.00 | Jzł      |          |
| Kod:                              | mkania                         | P.131                  | Naprawa:               | Wozek inwalidzki spe  | Nie     | 900.00 z | r        |          |
| Nazwa:                            | SPZ Marta Kania                |                        |                        |                       |         |          |          |          |
| <u>M</u> iejscowość:              | POZNAŃ61                       |                        |                        |                       |         |          |          |          |
| Ulica, nr domu/lokalu:            | ul. FASOLOWA55 25a/11          |                        |                        |                       |         |          |          |          |
| Kod po <u>c</u> ztowy/poczta:     | 44-100 Prószków                |                        |                        |                       |         |          |          |          |
|                                   |                                |                        |                        |                       |         |          |          |          |
|                                   |                                |                        |                        |                       |         |          |          |          |
|                                   |                                |                        |                        |                       |         |          |          |          |
|                                   |                                |                        |                        |                       |         |          |          | ~        |
|                                   |                                | <                      |                        |                       |         |          |          | >        |
| Harmonogram - F4                  | Personel - F9                  | Personel - harmonogram | 1 - F11                | Współrealizatorzy     | Edyc    | ja - F6  | Zatwierd | iź - F10 |
|                                   | Podwykonawcy - F12             | Zasoby - F3            |                        |                       | Usu     | ń - F8   | Zamknij  | - ESC    |
|                                   |                                |                        |                        |                       |         |          |          |          |

Spowoduje to otwarcie okna Podwykonawcy i przedmioty świadczeń podwykonywanych.

| B | 🚺 Punkt oferty: po                                                                                                    | odwykonawcy i przedmioty ś  | wiadczeń | i podwykonyw | anych       |           |         |            | -      |             | ×      |
|---|----------------------------------------------------------------------------------------------------|-----------------------------|----------|--------------|-------------|-----------|---------|------------|--------|-------------|--------|
|   |                                                                                                    |                             |          |              | Nowy - F2   | Usuń -    | F8      | Dane -     | F7     | Zamknij     | - ESC  |
|   | ld podwykonawcy                                                                                                    | Nazwa podwykonawcy          | NIP      | Kod zakresu  | Numer umowy | Typ umowy | Pocz. o | bow. umowy | Koniec | obow. umowy | Naz    |
| ▶ |                                                                                                    |                             |          |              |             |           |         |            |        |             |        |
|   |                                                                                                    |                             |          |              |             |           |         |            |        |             |        |
|   |                                                                                                    |                             |          |              |             |           |         |            |        |             |        |
|   |                                                                                                    |                             |          |              |             |           |         |            |        |             |        |
|   |                                                                                                    |                             |          |              |             |           |         |            |        |             |        |
|   |                                                                                                    |                             |          |              |             |           |         |            |        |             |        |
| < | C                                                                                                    |                             |          |              |             |           |         |            |        |             | >      |
| [ | Opis zakresu przedmio                                                                                                    | otu podwykonania            |          |              |             |           |         |            |        |             |        |
|   |                                                                                                    |                             |          |              |             |           |         |            |        |             | $\sim$ |
|   |                                                                                                    |                             |          |              |             |           |         |            |        |             |        |
|   |                                                                                                    |                             |          |              |             |           |         |            |        |             |        |
| L | 7                                                                                                    |                             |          |              |             |           |         |            |        |             | $\sim$ |
|   | <naczenie przedmiotu<="" td=""><td>i swiadczen podwykonywanych</td><td></td><td></td><td></td><td></td><td></td><td></td><td></td><td></td><td></td></naczenie> | i swiadczen podwykonywanych |          |              |             |           |         |            |        |             |        |
|   |                                                                                                    |                             |          |              |             |           |         |            |        |             |        |
|   |                                                                                                    |                             |          |              |             |           |         |            |        |             |        |
|   |                                                                                                    |                             |          |              |             |           |         |            |        |             |        |
|   |                                                                                                    |                             |          |              |             |           |         |            |        |             |        |

W oknie **Podwykonawcy i przedmioty świadczeń podwykonywanych**, należy po kliknięciu przycisku Nowy - F2 , należy wybrać podwykonawcę. Wyboru dokonuje się poprzez wskazanie odpowiedniej pozycji, a następnie kliknięciu przycisku Wybierz - F10 , co spowoduje wybranie realizatora i powrót do poprzedniego okna.

| volejność:                                                                                                | e<br>wg | nazwy                        |            | ~   | Wpisy d                | o rejestru - F9 | Dane - F7 | Zamknij -     | E   |
|----------------------------------------------------------------------------------------------------|---------|------------------------------|------------|-----|------------------------|-----------------|-----------|---------------|-----|
| Podwykona<br>/yszukiwanie<br>Kolejność:<br>zukaj (F3):<br>D podwykonaw<br>je zakresu przed<br>iadczenia X |         |                              |            |     | Zakłady lecznicze - F8 |                 | Nowy - F2 | Wybierz -     |     |
| ) podwykonav                                                                                              | лсу     | Nazwa podwykonawcy           | NIP        | Kod | zakresu                | Nazwa zakres    | u         | Opis zakresu  | ı p |
|                                                                                                    | 1       | MK/maj ąśćńłóę               | 4885481262 | 001 |                        | zakres          |           | ambulans do   | W   |
|                                                                                                    | 4       | Stacja pogotowia ratunkowego | 3988391340 | 001 |                        | zakres          |           | podwykonaw    | vst |
|                                                                                                    | 5       | nazwa ms 12                  | 2877261272 | 001 |                        | zakres          |           | Zakres podw   | луk |
|                                                                                                    | 2       | Świadczeniodawca testowy     | 3892659625 | 003 |                        | usługa          |           | Opis usługi 1 | 40  |
|                                                                                                    | 2       | Świadczeniodawca testowy     | 3892659625 | 002 |                        | świadczenie     |           | świadczenie   | 00  |
|                                                                                                    | 2       | Świadczeniodawca testowy     | 3892659625 | 003 |                        | usługa          |           | usługa - tomo | og  |
|                                                                                                    | 2       | Świadczeniodawca testowy     | 3892659625 | 002 |                        | świadczenie     |           | świadczenia   | w   |
|                                                                                                    | 2       | Świadczeniodawca testowy     | 3892659625 | 001 |                        | zakres          |           | df            |     |
|                                                                                                    | 2       | Świadczeniodawca testowy     | 3892659625 | 003 |                        | usługa          |           | Pracownia el  | leł |
|                                                                                                    | 2       | Świadczeniodawca testowy     | 3892659625 | 002 |                        | świadczenie     |           | 1234567890    |     |
|                                                                                                    | 2       | Świadczeniodawca testowy     | 3892659625 | 001 |                        | zakres          |           | Zakres1       |     |
|                                                                                                    | 2       | Świadczeniodawca testowy     | 3892659625 | 001 |                        | zakres          |           | zakres2       |     |
|                                                                                                    | 2       | Świadczeniodawca testowy     | 3892659625 | 002 |                        | świadczenie     |           | Świadczenia   | Х   |
|                                                                                                    |         |                              |            |     |                        |                 |           |               |     |
| s zakresu prze                                                                                            | edmiot  | u podwykonania               |            |     |                        |                 |           |               | _   |
| idczenia X                                                                                                |         |                              |            |     |                        |                 |           |               | Ì   |
|                                                                                                    |         |                              |            |     |                        |                 |           |               |     |
|                                                                                                    |         |                              |            |     |                        |                 |           |               |     |
|                                                                                                    |         |                              |            |     |                        |                 |           |               |     |
|                                                                                                    | miotu : | świadczeń podwykonywanych    |            |     |                        |                 |           |               |     |
| iczenie przed                                                                                             |         |                              |            |     |                        |                 |           |               |     |
| czenie przed                                                                                              |         |                              |            |     |                        |                 |           |               |     |
| czenie przed                                                                                              |         |                              |            |     |                        |                 |           |               |     |

Po wprowadzeniu podwykonawców należy kliknąć przycisk Zamknij - ESC by powrócić do poprzedniego okna.

### 5.10 Eksport wniosku wraz z załącznikami

W celu eksportu wniosku należy z głównego okna aplikacji wybrać menu **Postępowania (Ctrl+P)**, a następnie wskazać postępowanie, po czym kliknąć przycisk <u>Wniosek - F12</u>.

| K Postępowania ofert        | owe                |            |            |            |                              |            | - 1         | □ ×          |
|-----------------------------|--------------------|------------|------------|------------|------------------------------|------------|-------------|--------------|
| Wydruki                     |                    |            |            |            |                              |            |             |              |
| – Szukaj                    |                    |            |            |            | W-i [ [12                    | 7          |             |              |
| Kolejność:                  |                    |            |            | $\sim$     | Whiosek - F12                |            | inij - ESU  |              |
| Szukaj (F3):                |                    |            |            | <i>#</i> 4 | Obszary terytorialne - F10   | h          | mport       |              |
| Z ofertami/ bez ofert:      |                    |            |            | ~          | Zakresy świadczeń - F11      | 1          |             |              |
| Rok:                        | ~                  |            |            |            |                              |            |             |              |
| Kod                         |                    | Data do    | Data od    | Wer: Nr    | Kod ogłoszenia               | Data ogł.  | Kod rodzaju | Nazwa rodzaj |
| ▶ 08-24-000160/ZP0/12/      | 2/12.2970.033.09/6 | 31-12-2024 | 01-10-2024 | 9.43 1     | 08-24-00160/ZP0/12/2/12.2970 | 25-09-2024 | 0412        | 12 · ZAOPAT  |
|                             |                    |            |            |            |                              |            |             |              |
| <                           |                    |            |            |            |                              |            |             | >            |
| Opis obszaru terytorialnego | )                  |            |            |            |                              |            |             |              |
|                             |                    |            |            |            |                              |            |             | $\sim$       |
|                             |                    |            |            |            |                              |            |             |              |

Spowoduje to otwarcie okna **Wniosek**, w którym dla wniosków o umowę obsługiwanych w wersji elektronicznej, w tym wniosków o umowę na szczepienia w aptekach, po kliknięciu przycisku **Wydruk wniosku** znajdującego się w oknie **Wniosek**,

| 🚺 Wn        | iosek                                       |              |              |                      |         |                              | —             |           | × |
|-------------|---------------------------------------------|--------------|--------------|----------------------|---------|------------------------------|---------------|-----------|---|
| Postęp      | owanie                                      |              |              |                      |         |                              |               |           |   |
| Kod:        | Kod: 08-24-000160/ZPO/12/2/12.2970.033.09/6 |              |              |                      |         |                              |               |           |   |
| Nazwa:      | mkania                                      |              |              |                      |         |                              |               |           |   |
| Tryb:       | Brak ogran                                  | iczeń        |              |                      |         |                              |               |           |   |
| Rodzaj      | świadczeń                                   |              |              |                      |         |                              |               |           |   |
| Kod:        | 0412                                        | Nazwa:       | 12 - ZAOPATE | RZENIE W WY          | ROBY MI | EDYCZNE                      |               |           |   |
| Prop        | oonowany okre                               | s obowiązy   | wania umowy: | 2024-10-01           | 15 -    | 2024-12-31                   |               |           |   |
| Data        | przygotowania                               | oferty       |              |                      |         | Zał                          | ączniki w pos | tępowaniu |   |
|             | 15                                          |              |              |                      |         |                              |               |           |   |
|             | Pozycje wnic                                |              |              |                      |         | O <u>b</u> szary terytorialn | e Zamkni      | ij - ESC  | 1 |
| Ankie       | :ty                                         |              | -            |                      |         |                              |               |           | - |
| Bod         | lzaj świadczeń                              | Jedn         | ostka org.   | Miejsce real         | izacji  | <u>K</u> opiowanie           |               |           |   |
| <u>S</u> pr | awdź wniosek                                | Do zatv      | wierdzenia   |                      |         | Edycja - F6                  | Zatwier       | dź - F10  |   |
| Wydru       | uki                                         | _            | 1            | _                    | 1       |                              |               |           |   |
|             |                                             | <u>Wydro</u> | uk wniosku   | <u>O</u> znaczenie w | niosku  |                              |               |           |   |
|             |                                             |              |              |                      |         |                              |               |           |   |
|             |                                             |              |              |                      |         |                              |               |           |   |
|             |                                             |              |              |                      |         |                              |               |           |   |

wyświetlona zostanie Lista załączników do oferty/wniosku.

| K 1            | ista załą                   | czników do wniosku                                                                                                    |                                               |                 |                |                 | - 0                   | × |
|----------------|-----------------------------|----------------------------------------------------------------------------------------------------|-----------------------------------------------|-----------------|----------------|-----------------|-----------------------|---|
| Prosz<br>Zazna | e wskaza<br>acz wiers       | ać załączniki które mają zostać dołączone do wniosku elektroni<br>z i wybierz "Dodaj" lub "Pomiń".<br>K transie od korziji ( | cznego.                                       |                 |                | Zamknij -       | ESC                   |   |
|                | <b>ączni</b> к<br>Dodaj - F | F4 Pomiń - F5 Dodaj - F6 Pomiń - F                                                                                           | 8 Wyczyść wybór - F9                          |                 | Wygene         | ruj dokumenty - | F12                   |   |
| Wyl            | brano                       | Nazwa kategorii                                                                                                    | Nazwa pliku                                   | ID pliku z rep. | Z repozytorium | Wymagalność     | Dopuszczalna krotność | ^ |
| ▶ Ta           | k                           | Oświadczenie o wpisie do właściwych rejestrów                                                                                | Oświadczenie o wpisie do właściwych rejestrów |                 | Nie            | Wymagany        | Jeden                 |   |
| Tal            | k                           | Wniosek w sprawie konta bankowego                                                                                            | Wniosek w sprawie konta bankowego             |                 | Nie            | Wymagany        | Jeden                 |   |
|                |                             | Pełnomocnictwo do składania oświadczeń woli w imieniu wnio:                                                                  |                                               |                 | Tak            | Opcjonalny      | Wiele                 |   |
|                |                             | Polisa ubezpieczenia OC                                                                                                    | polisaAptM.pdf                                | 57              | Tak            | Wymagany        | Wiele                 |   |
| Oświa          | dozenie o                   | o wpisie do właściwych rejestrów                                                                                             |                                               |                 |                |                 |                       | Ŷ |
|                |                             |                                                                                                    |                                               |                 |                |                 |                       |   |

W tym oknie prezentowane są wszystkie załączniki, które mogą zostać dołączone/powinny zostać dołączone do wniosku wraz z ich wymagalnością, dopuszczalną krotnością oraz informacją o tym, czy jako załącznik do wniosku jest wskazywany dokument wcześniej zapisany w repozytorium w Portalu Świadczeniodawcy.

Prezentowana lista to maksymalna lista załączników, jakie można dołączyć do wniosku. Nie zawsze istnieje konieczność dołączania wszystkich załączników np. nie zawsze występuje potrzeba dołączenia Pełnomocnictwa.

Liczba załączników z poszczególnych kategorii pozostaje w gestii operatora. Dotyczy to również załączników oznaczonych jako "Wymagany" - aplikacja pozwoli złożyć wniosek bez takiego załącznika, jeżeli taka będzie decyzja operatora.

Lista załączników oczekiwanych przez NFZ we wniosku przekazywana jest w pliku KCH2 zawierającym definicję postępowania.

### Objaśnienie kolumn z listy załączników:

Kolumna *"Z repozytorium"* jest związana ze sposobem przekazywania go jako załącznik do wniosku. Repozytorium dokumentów świadczeniodawcy/podmiotu to funkcja w Portalu Świadczeniodawcy, udostępnionego przez Narodowy Fundusz Zdrowia. W tym repozytorium świadczeniodawca/podmiot powinien zapisać dokumenty, które następnie mogą być używane jako załączniki do składanych ofert i wniosków o umowę. Korzyścią wynikającą ze stosowania repozytorium jest fakt, że dokument (czasem są to duże dokumenty) jest zapisany jeden raz a następnie może być wielokrotnie używany.

W ten sposób istotnie zmniejsza się wielkość składanego wniosku/oferty.

Chcąc skorzystać z załącznika zapisanego w repozytorium dokumentów świadczeniodawca/podmiot ubiegający się o zawarcie umowy powinien ten dokument dodać do repozytorium przed wygenerowaniem pliku opisującego potencjał świadczeniodawcy (plik z rozszerzeniem .ssx2). W tym pliku zostanie zapisana lista dokumentów z repozytorium i po imporcie pliku ssx2 definiując załączniki operator będzie mógł wskazywać właściwy plik.

Należy pamiętać, że na liście załączników – dokumentów z repozytorium, w pliku SSX2, znajdują się tylko dokumenty aktualne (ważne) na dzień wskazany podczas generowania pliku SSX2. Należy również pamiętać, że istnienie załącznika w pliku SSX2 nie świadczy o tym, że musi być możliwe dołączenie tego pliku jako

załącznik do przygotowywanego wniosku. Dołączenie dokumentu do przygotowywanego wniosku jest możliwe tylko w przypadku dokumentów aktualnych na pierwszy dzień okresu, którego dotyczy wniosek.

Nie jest możliwe dowolne wybieranie sposobu wskazania załącznika. Informacja o tym, czy dokument należy wcześniej zapisać w repozytorium znajduje się w kolumnie "*Z repozytorium*".

Jeżeli w kolumnie *"Z repozytorium"* znajduje się wartość "Nie" to oznacza, że te załączniki są generowane przez aplikację. Po zaznaczeniu, że dany załącznik ma być dołączony do przygotowywanego wniosku system wygeneruje plik PDF z tym załącznikiem. Taki plik powinien być w kolejnym kroku podpisany cyfrowo przez osobę reprezentującą świadczeniodawcę/podmiot, upoważnioną do składania wniosku.

Kolumna "Dopuszczalna krotność" zawiera wartość "Jeden" lub "Wiele". Oznacza możliwą liczbą powtórzeń załączników dla tej samej kategorii załącznika.

Kolumna "*Wymagalność*" jest informacją dla operatora przygotowującego wniosek. Program dopuszcza możliwość przygotowania wniosku nawet jeżeli załącznik opisany jako "Wymagany" nie zostanie przygotowany. Ostateczna decyzja o przygotowaniu bądź braku załącznika należy do operatora. Należy jednak pamiętać, że brak załącznika (złożenie wniosku bez wymaganego załącznika) będzie miał wpływ na ocenę wniosku i może skutkować wezwaniem do uzupełnienia braku lub negatywną oceną wniosku.

Wyboru załączników do wniosku dokonuje się zaznaczając załącznik, a następnie klikając przycisku **Dodaj F4** - w celu dodania do wniosku, lub **Pomiń - F5** - w celu jego pominięcia. Przyciski **Dodaj - F6** i **Pomiń - F8** pozwalają na odpowiednie oznaczenie wszystkich załączników z danej kategorii. Przyciski **Dodaj - F6** i **Pomiń - F8** dostępne są tylko w przypadku, gdy istnieje więcej niż jeden załącznik w wybranej kategorii.

Pliki oznaczone jako wybrane do załączenia do wniosku wyróżnione są pogrubioną czcionką. By przejść do dalszego etapu procedury tworzenia wniosku należy podjąć decyzję o dołączeniu bądź nie, dla wszystkich prezentowanych załączników.

Po wskazaniu decyzji dla wszystkich załączników należy kliknąć przycisk Wygeneruj dokumenty - F12.

| 🕻 Lista załączników do wniosku –                                                                   |                                                                             |                    |                           |  |  |  |
|----------------------------------------------------------------------------------------------------|-----------------------------------------------------------------------------|--------------------|---------------------------|--|--|--|
| Proszę wskazać załączniki które mają zos<br>Zaznacz wiersz i wybierz "Dodaj" lub "Por<br>Załącznik | tać dołączone do wniosku elektronicznego.<br>niń".<br>Kategoria załączników |                    | Zamknij - ESC             |  |  |  |
| Dodaj - F4 Pomin - F5                                                                              | Dodaj - F6 Pomin - F8                                                       | Wyczysc Wydor - F3 | wygeneruj dokumenty - F12 |  |  |  |

Po wyborze tej funkcji zostanie wyświetlony formularz pozwalający na uzupełnienie danych dotyczących wniosku w sprawie konta bankowego. Te informacje są niezbędne do wygenerowania wspomnianego załącznika.

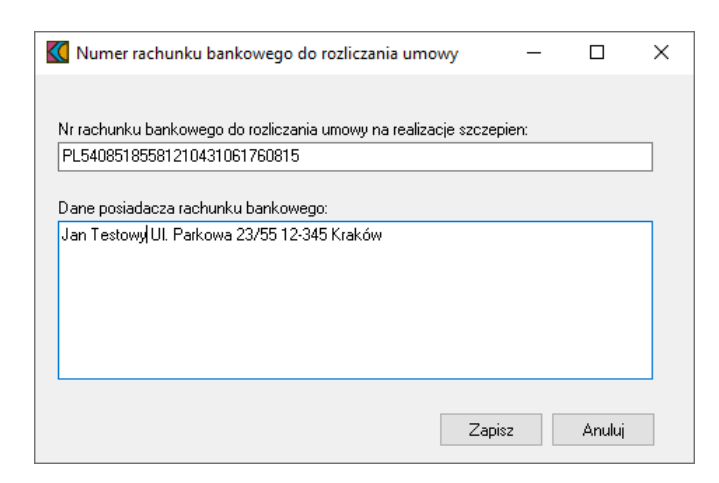

Potwierdzenie funkcji spowoduje wyświetlenie informacji o potrzebie podpisania wygenerowanych dokumentów:

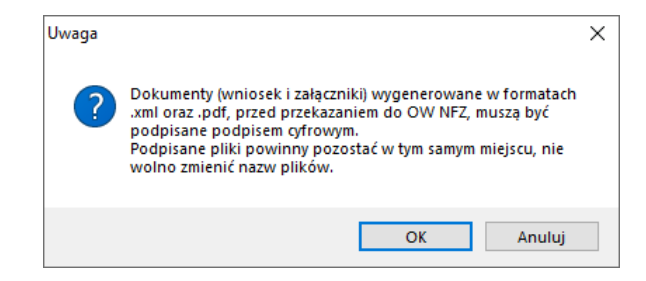

A następnie potwierdzenie poprawnego zapisania wniosku i załączników:

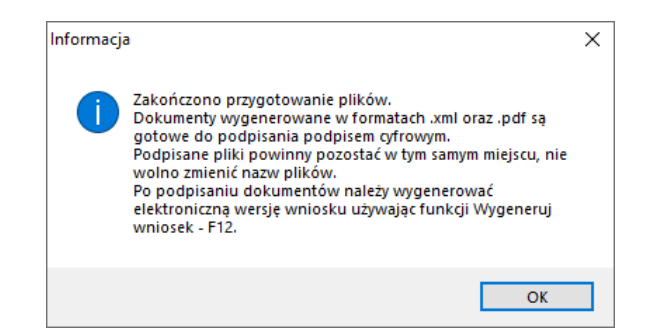

Wybrane załączniki w formacie PDF oraz wniosek w postaci pliku XML zostały zapisane na dysku. Po wygenerowaniu załączników zostanie otwarte okno systemu Microsoft® Windows® prezentujące wygenerowane załączniki.

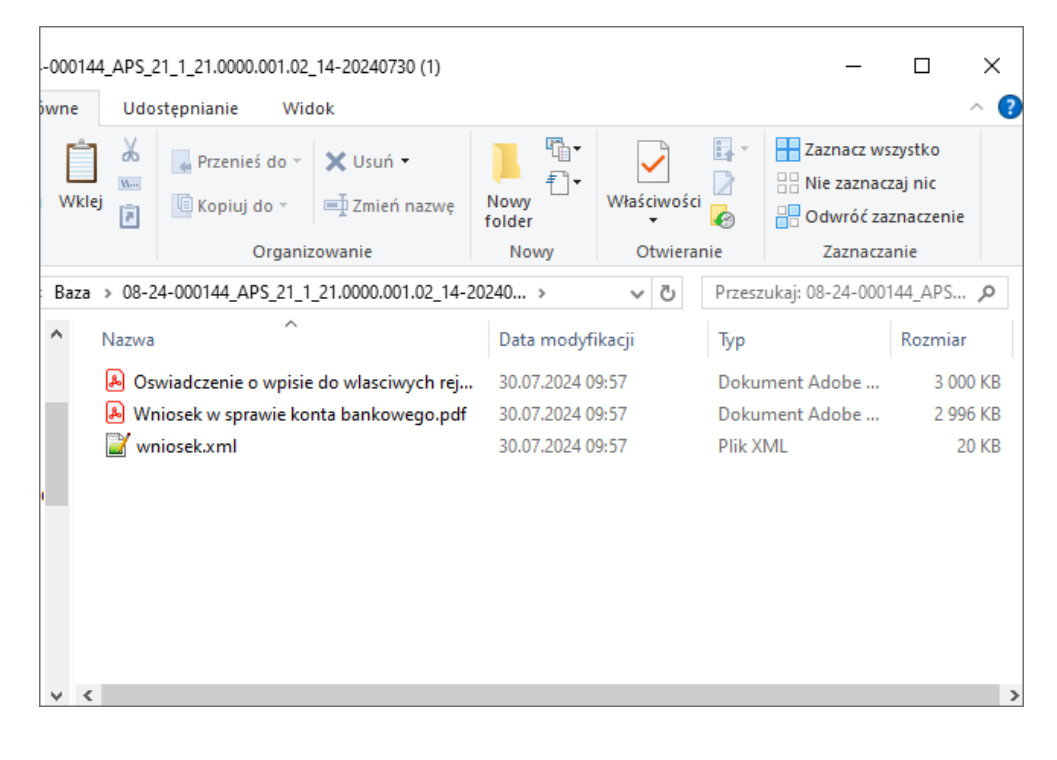

Domyślną ścieżką, w której generowane są załączniki jest: C: \ProgramData\KAMSOFT\OFERT\_2\XX\Baza\kod\_postępowania, gdzie: XX - kod OW; kod\_postępowania - kod postępowania, dla którego pliki zawarte są wewnątrz folderu.

Wewnątrz folderu z kodem postępowania znajduje się zapisany plik z wnioskiem (wniosek.XML), który powinien być podpisany cyfrowo i <u>plik manifest.xml</u>, którego nie należy podpisywać.

### 5.11 Podpisanie dokumentów podpisem cyfrowym

Na wygenerowanych załącznikach oraz wniosku (plikach w formacie PDF i XML), należy w zewnętrznej aplikacji złożyć podpisy elektroniczne nie zmieniając ich nazw, formatu ani ich położenia, a następnie wrócić do okna *Lista załączników do oferty/wniosku* w aplikacji Ofertowanie.

W oknie znajdują się dwa dodatkowe przyciski: **Otwórz folder załączników - F11** - umożliwiający bezpośrednie przejście do folderu z załącznikami dla procedowanego postępowania oraz **Wygeneruj wniosek - F12** - umożliwiający utworzenie dla procedowanego postępowania wniosku w postaci archiwum ZIP, zawierającego wniosek i wszystkie wygenerowane załączniki.

| K Lista                                  | załączników do wniosku                                                                                                    |                                                                               |                                |                                           | - 0                            | × |
|------------------------------------------|----------------------------------------------------------------------------------------------------|-------------------------------------------------------------------------------|--------------------------------|-------------------------------------------|--------------------------------|---|
| Proszę ws<br>Zaznacz w<br>Załączn<br>Dod | skazać załączniki które mają zostać dołączone do wniosku elektro<br>wiersz i wybierz "Dodaj" lub "Pomiń".<br>ilk<br>daj - F4 Pomiń - F5 Dodaj - F6 Pomiń - | nicznego.<br>Podgląd pliku oferty<br>F8 Wyczyść wybór - F9 Otwórz folder załą | aczników - F11 Wyg             | Zamknij<br>eneruj <del>w</del> niosek - I | i - ESC                        |   |
| Wybrand                                  | o Nazwa kategorii<br>Oświadczenie o wpisie do właściwych rejestrów                                                                                         | Nazwa pliku<br>Oświadczenie o wpisie do właściwych rejestrów                  | ID pliku z rep. Z repozytorium | Wymagalność<br>Wymagany                   | Dopuszczalna krotność<br>Jeden | Ŷ |
| Nie<br>Tak                               | Wniosek w sprawie konta bankowego<br>Pełnomocnictwo do składania oświadczeń woli w imieniu wni<br>Polisa ubezpieczenia OC                                  | Wniosek w sprawie konta bankowego<br>p:<br>polisaAptM.pdf                     | Tak<br>57 Tak                  | Wymagany<br>Opcjonalny<br>Wymagany        | Viele<br>Wiele                 | - |
| Oświadcze                                | rnie o wpisie do właściwych rejestrów                                                                                                    |                                                                               |                                |                                           |                                | ~ |
|                                          |                                                                                                    |                                                                               |                                |                                           |                                |   |

### 5.12 Utworzenie pliku wniosku do przekazania do OW NFZ

Po kliknięciu **Wygeneruj wniosek - F12** zostanie wyświetlone podsumowanie, w którym po kliknięciu przycisku **Tak** i wskazaniu lokalizacji zapisu, zostanie wygenerowany wniosek.

| <  | Lista dokumentów, które zostaną przekazane we wniosku                                          | -   |     | × |  |
|----|------------------------------------------------------------------------------------------------|-----|-----|---|--|
| Τv | vorzony wniosek będzie zawierał następujące pliki. Czy kontynuować?                            |     |     |   |  |
|    | Załączniki pochodzące z repozytorium świadczeniodawcy:                                         |     |     | ~ |  |
|    | - polisaAptM.pdf                                                                               |     |     |   |  |
|    | Załączniki wygenerowane przez aplikację Ofertowanie 2:                                         |     |     |   |  |
|    | - Oswiadczenie o wpisie do własciwych rejestrow.pdf<br>- Wniosek w sprawie konta bankowego.pdf |     |     |   |  |
|    | Wygenerowany przez aplikację Ofertowanie plik wniosku elektronicznego:                         |     |     |   |  |
|    | - wniosek.xml                                                                                  |     |     |   |  |
|    | l l                                                                                            |     |     |   |  |
|    |                                                                                                |     |     |   |  |
|    |                                                                                                |     |     |   |  |
|    |                                                                                                |     |     |   |  |
|    |                                                                                                |     |     |   |  |
|    |                                                                                                |     |     |   |  |
|    |                                                                                                |     |     |   |  |
|    |                                                                                                |     |     |   |  |
|    |                                                                                                |     |     | ~ |  |
|    |                                                                                                |     |     |   |  |
|    |                                                                                                | Tak | Nie |   |  |
|    |                                                                                                |     |     |   |  |
| -  |                                                                                                |     |     |   |  |

Poprawne przygotowanie wniosku potwierdzane jest stosownym komunikatem.

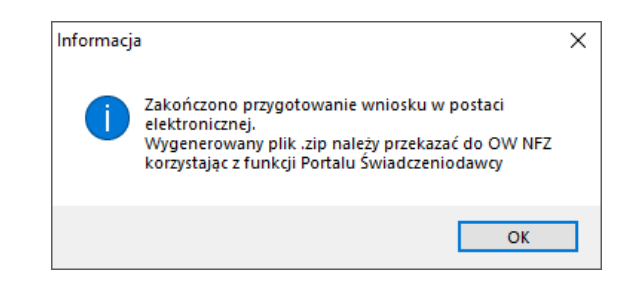

W archiwum ZIP z wnioskiem (oprócz plików których nazwy zostały wypisane powyżej) znajduje się jeszcze

plik manifest.xml zawierający spis załączników dołączonych do wniosku, w tym załączników znajdujących się repozytorium Portalu Świadczeniodawcy, które zostały wskazane jako załączone do procedowanego postępowania.

### 6 Portal Świadczeniodawcy (CLO\_WS)

Ta strona jest intencjonalnie pusta bym mógł rozdział oznaczyć kolorem. Docelowo ma być przekształcona w rozdział bez tekstu.

#### 6.1 Przekazanie wniosku

Po wywołaniu Portalu Świadczeniodawcy zostanie wyświetlone główne menu:

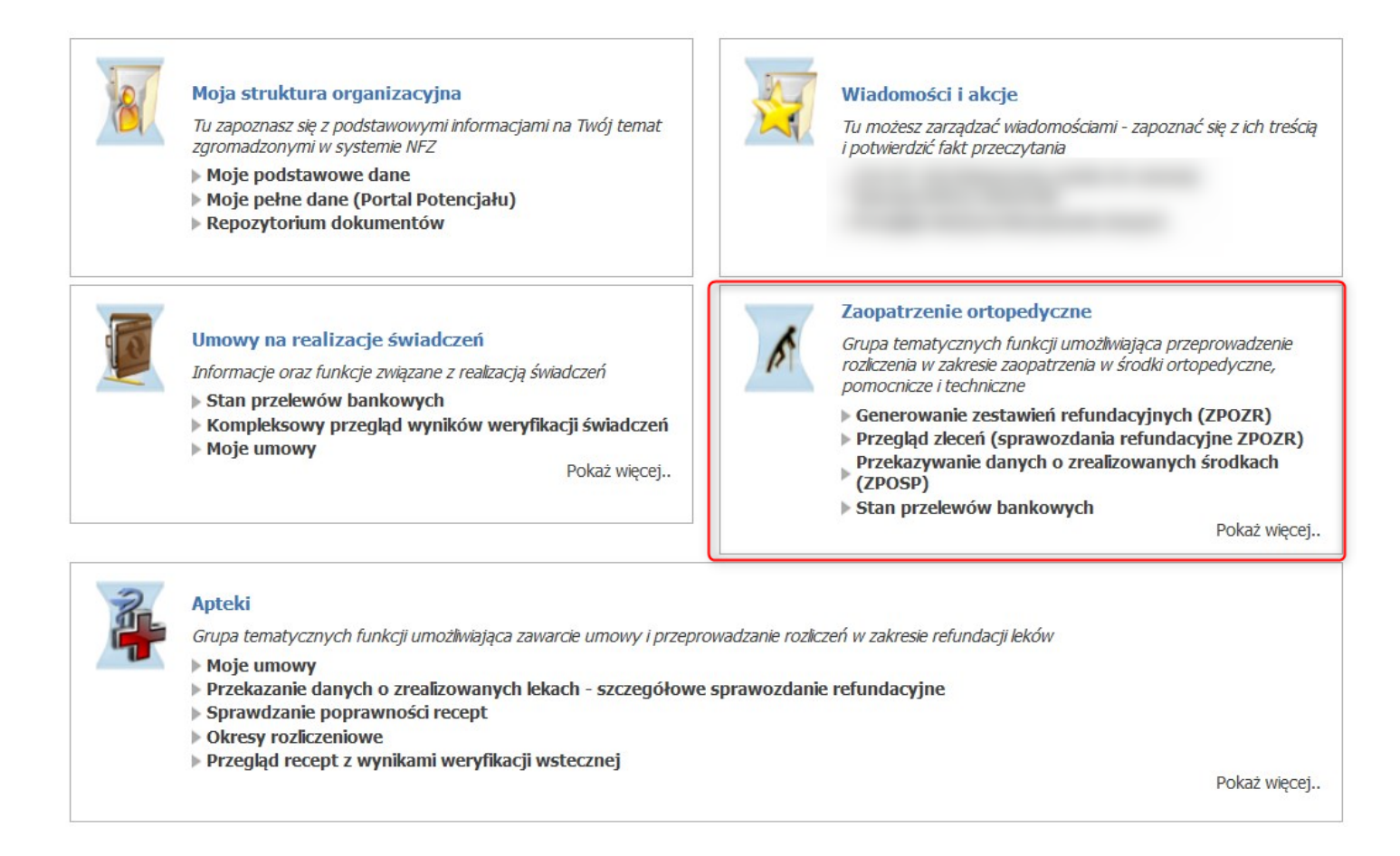

Użycie opcji **Pokaż więcej ...** w sekcji **Umowy na realizację świadczeń** zostanie wyświetlona pełna lista funkcji:

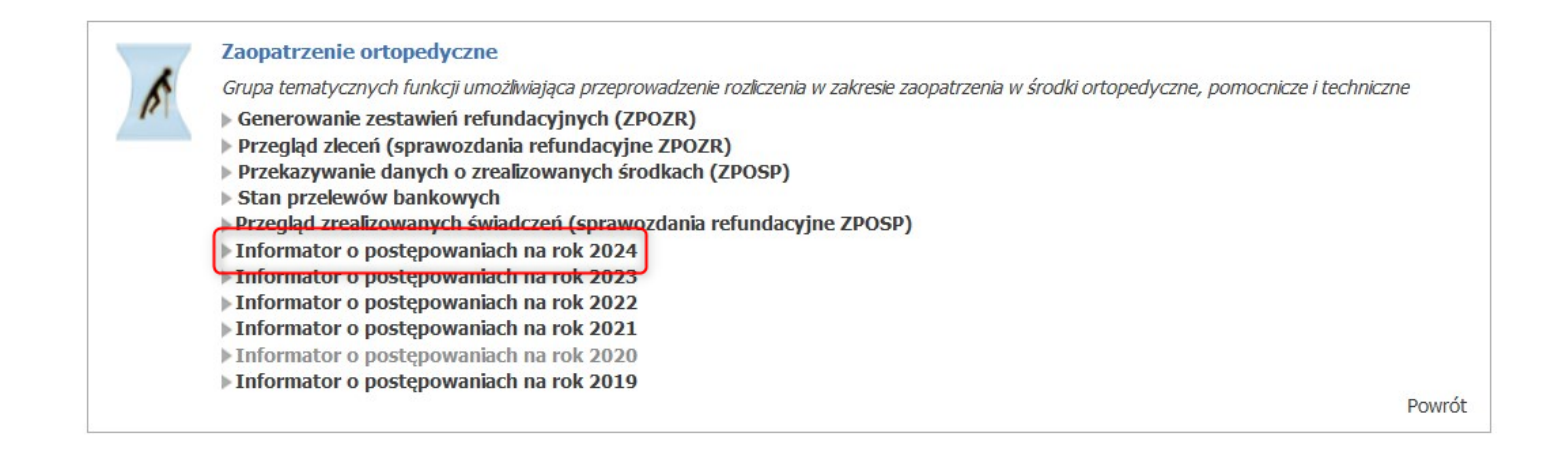

Po wywołaniu informatora o postepowaniach na bieżący rok, zostanie wyświetlona następująca informacja o ogłoszonych postepowaniach.

| Status postępowania:         | Ogłoszone v                            | Data ogłoszenia (od): |                                |
|------------------------------|----------------------------------------|-----------------------|--------------------------------|
| Rodzaj świadczenia:          | ZAOPATRZENIE W WYROBY MEDYCZNE         | v                     | ) (wybierz rodzaj świadczenia) |
| Przedmiot umowy:             | ZAOPATRZENIE W WYROBY MEDYCZNE         | ~                     | ) (wybierz przedmiot umowy)    |
| Zakres świadczeń:            |                                        |                       |                                |
| Obszar objęty postępowaniem: |                                        | Wybierz powiat W      | Vybierz gminę                  |
| Tryb postępowania:           | Wszystkie v                            | Numer postępowania:   |                                |
| Oferenci:                    | Wszyscy                                | ~                     |                                |
|                              | Postępowania mające protesty/odwołania |                       |                                |

Liczba znalezionych postępowań spełniających kryteria: 10

| Numer postępowania                         | Status<br>postępowania | Opis<br>postępowania | Przedmiot<br>postępowania         | Obszar<br>konkursu                | Uwagi do<br>obszaru<br>objętego<br>postępowaniem | Okres<br>umów<br>(od-do)      | Wniosek         |
|--------------------------------------------|------------------------|----------------------|-----------------------------------|-----------------------------------|--------------------------------------------------|-------------------------------|-----------------|
| 08-24-000112/<br>ZPO/12/2/12.2973.033.09/6 | Ogłoszenie             | ah test zpo elektr 1 | ZAOPATRZENIE W<br>WYROBY MEDYCZNE | Brak podziału -<br>cały obszar OW |                                                  | 01.06.2024<br>-<br>31.12.2024 | Złóż<br>wniosek |

Aby przekazać wniosek przez portal można skorzystać z linku **Złóż wniosek** dla właściwego postępowania lub używając linku z kodem postępowania wyświetlić szczegóły postępowania:

### Informacje dodatkowe powiązane z postępowaniem

| Powrót | ▶ Pomoc                                                         |  |
|--------|-----------------------------------------------------------------|--|
| ß      | Kod świadczeniodawcy:<br>Nazwa świadczeniodawcy:<br>Użytkownik: |  |
|        | Dokumenty elektroniczne powiązane z postępowaniem               |  |
|        | Postępowanie: ah test zpo elektr 1                              |  |
|        | Mnioski: Wnioski do postępowania<br>Pilki do pobrania:          |  |
|        | "Definicja postępowania" 🚳                                      |  |
|        |                                                                 |  |

89

i w tym formularzu ze szczegółami postępowania skorzystać z przycisku Wnioski w postępowaniu.

Kliknięcie w link **Złóż wniosek** lub przycisk **Wnioski w postępowaniu** przekieruje operatora na stronę pozwalającą wskazać plik i złożyć wniosek.

### Postępowanie

| Powrót                  | ▶ Pomoc                                                 |                   |                     |           |                               |              |
|-------------------------|---------------------------------------------------------|-------------------|---------------------|-----------|-------------------------------|--------------|
| <u>8</u>                | Kod świadczeniodav<br>Nazwa świadczenioc<br>Użytkownik: | vcy:<br>lawcy:    | ***                 |           |                               |              |
| Postępov<br>Postępowani | vnanie/Konkur<br>e: 08-2                                | 5<br>4-000112/ZPO | /12/2/12.2973.033.0 | 9/6       |                               |              |
|                         | Złóż wniosek<br>Wybierz plik:                           | Przeglądaj        | Nie wybrano pliku.  |           |                               | Złóż wniosek |
| 0                       | Wyszukaj wnios<br>Status:                               | ek                | v                   |           |                               | Wyszukaj     |
| Nr wniosku              | Status                                                  | Złożenie          | Uzupełnienie        | Wycofanie | Termin na uzupełnienie braków | w            |

W części *Złóż wniosek* możliwe jest złożenie nowego wniosku. W celu złożenia wniosku należy kliknąć w **Przeglądaj**, a następnie wybrać plik (uprzednio przygotowany w aplikacji). Po wybraniu pliku należy kliknąć przycisk Złóż **wniosek** (złożenie wniosku skutkuje jego natychmiastowym przekazaniem do OW NFZ).

Jeżeli w postępowaniu został już złożony wniosek to jest on wyświetlany w dolej części formularza. W przypadku większej liczby wniosków w postępowaniu np. gdy poprzedni wniosek został odrzucony a następnie złożono kolejny wniosek – jest wyświetlana lista wniosków. Listę można filtrować względem statusu wniosku. Odpowiednią wartość wybiera się w polu *Status* dostępnym w części *Wyszukaj wniosek*. Każdy wniosek na liście, w ostatniej kolumnie zawiera odnośniki **Szczegóły** (**Uzupełnij**, **Wycofaj**).

|                | Wyszuka        | j wniosek           |         |            |              |           |                                   |
|----------------|----------------|---------------------|---------|------------|--------------|-----------|-----------------------------------|
|                | Status:        | Złożony             | v       |            |              |           |                                   |
|                |                |                     |         |            |              |           | Wyszukaj                          |
| Nr wniosku     |                |                     | Status  | Złożenie   | Uzupełnienie | Wycofanie | Termin na uzupełnienie braków     |
| 08-24-000091// | AP5/21/1/21.00 | 00.001.02/14/3/0421 | Złożony | 29.07.2024 |              |           | Szczegóły<br>Uzupełnij<br>Wycofaj |

### 6.2 Szczegóły wniosku

Kliknięcie w Szczegóły spowoduje otwarcie formatki konkretnego wniosku. Z tej pozycji, operator ma również możliwość złożenia uzupełnienia lub wycofania wniosku.

### Wniosek w postępowaniu

| ▶ Powrót ▶ Pomoc                         |                                                                              |                |                           |  |  |  |  |  |
|------------------------------------------|------------------------------------------------------------------------------|----------------|---------------------------|--|--|--|--|--|
| Kod świadcz<br>Nazwa świad<br>Użytkownik | zeniodawcy:<br>dczeniodawcy:<br>:                                            |                |                           |  |  |  |  |  |
| Dane wniosku                             |                                                                              |                |                           |  |  |  |  |  |
| Nr wniosku:                              | 08-24-000091/                                                                | Złożenie:      | 29.07.2024                |  |  |  |  |  |
| Postenowanie:                            | APS/21/1/21.0000.001.02/14/2/0421<br>08-24-000001/APS/21/1/21.0000.001.02/14 | Lizunełnienie: | brak                      |  |  |  |  |  |
| Status:                                  | Złożony                                                                      | Wycofanie:     | brak                      |  |  |  |  |  |
| Kontakt do zespołu<br>oceniającego:      | mkania: mkania                                                               |                |                           |  |  |  |  |  |
| Operacje na wnios                        | sku                                                                          |                | Wycofaj Złóż uzupełnienie |  |  |  |  |  |
| Pliki do pobrania                        |                                                                              |                |                           |  |  |  |  |  |

Kliknięcie **Złóż uzupełnienie** umożliwi wczytanie nowszego pliku dla konkretnego wniosku. Wniosek pozostanie w statusie **Złożony**.

| Uzupełnij wniosek (<br>Wybierz plik: | 08-24-000091/AP5/21/1/21.0000.001.02/14/3/0421<br>Przeglądaj Nie wybrano pliku. |                   |
|--------------------------------------|---------------------------------------------------------------------------------|-------------------|
| Anuluj                               |                                                                                 | Uzupelnij wniosek |

Kliknięcie Wycofaj umożliwi wycofanie wniosku. Pojawi się formatka z potwierdzeniem wyboru. Po

potwierdzeniu wycofania status wniosku zostanie zmieniony na **Wycofany** i żadne w tym wniosku zmiany nie będą już możliwe.

| Potwierdzenie wycofania                                           | wniosku              |
|-------------------------------------------------------------------|----------------------|
| Czy na pewno wycofać wniosek 08-<br>APS/21/1/21.0000.001.02/14/3/ | 24-000091/<br>/0421? |
|                                                                   | Tak Nie              |

Uzupełnienie i wycofanie wniosku jest możliwe do czasu, w którym operator OW NFZ rozpocznie ocenę wniosku.

Jeżeli OW NFZ zaakceptuje wniosek, to jego status zostanie zmieniony na **Oceniony pozytywnie**. Jeżeli odrzuci wniosek status zostanie zmieniony na **Oceniony negatywnie**.

Jeżeli OW NFZ nie rozpatrzy wniosku, wtedy wniosek będzie miał status Nierozpatrzony.

Jeżeli w złożonym wniosku brakowało jakichś dokumentów lub dokumenty były niepoprawne, to osoba oceniająca wniosek w OW NFZ może wezwać podmiot prowadzący aptekę do uzupełnienia braków formalnych wniosku, a więc zmienić status wniosku na **Do uzupełnienia** i określić termin na uzupełnienie braków.

### 7 Obsługa wezwania do uzupełnienia braków

W procesie oceny wniosków dotyczących umowy na realizację zalecanych szczepień ochronnych w aptece osoby oceniające wnioski analizują również ich poprawność pod względem formalnym. Poprawność wniosków pod względem formalnym obejmuje m.in. przesłane załączniki do wniosku. Ewentualny brak załącznika lub zauważona wada przesłanego załącznika powoduje wystąpienia braku formalnego, wymagającego uzupełniania.

Jeżeli zespół oceniający stwierdzi wystąpienia braku formalnego to wyśle świadczeniodawcy/podmiotowi wnioskującemu odpowiednią informację. Informacja zostanie wysłana na Portal Świadczeniodawcy. Do tej informacji zostanie dołączony dokument w formacie PDF, podpisany cyfrowo przez osobę upoważnioną. Dokumentem tym, zgodnie ze stosowaną procedurą obsługi wniosków jest "Wezwanie do uzupełnienia braków formalnych wniosku".

W przypadku wniosków w postaci elektronicznej został zmieniony sposób przekazywania wezwania do uzupełnienia braków formalnych wniosku oraz działania świadczeniodawcy/podmiotu w celu uzupełnienia braku.

Zamiast przekazywania brakujących dokumentów w sposób tradycyjny (przesyłania pocztą lub dostarczania osobiście) braki również są przekazywane przez portal w wersji elektronicznej. W takiej sytuacji Status wniosku będzie się równał **Do uzupełnienia**.

Na wniosku w statusie **Do uzupełnienia**, w dolnej części formatki prezentowana jest lista braków zdefiniowana przez OW NFZ.

#### Wniosek w postępowaniu

| Powró                     | it 🕨 Pomoc                                        |                                                            |                                  |                                |                             |                         |                                 |                             |
|---------------------------|---------------------------------------------------|------------------------------------------------------------|----------------------------------|--------------------------------|-----------------------------|-------------------------|---------------------------------|-----------------------------|
|                           | Kod świadczenio<br>Nazwa świadczer<br>Użytkownik: | dawcy:<br>niodawcy:                                        |                                  |                                |                             |                         |                                 |                             |
| Dane w                    | vniosku                                           |                                                            |                                  |                                |                             |                         |                                 |                             |
| Ir wniosku                | u: 0                                              | 8-24-000091/                                               |                                  |                                | Złożenie:                   | :                       | 29.07.2024                      |                             |
| ostępowa<br>status:       | Anie: 0<br>D                                      | PS/21/1/21.0000.00<br>8-24-000091/APS/2<br>10 uzupełnienia | )1.02/14/2/042<br>1/1/21.0000.00 | 21<br>01.02/14                 | Uzupełnienie:<br>Wycofanie: | đ                       | orak<br>orak                    |                             |
|                           |                                                   |                                                            |                                  |                                | Termin na uzupeł<br>braków: | in <mark>ienie</mark> 3 | 30.07.2024                      |                             |
| Contakt do<br>Deceniające | o zespołu <b>n</b><br>ego:                        | nkania: mkania                                             |                                  |                                |                             |                         |                                 |                             |
| Pliki do                  | Plik wniosku                                      | Potwierdzenie złoż                                         | enia uzu                         | Wezwanie do<br>pełnienia brakć | w                           |                         |                                 |                             |
| Braki d                   | lo uzupełnienia                                   | a (wezwanie o ni                                           | umerze 784)                      | )                              |                             |                         |                                 | Przekaż do OW               |
| Nr<br>braku               | Kategoria                                         |                                                            | Poprzedni<br>plik                | Plik z repo<br>dokument        | ozytorium<br>ów             | Przesłany<br>plik       | y Oświadczenie o<br>poprawności |                             |
| 1                         | Polisa ubezpieczenia                              | oc                                                         |                                  | Tak                            |                             |                         | Nie                             | Szczegóły<br>Uzupełnij brał |
|                           | Wninsek w sprawie k                               | konta bankowego                                            |                                  | Nie                            |                             |                         | Nie                             | Szczenóły                   |
| 2                         | Thiosek in spranker                               |                                                            |                                  |                                |                             |                         |                                 | Uzupełnij brał              |

W wezwaniu do uzupełnienia braków formalnych zostanie zapisana szczegółowa informacja o tym jakie braki zostały zauważone.

Jako brak, mogą być rozumiane następujące sytuacje:

- 1. Niedołączenie do wniosku załącznika, który zgodnie z przepisami, w przypadku danego wniosku, powinien być dołączony,
- Przekazanie załącznika do wniosku, ale w przekazanym dokumencie stwierdzono wady np. brak podpisu cyfrowego, podpisanie dokumentu przez osobę do tego nieuprawnioną, nieaktualność dokumentu. (np. do wniosku dołączono dokument polisy, ale okres obowiązywania polisy nie obejmuje okresu, od którego ma być zawarta umowa.)

Niedołączenie dokumentu, który powinien być dołączony do wniosku, może wystąpić w następujących sytuacjach:

- brak dokumentu w danej kategorii, np. osoba przygotowująca wniosek uznała, że potrzeba przekazania tego załącznika jej nie dotyczy,
- przekazanie dokumentu w danej kategorii (jednego lub nawet kilku dokumentów w tej kategorii) ale zespół uznał, że potrzebne jest wskazanie kolejnego dokumentu, np: świadczeniodawca w realizacji umowy będzie korzystał z usług trzech podwykonawców. Do wniosku świadczeniodawca dołączył dwie umowy z podwykonawcami. W takiej sytuacji zespół oceniający wnioski wezwie świadczeniodawcę do przekazania również umowy z trzecim podwykonawcą.

### 7.1 Przesłanie przez zespół oceniający wnioski wezwania do uzupełnienia braków

Wezwania do uzupełnienia braków zostanie przesłane na Portal Świadczeniodawcy.

W wezwaniu do uzupełnienia braków będzie zapisana szczegółowa informacja:

- jakie dokumenty należy przekazać,
- jakie problemy stwierdzono w przypadku dokumentów, które mają być przekazane jako uzupełnienie braków formalnych wniosku.

Dla każdego wezwania do uzupełnienia braków zostanie wskazany maksymalny termin uzupełnienia.

Nieuzupełnienie braków formalnych we wskazanym terminie może być powodem odrzucenia wniosku.

Na liście widać jakiej kategorii jest brakujący dokument oraz czy jest to plik pochodzący z <u>repozytorium</u> <u>dokumentów</u> czy z komputera świadczeniodawcy/podmiotu.

Aby uzupełnić brak należy skorzystać z linku **Uzupełnij brak**. Jeżeli plik pochodzi z komputera to pojawi się poniższa formatka.

95

### Wniosek w postępowaniu

| Powrót > Pomoc                                                                      |                                           |                                   |              |               |
|-------------------------------------------------------------------------------------|-------------------------------------------|-----------------------------------|--------------|---------------|
| Kod świadczeniodawcy:<br>Nazwa świadczeniodawcy:<br>Użytkownik:                     | -                                         |                                   |              |               |
| Dane wniosku           Nr wniosku:         08-24-000091/           APS/21/1/21.0000 | 0.001.02/14/2/0421                        | Złożenie:                         | 29.07.2024   |               |
| Postępowanie: 08-24-000091/APS<br>Status: Do uzupełnienia                           | 5/21/1/21.0000.001.02/14                  | Uzupełnienie:<br>Wycofanie:       | brak<br>brak |               |
|                                                                                     |                                           | Termin na uzupełnienie<br>braków: | 30.07.2024   |               |
| Kontakt do zespołu <b>mkania: mkania</b><br>oceniającego:                           |                                           |                                   |              |               |
| Plik wniosku Potwierdzenie :                                                        | złożenia Wezwanie do<br>uzupełnienia brał | ców                               |              |               |
| Kategoria:                                                                          | Wniosek w sprawie konta bank              | owego                             |              |               |
| Poprzednio przesłany plik:                                                          |                                           |                                   |              |               |
| Opis problemu:                                                                      | Brak dokumentu                            |                                   |              | 11.           |
| Oświadczenie                                                                        | 🗌 Nie załączam nowego pliku               |                                   |              |               |
| Wskaż plk:                                                                          | Przeglądaj Nie wybrano pli                | ku.                               |              |               |
|                                                                                     |                                           |                                   | Anuluj       | Zapisz        |
| Braki do uzupełnienia (wezwanie o                                                   | numerze 784)                              |                                   |              | Przekaż do OW |
|                                                                                     |                                           |                                   |              |               |

### 7.2 Oczekiwane działanie wnioskującego w przypadku otrzymania wezwania do uzupełnienia braków

Obsługa wezwania do uzupełnienia braków formalnych wniosku będzie wykonywana przy użyciu funkcji **Uzupełnij brak**.

Przed przesłaniem uzupełnienia braku do OW NFZ podmiot wnioskujący będzie musiał ustosunkować się do każdego z wykazanych braków. Pozostawienie jakiegoś braku bez uzupełnienia lub wyjaśnienia nie pozwoli na przekazanie uzupełnienia do OW NFZ.

W przypadku wezwania do uzupełnienia braku, typowym działaniem świadczeniodawcy/podmiotu wnioskującego o umowę będzie przesłanie brakującego lub poprawionego dokumentu – załącznika.

Może się zdarzyć również nietypowa sytuacja, w której świadczeniodawca/podmiot będzie chciał podtrzymać swoja wcześniejszą decyzję o niewysyłaniu danego załącznika (lub uzna, że wcześniej wysłany dokument spełnia wymagania, a więc nie będzie chciał wysyłać nowego) dokumentu. W takiej sytuacji podmiot będzie mógł zaznaczyć, że nie wysyła dokumentu i wpisać stosowne wyjaśnienie.

Podsumowując – dla każdego ze wskazanych braków formalnych podmiot będzie musiał albo przekazać nowy, poprawny plik alby wskazać swoją decyzję o niewysyłaniu załącznika i wpisać wyjaśnienie. Dopiero w takiej sytuacji będzie mógł przekazać uzupełnienie braków do Funduszu.

### 7.2.1 Obsługa uzupełniania braków w przypadku dokumentów z komputera

Przez "dokumenty z komputera" rozumie się załączniki generowane w aplikacji do przygotowania wniosków (w przeciwieństwie do załączników, które wcześniej zapisano w repozytorium dokumentów).

Aby uzupełnić plik należy wybrać plik z komputera za pomocą przycisku **Przeglądaj**, a następnie zapisać go poprzez przycisk **Zapisz**.

Jeżeli poprzednio przesłany plik był poprawny i uzupełnienie nie jest potrzebne, należy zaznaczyć oświadczenie, że plik przesłany poprzednio jest poprawny i nie załączam nowego pliku, a następnie uzupełnić opis.

| Uzupełnij br | ak nr 2                     |                                                                                                    |
|--------------|-----------------------------|----------------------------------------------------------------------------------------------------|
|              | Kategoria:                  | Oświadczenie o wykonywaniu umowy samodzielnie                                                           |
| <u> </u>     | Poprzednio przesłany plik : |                                                                                                    |
|              | Opis problemu:              | Wzór zgodnie z aktualnym Zarządzeniem prezesa NFZ. (wady: Brak numerowania stron, Dokument nieaktualny) |
|              |                             | <i>//.</i>                                                                                              |
|              | Oświadczenie                | ☑ Nie załączam nowego pliku                                                                             |
|              | Wyjaśnienie:                |                                                                                                    |
|              |                             | //.                                                                                                    |
|              |                             | Anuluj Zapisz                                                                                           |

# 7.2.2 Obsługa uzupełniania braków w przypadku dokumentów zapisanych wcześniej w repozytorium dokumentów oraz dokumentów generowanych przez aplikację do przygotowania wniosków

W przypadku braku dotyczącego załącznika będącego dokumentem generowanym w aplikacji do przygotowania wniosków (dokumentu PDF, wymagającego podpisania podpisem cyfrowym przez upoważnioną osobę reprezentującą świadczeniodawcę/podmiot) typowymi problemami mogą być:

- brak dokumentu,
- brak podpisu na dokumencie PDF,
- podpisanie przez niewłaściwą osobę.

Poprawa takiego braku będzie polegała na:

- Wygenerowaniu dokumentu z aplikacji (utworzenia pliku PDF), jeżeli jest taka potrzeba,
- Poprawnego podpisania dokumentu,
- Wskazanie pliku jako dokumentu będącego uzupełnieniem braku.

Jeżeli plik pochodzi z repozytorium to po kliknięciu w link Uzupełnij brak pojawi się poniższa formatka (jeżeli w repozytorium istnieje plik wymaganej kategorii, który jest ważny na dzień początku obowiązywania wnioskowanej umowy).

|           |       | -     |     | - |
|-----------|-------|-------|-----|---|
| Whiocol   | Z 34Z | pocto | DOM |   |
| vviilusei |       | DUSLE |     |   |
|           |       |       |     |   |

| Powrót > P                                              | omoc                                                                                  |                          |                                                                                 |                                              |                                       |                 |
|---------------------------------------------------------|---------------------------------------------------------------------------------------|--------------------------|---------------------------------------------------------------------------------|----------------------------------------------|---------------------------------------|-----------------|
| Kod świ<br>Nazwa<br>Użytko                              | iadczeniodawcy:<br>świadczeniodawcy:<br>wnik:                                         |                          |                                                                                 |                                              |                                       |                 |
| Dane wniosku<br>Ir wniosku:<br>Postępowanie:<br>itatus: | 08-24-000091/<br>APS/21/1/21.00<br>08-24-000091/<br>APS/21/1/21.00<br>Do uzupełnienia | 00.001.02/14/2/0         | Złożenie:<br>1421<br>Uzupełnienie:<br>Wycofanie:<br>Termin na<br>uzupełnienie b | 29.07.2<br>brak<br>brak<br>30.07.2<br>raków: | 024                                   |                 |
| (ontakt do zespołu<br>ceniającego:                      | mkania: mkania                                                                        |                          |                                                                                 |                                              |                                       |                 |
| Plik wniosku<br>Uzupełnij brak nr                       | Potwierdzenie :                                                                       | doženia uzupelni         | enia braków                                                                     |                                              |                                       |                 |
| Popra                                                   | goria:<br>zednio przesłany plik:                                                      | Polisa ubezpieczenia O   | c                                                                               |                                              |                                       |                 |
| Opis                                                    | problemu:                                                                             | Brak dokumentu           |                                                                                 |                                              | 11.                                   |                 |
| Oświ                                                    | iadczenie                                                                             | Nie załączam now         | vego pliku                                                                      |                                              |                                       |                 |
| doku                                                    | mentów:                                                                               |                          |                                                                                 |                                              | · · · · · · · · · · · · · · · · · · · |                 |
|                                                         |                                                                                       |                          |                                                                                 | Anul                                         | luj Zapisz                            |                 |
| Braki do uzupeł                                         | nienia (wezwanie o                                                                    | numerze 784)             |                                                                                 |                                              | Przekaż do                            | OW              |
| Nr<br>braku Kategor                                     | ia                                                                                    | Poprzedni Pli<br>plik do | k z repozytorium<br>kumentów                                                    | Przesłany Ośw<br>plik pop                    | viadczenie o<br>prawności             |                 |
| 1 Polisa ubez                                           | pietzenia OC                                                                          | Tak                      |                                                                                 | Nie                                          | Szczegó<br>Uzupełn                    | ły<br>nij brak  |
| 2 Wniosek w                                             | sprawie konta bankowego                                                               | Nie                      |                                                                                 | Nie                                          | Szczegó<br>Uzupełn                    | iły<br>nij brak |

99

#### 7.2.2.1 Brak załącznika w repozytorium

W przypadku braku dotyczącego załącznika, wymagającego wcześniejszego zapisania go w repozytorium konieczne jest wykonanie następujących czynności:

- Przegląd dokumentów w repozytorium w celu wersyfikacji czy znajduje się tam dokument z danej kategorii, spełniający wymagania, a więc nie posiadający wad wskazanych w wezwaniu do uzupełnienia braków,
- Jeżeli jest taki dokument w repozytorium to jako uzupełnienie braku należy wskazać dokument z repozytorium,
- Jeżeli nie ma takiego dokumentu w repozytorium to należy go dodać do repozytorium, a następnie jako uzupełnienie braku wskazać dodany (poprawny) dokument.

Jeżeli w repozytorium nie ma pliku wymaganej kategorii, który jest ważny na dzień początku obowiązywania wnioskowanej umowy to pojawi się poniższa formatka z linkiem do repozytorium dokumentów, w którym należy dodać brakujący dokument a następnie wrócić na wniosek i wybrać go podczas uzupełniania braku.

| Kategoria:                              | Kopia umowy z podwykonawcą                                                                                                    |
|-----------------------------------------|----------------------------------------------------------------------------------------------------|
| Poprzednio przesłany plik:              |                                                                                                    |
| Opis problemu:                          | pod 2 - umowa nieaktulna                                                                                                    |
|                                         |                                                                                                    |
| Oświadczenie                            | 🗌 Nie załączam nowego pliku                                                                                                    |
| Wybierz plik z repozytorium dokumentów: | Brak odpowiednich plików w repozytorium dokumentów. Dodaj plik odpowiedniej kategorii do repozytorium dokumentów, a następnie wybierz go uzupełniając brak. |
|                                         | Link do repozytorium plików                                                                                                    |
|                                         |                                                                                                    |

Dla pliku z repozytorium można również zaznaczyć oświadczenie, że plik przesłany poprzednio jest poprawny i nie załączam nowego pliku.

Po uzupełnieniu wszystkich braków należy kliknąć **Przekaż do OW**. Pojawi się wtedy komunikat: Uzupełnienie braków dla wezwania przekazano do OW.

| UWAGA:                                                         |
|----------------------------------------------------------------|
| Po przekazaniu braków do OW nie będzie już możliwa ich edycja. |

Braki należy uzupełnić w terminie określonym przez OW NFZ (widoczny na Danych wniosku > Termin na uzupełnienie braków). Jeżeli termin zostanie przekroczony to pojawi się informacja: Termin na uzupełnienie braków dla wezwania minął DD.MM.RRR.

### 8 Przygotowanie i podpisanie umowy

Jeżeli wniosek zostanie oceniony pozytywnie to na jego podstawie zostanie przygotowana umowa. Przed podpisaniem umowy należy w Portalu Świadczeniodawcy złożyć wniosek o ustalenie konta bankowego wykorzystywanego do rozliczeń z narodowym Funduszem Zdrowia z tytułu zawartej umowy.

Gotowa umowa, podpisana przez Dyrektora OW NFZ lub osobę przez niego upoważnioną zostanie udostępniona w Portalu do podpisania w imieniu podmiotu prowadzącego aptekę. Podpisaną cyfrowo umowę należy przekazać do OW NFZ korzystając z funkcji Portalu Świadczeniodawcy.

### 9 Najczęściej zadawane pytania

# Jakie informacje o miejscu realizacji ZPO i o personelu tego miejsca muszę uzupełnić przed rozpoczęciem przygotowania wniosku o umowę na zaopatrzenie w wyroby medyczne?

Dane opisujące miejsce realizacji jak i personel są wczytywane do przygotowywanego wniosku z Portalu Świadczeniodawcy. Należy więc z w pierwszej kolejności zweryfikować poprawność i kompletność danych z Portalu. Jeżeli wystąpi taka potrzeba to należy te dane poprawić, uzupełnić.

# Jakie informacje o aptece/sklepie i o personelu apteki/sklepu są potrzebne do przygotowania wniosku o umowę na zaopatrzenie w wyroby medyczne?

Do przygotowania wniosku o umowę i do podpisania umowy na zaopatrzenie w wyroby medyczne są potrzebne następujące informacje:

- Informacje opisujące podmiot prowadzący aptekę/sklep
- Informacje opisujące miejsce udzielania świadczeń aptekę/sklep (nazwa, adres,)
- Czas pracy tego miejsca dostępność (z dokładnością do dni tygodnia i godzin w poszczególnych dniach)
- Personel pracujący w tym miejscu oraz godziny pracy każdej z osób w tym miejscu

### Jak poprawnie opisać miejsce udzielania świadczeń?

Ze względu na techniczne wymagania systemu NFZ (ogólne zasady obsługi wszystkich umów pomiędzy NFZ a świadczeniodawcami) do poprawnego opisu miejsca wymagane jest wprowadzenie następujących informacji (w kolejności opisanej poniżej)

- Zdefiniowanie jednostki organizacyjnej (wymaganie techniczne)
- Zdefiniowanie lokalizacji (lokalizacja służy do zapisania danych adresowych i współrzędnych geograficznych miejsca)
- Zdefiniowania komórki organizacyjnej czyli miejsca (w tym przypadku apteki lub sklepu)

### Jak wypełnić wymagane pola techniczne pola opisujące miejsce?

W opisie miejsca oprócz informacji merytorycznych konieczne jest uzupełnienie kodów opisujących miejsce takich jak:

- Specjalność miejsca (odpowiadająca VIII cz. kodu resortowego miejsc podmiotów leczniczych)
- Profil działalności miejsca (odpowiadający IX i X części kodów resortowych miejsc podmiotów leczniczych)

Dla umożliwienia poprawnego opisu miejsca będącego apteką w słownikach wprowadzono właściwe kody, które należy wskazać:

W przypadku aptek:

Specjalność komórki organizacyjnej: 9994 - Apteka ogólnodostępna

Profil medyczny: Dziedzina medycyny - 999 Inne usługi realizowane w aptece

Funkcja ochrony zdrowia: HC.A.9. Inne usługi realizowane w aptece

W przypadku miejsca będącego realizatorem ZPO (niebędącym apteką) w słownikach wprowadzono następujące kody, które należy wskazać:

Specjalność komórki organizacyjnej: 9999 - Realizator zaopatrzenia w wyroby medyczne

Profil medyczny: Dziedzina medycyny - 99 - Realizator zaopatrzenia w wyroby medyczne będące przedmiotami ortopedycznymi lub środkami pomocniczymi Funkcja ochrony zdrowia: HC.Z.9 - Realizator zaopatrzenia w wyroby medyczne będące przedmiotami ortopedycznymi lub środkami pomocniczymi

### Czy mogę mieć w swojej strukturze (zdefiniowanej w Portalu Świadczeniodawcy) dwa miejsca odpowiadające tej samej aptece i jedno z tych miejsc wykorzystywać np. w umowie na szczepienia w aptece a drugie np. w umowie na zaopatrzenie w wyroby medyczne?

Nie, taka sytuacja jest niepoprawna. Zdefiniowanie dwóch lub więcej miejsc odpowiadających tej samej aptece może skutkować problemami w obsłudze umów. Wystąpią problemy w poprawnym zapisaniu listy personelu (farmaceutów) wykazanych do realizacji umowy. Jeżeli ta sama osoba ma być wykazana w tym samym czasie w obydwu umowach to wystąpi problem – nie będzie można tej samej osoby dopisać do dwóch miejsc w tym samym czasie.

# Jak zdefiniować profil działalności miejsca (profil medyczny komórki organizacyjnej) i do czego jest wykorzystywany?

Profil definiuje się wybierając ze słownika wartość Funkcji (ochrony zdrowia) i Dziedziny (medycyny) – opisuje on charakter czynności wykonywanych w ramach podpisanej umowy. W przypadku aptek ogólnodostępnych posiadających umowę na szczepienia w aptekach (lub przygotowujących się do podpisania takiej umowy) są to "Inne usługi realizowane w aptece". Te pozycje słownika najlepiej oddają zakres usług wykonywanych w ramach umowy. Jeżeli miejsce (apteka) jest wykazywana w ramach umowy na zaopatrzenie w wyroby medyczne i jest już zdefiniowane w systemie to ma może mieć profil odpowiadający realizacji zleceń na wyroby medyczne. Można ten profil pozostawić.. Jeżeli miejsce ma wystąpić w umowach na szczepienia to należy dopisać profil dotyczący szczepień "Inne usługi realizowane w aptece". Występowanie dwóch profili nie jest błędem – w przypadku wykonywania przez aptekę dwóch różnych umów występowanie dwóch profili jest zalecane, jest zgodne ze stanem faktycznym.

### Jak zdefiniować dostępność dla profilu?

Dla każdego profilu opisującego działalność tego miejsca należy oddzielnie zdefiniować dostępność czyli godziny działalności miejsca w opisanym zakresie np. godziny pracy apteki rozumiane jako możliwość zakupu wyrobów medycznych i godziny wykonywania szczepień. Przeczytaj również informacje o zależności dostępności dla różnych profili i zależności pomiędzy dostępnością profilu a godzinami wskazanymi we wniosku o umowę.

### Jakie są zależności pomiędzy dostępnością zdefiniowana dla dwóch różnych profili?

Dostępności dla każdego z profili definiowana jest niezależnie to znaczy godziny dostępności w ramach jednego profilu mogą się pokrywać z godzinami wskazanymi dla innego profilu. Inaczej mówiąc nie ma przeszkód aby apteka w tych samych godzinach realizowała umowę na zaopatrzenie w wyroby medyczne i wykonywała szczepienia.

# Jaka jest zależność pomiędzy godzinami zdefiniowanymi w portalu dla profilu a godzinami wskazanymi we wniosku o umowę a następnie w umowie?

Godziny dostępności profilu (zapisane w Portalu Świadczeniodawcy) są ograniczeniem dla godzin wskazanych we wniosku o umowę, jeżeli we wniosku zostanie wskazany dany profil. We wniosku można wskazać te same godziny co godziny wskazane dla profilu w portalu) lub węższy przedział godzin, np. jeżeli dla profilu (w portalu) wskazano: poniedziałek 10.00 – 16.00; to we wniosku można wskazać:

10.00 - 16:00

12.00 - 16.00

10.00 - 14.00

12.00 - 14.00

Ale nie będzie można wskazać np. 11.00 – 17.00 (bo godzina 17.00 wykracza poza zdefiniowaną dostępność profilu).

### UWAGA

Jeżeli w aptece realizowane są dwie umowy i dla miejsca zdefiniowane są dwa profile to zarówno godziny dostępności profili są od siebie niezależne jak i czas pracy miejsca w ramach umowy może być wskazany niezależnie przy zachowaniu dla każdego profilu warunku opisanego powyżej.

### Jak należy zdefiniować personel apteki (personel zatrudniony w miejscu)?

Dla miejsca – apteki należy wprowadzić informacje o wszystkich osobach pracującej w tej aptece bez względu na to czy te osoby będą realizowały umowę na zaopatrzenie w wyroby medyczne czy umowy na szczepienia. Do każdej umowy należy wskazać osoby istotne dla realizacji tej umowy, ale zawsze będą to osoby z listy osób zatrudnionych w tym miejscu – aptece. Nie będzie można wskazać do umowy osoby, która nie jest zapisana jako zatrudniona w danym miejscu.

Przykład:

W aptece są zatrudnione:

- Osoba 1
- Osoba 2
- Osoba 3
- Osoba 4

Apteka realizuje umowę na zaopatrzenie w wyroby medyczne i umowę na szczepienia w aptece.

Do realizacji umowy na zaopatrzenie można wskazać wszystkie osoby 1 – 4 lub np.:

- Osoba 1
- Osoba 2
- Osoba 4

Do realizacji umowy na szczepienia można wskazać np.:

- Osoba 3
- Osoba 4

Do żadnej z umów nie będzie można wykazać innej osoby niż zatrudnione w danym miejscu.

### Czy przygotowując się do złożenia wniosku o umowę na zaopatrzenie w wyroby medyczne w aptekach należy z danych miejsca usunąć osoby są już tam wykazane, które nie będą użyte we wniosku o umowę na zaopatrzenie w wyroby medyczne?

Nie – takie działanie byłoby błędne. Usunięcie osoby, która realizuje np. umowę na szczepienia spowoduje problem z obsługą tej umowy. Należy dodać brakujące osoby nie usuwając tych, które wykonują inną umowę. We wniosku o umowę na zaopatrzenie w wyroby medyczne w aptece należy wskazać tylko te osoby, które będą realizowały zaopatrzenie w wyroby medyczne. Nie ma konieczności wskazywania wszystkich osób zatrudnionych w aptece, a więc większa lista osób zatrudnionych w aptece nie będzie stanowiła problemu.

### Jak zdefiniować dostępność osób zatrudnionych w miejscu realizacji?

Dla każdej osoby zatrudnionej w miejscu realizacji należy wskazać godziny pracy w poszczególnych dniach tygodnia (zgodnie ze stanem faktycznym).

Wskazując godziny pracy danej osoby we wniosku o umowę (a więc godziny wykonywania świadczeń przez daną osobę w ramach przygotowywanej umowy) można wskazać pełny zakres godzin zapisany w Portalu Świadczeniodawcy jako dostępność osoby w miejscu realizacji lub wskazać węższy przedział godzin. Nie będzie możliwe wskazanie godzin wykraczających poza godziny zapisane w portalu.

# Jak zdefiniować godziny dostępności osoby w aptece, jeżeli będzie udzielała świadczeń w ramach dwóch umów np. umowy na zaopatrzenie w wyroby medyczne i umowy na szczepienia?

Dla każdej umowy obowiązuje zasada, zgodnie z którą godziny wykazane w umowie nie mogą wykraczać poza godziny wcześniej zapisane w portalu, np.:

- osoba wykonuje świadczenia w ramach jednej umowy Poniedziałek 10.00 14.00
- osoba wykonuje świadczenia w ramach drugiej umowy Poniedziałek 12.00 16.00

W portalu dostępność tej osoby dla poniedziałku musi być zapisane nie krócej niż w godzinach 10.00 – 16.00

### Jaka jest zależność pomiędzy personelem apteki wskazanym na potrzeby umów na realizacje recept refundowanych a personelem w miejscu, zdefiniowanym na potrzeby zawarcia i obsługi umów na szczepienia w aptekach i na zaopatrzenie w wyroby medyczne?

Personel zdefiniowany i aktualizowany w związku z umową na realizację recept refundowanych jest niezależny od personelu zapisanego dla miejsca, związanego z umowami na szczepienia lub na zaopatrzenie.

### Jaka jest zależność pomiędzy personelem wskazanym w miejscu, przeznaczonym do realizacji umów na szczepienia i do realizacji umów na zaopatrzenie?

To jest ta sama lista osób, mogą to być te same osoby. Po dopisaniu osoby dla miejsca będzie można te osobę wskazać do realizacji umowy na szczepienia i do realizacji umowy na zaopatrzenie (zgodnie ze stanem faktycznym, stosownie do potrzeb).

### Czy mogę rozpocząć przygotowanie wniosku o umowę zanim poprawię dane w Portalu świadczeniodawcy? Czy będzie możliwość poprawienia danych w trakcie przygotowania wniosku?

Nie, należy rozpocząć od weryfikacji i uzupełnienia, poprawy danych w portalu. Przygotowując wniosek o umowę większość informacji zostanie wykorzystanych we wniosku w takiej postaci jak zostały wcześniej wprowadzone w portalu. Przygotowując wniosek nie ma możliwości poprawy błędnych danych ani uzupełnienia brakujących danych. Jeżeli zostanie zauważony błąd w danych to należy:

- Poprawić dane w portalu
- Ponownie wygenerować plik profilu potencjału apteki
- Wczytać do aplikacji służącej do przygotowania wniosku zaktualizowany plik profilu potencjału

#### Jakie informacje są wprowadzane w trakcie przygotowania wniosku?

W trakcie przygotowania wniosku operator:

- Wskazuje zakres świadczeń
- Wskazuje miejsce może być wskazane tylko jedno miejsce (apteka/sklep, którego dotyczy wniosek, miejsce powinno być poprawnie opisane m.in. posiadać kod specjalności miejsca np. 9994)
- Wskazuje właściwy profil medyczny (z listy profili zdefiniowanych w Portalu Świadczeniodawcy dla tego miejsca)
- Określa dostępność miejsca dla umowy, czyli godziny, w których będzie realizowane zaopatrzenie w wyroby medyczne (godziny dostępności w umowie nie mogą wykraczać poza dostępność zdefiniowaną dla wskazanego profilu)
- Określa listę osób, które będą wykonywały zaopatrzenie w wyroby medyczne w ramach umowy (wybiera osoby listy osób zatrudnionych w tym miejscu)
- Dla każdej osoby określa jej godziny pracy w poszczególnych dniach tygodnia (godziny dostępności osoby w poszczególnych dniach nie mogą wykraczać poza dostępność osoby w miejscu, zapisaną w portalu ani poza godziny dostępności miejsca zadeklarowanej dla tego miejsca w umowie)

### Czy we wniosku można wskazać więcej niż jedno miejsce?

Tak, w każdym wniosku można wskazać wiele zakresów świadczeń i wiele miejsc.

# Czy w czasie przygotowana wniosku operator uzupełnia dane opisujące podmiot prowadzący lub miejsce realizacji (aptekę/sklep)?

Nie – w czasie przygotowania wniosku operator nie uzupełnia tych danych. Te informacje wczytywane są do wniosku automatycznie, z danych wprowadzonych wcześniej w portalu. Z tego powodu ważne jest wcześniejsze zweryfikowanie i ewentualna poprawa danych w portalu. Dane podmiotu prowadzącego aptekę i dane apteki, dane podmiotu – realizatora ZPO oraz dane jego miejsc muszą być poprawnie zapisane w portalu.

### © 2024 KAMSOFT S.A.

Data utworzenia: 30.09.2024